Pioneering for You

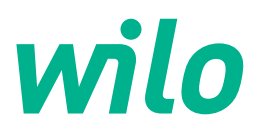

# Wilo-Control EC-Rain EC-rh

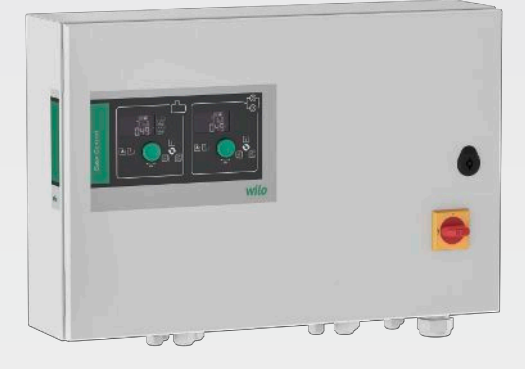

cs Návod k montáži a obsluze

4255941 • Ed.01/2024-08

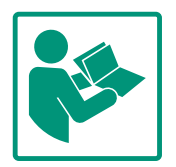

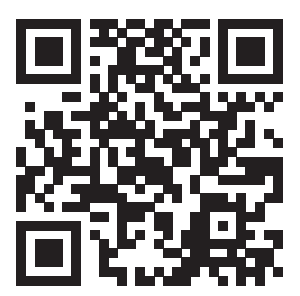

RainSystem AF 400 https://qr.wilo.com/534

#### Obsah

| 1 | Obe   | cně                                           | 4  |
|---|-------|-----------------------------------------------|----|
|   | 1.1   | O tomto návodu                                | 4  |
|   | 1.2   | Autorské právo                                | 4  |
|   | 1.3   | Vyhrazení změny                               | 4  |
|   | 1.4   | Vyloučení záručního plnění a ručení           | 4  |
| 2 | Bezp  | pečnost                                       | 4  |
|   | 2.1   | Značení bezpečnostních pokynů                 | 4  |
|   | 2.2   | Kvalifikace personálu                         | 5  |
|   | 2.3   | Práce na elektrické soustavě                  | 6  |
|   | 2.4   | Monitorovací zařízení                         | 6  |
|   | 2.5   | Instalace/demontáž                            | 6  |
|   | 2.6   | Během provozu                                 | 6  |
|   | 2.7   | Údržbářské práce                              | 6  |
|   | 2.8   | Povinnosti provozovatele                      | 6  |
| 3 | Použ  | íití                                          | 7  |
|   | 3.1   | Použití v souladu s účelem použití            | 7  |
|   | 3.2   | Použití v rozporu s určením                   | 7  |
| 4 | Рорі  | s výrobku                                     | 7  |
|   | 4.1   | Konstrukce                                    | 7  |
|   | 4.2   | Princip fungování                             | 8  |
|   | 4.3   | Technické údaje                               | 8  |
|   | 4.4   | Vstupy a výstupy                              | 8  |
|   | 4.5   | Typový klíč                                   | 9  |
|   | 4.6   | Provoz u jednotek elektronického spouštění    | 10 |
|   | 4.7   | Instalace v oblastech ohrožených výbuchem     | 10 |
|   | 4.8   | Rozsah dodávky                                | 10 |
|   | 4.9   | Příslušenství                                 | 10 |
| 5 | Přep  | rava a skladování                             | 10 |
|   | 5.1   | Dodání                                        | 10 |
|   | 5.2   | Přeprava                                      | 10 |
|   | 5.3   | Skladování                                    | 10 |
| 6 | Insta | alace                                         | 10 |
|   | 6.1   | Kvalifikace personálu                         | 11 |
|   | 6.2   | Způsoby instalace                             | 11 |
|   | 6.3   | Povinnosti provozovatele                      | 11 |
|   | 6.4   | Instalace                                     | 11 |
|   | 6.5   | Elektrické připojení                          | 12 |
| 7 | Ovlá  | dání                                          | 18 |
|   | 7.1   | Princip fungování                             | 18 |
|   | 7.2   | Řízení menu                                   | 24 |
|   | 7.3   | Druh menu: Hlavní menu nebo menu Easy Actions | 24 |
|   | 7.4   | Vyvolání menu                                 | 25 |
|   | 7.5   | Hlavní přístup "Easy Actions"                 | 25 |
|   | 7.6   | Nastavení z výroby                            | 26 |
| 8 | Uve   | dení do provozu                               | 26 |
|   | 8.1   | Povinnosti provozovatele                      | 26 |
|   | 8.2   | Zapnutí spínací skříňky                       | 26 |
|   | 8.3   | Zahájit první konfiguraci                     | 27 |
|   | 8.4   | Spusťte automatický režim                     | 44 |
|   | 8.5   | Během provozu                                 | 45 |
| 9 | Odst  | tavení z provozu                              | 50 |

|    | 9.1    | Kvalifikace personálu                       | 50 |
|----|--------|---------------------------------------------|----|
|    | 9.2    | Povinnosti provozovatele                    | 50 |
|    | 9.3    | Odstavení z provozu                         | 51 |
|    | 9.4    | Demontáž                                    | 51 |
| 10 | Údrž   | ba                                          | 51 |
|    | 10.1   | Intervaly údržby                            | 52 |
|    | 10.2   | Údržbářské práce                            | 52 |
| 11 | Poru   | chy, příčiny a odstraňování                 | 52 |
|    | 11.1   | Povinnosti provozovatele                    | 52 |
|    | 11.2   | Indikace poruchy                            | 53 |
|    | 11.3   | Potvrzení poruchy                           | 53 |
|    | 11.4   | Paměť chyb                                  | 53 |
|    | 11.5   | Chybové kódy                                | 53 |
|    | 11.6   | Další kroky pro odstranění poruch           | 54 |
| 12 | Likvi  | dace                                        | 54 |
|    | 12.1   | Informace ke sběru použitých elektrických a |    |
|    |        | elektronických výrobků                      | 54 |
| 13 | Přílol | па                                          | 55 |
|    | 13.1   | Systémové impedance                         | 55 |
|    | 13.2   | Přehled symbolů                             | 56 |
|    | 13.3   | Přehled zapojení svorkovnice                | 56 |
|    | 13.4   | ModBus: Datové typy                         | 58 |
|    | 13.5   | ModBus: Přehled parametrů                   | 58 |

| - | ~ 1   | ~  |
|---|-------|----|
| 1 | Ohoch | •  |
| ÷ | Obech | С. |

| -   | Obeche                       |                                                                                                    |
|-----|------------------------------|----------------------------------------------------------------------------------------------------|
| 1.1 | O tomto návodu               | Tento návod je nedílnou součástí výrobku. Dodržování návodu je předpokladem pro<br>správnou manipulaci a používání:                                                                                                    |
|     |                              | <ul> <li>Před jakoukoliv činností si pečlivě přečtěte návod.</li> <li>Návod uschovejte tak, aby byl vždy přístupný.</li> <li>Respektujte všechny údaje k výrobku.</li> <li>Respektujte všechna označení na výrobku.</li> </ul> |
|     |                              | Jazykem originálního návodu k obsluze je němčina. Všechny ostatní jazyky tohoto návodu<br>jsou překladem originálního návodu k obsluze.                                                                                        |
| 1.2 | Autorské právo               | WILO SE © 2024                                                                                                    |
|     |                              | Pokud to není výslovně povoleno, je zakázána distribuce a reprodukce tohoto dokumentu,<br>využívání a sdělování jeho obsahu. Porušení s sebou nese povinnost uhradit škodu. Všechna<br>práva vyhrazena.                        |
| 1.3 | Vyhrazení změny              | Wilo si vyhrazuje právo uvedené údaje bez oznámení změnit a neručí za technické<br>nepřesnosti a/nebo neuvedené údaje. Použité obrázky se mohou lišit od originálu a slouží<br>pouze k ilustračnímu znázornění výrobku.        |
| 1.4 | Vyloučení záručního plnění a | Wilo neposkytuje záruční plnění ani neručí zejména v následujících případech:                                                                                                    |
|     | rucem                        | <ul> <li>Nedostatečné dimenzování výrobku z důvodu nesprávných nebo chybných údajů<br/>poskytnutých ze strany provozovatele nebo objednavatele</li> </ul>                                                                      |
|     |                              | Nedodržování tohoto návodu     Použití v rozporu s určením                                                                                                    |
|     |                              | <ul> <li>Neodborné skladování nebo přeprava</li> </ul>                                                                                                    |
|     |                              | <ul> <li>Nesprávná instalace nebo demontáž</li> <li>Nedostatečná údržba</li> </ul>                                                                                                    |
|     |                              | Nepovolená oprava                                                                                                    |
|     |                              | <ul> <li>Nevhodné základy</li> <li>Chemické, elektrické nebo elektrochemické vlivy</li> </ul>                                                                                                    |
|     |                              | • Opotřebení                                                                                                    |
| 2   | Bezpečnost                   | Tato kapitola obsahuje základní pokyny pro jednotlivé fáze života                                                                                                    |
|     |                              | výrobku. Nedodržení těchto pokynů může vést k následujícím                                                                                                    |
|     |                              | ohrožením:                                                                                                    |
|     |                              | <ul> <li>Ohrožení osob elektrickými, elektromagnetickými nebo<br/>mechanickými vlivy</li> </ul>                                                                                                    |
|     |                              | <ul> <li>Ohrožení životního prostředí únikem nebezpečných látek</li> </ul>                                                                                                    |
|     |                              | Věcné škody                                                                                                    |
|     |                              | Selhání důležitých funkcí                                                                                                    |
|     |                              | Nerespektování pokynů vede ke ztrátě nároků na náhradu škody.                                                                                                    |
|     |                              | Je nutné dodržovat také instrukce a bezpečnostní pokyny v<br>dalších kapitolách!                                                                                                    |
| 2.1 | Značení bezpečnostních       | V tomto návodu k montáži a obsluze jsou bezpečnostní pokyny                                                                                                    |

pokynů

týkající se věcných škod a zranění osob použity a uvedeny různě:

• Bezpečnostní pokyny týkající se rizika zranění osob začínají signálním slovem a jsou uvozeny odpovídajícím symbolem.

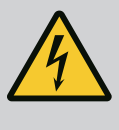

## NEBEZPEČÍ

Druh a zdroj nebezpečí! Význam nebezpečí a pokyny k jeho zabránění.  Bezpečnostní pokyny týkající se věcných škod začínají signálním slovem a jsou uvedeny bez symbolu.

## UPOZORNĚNÍ

Druh a zdroj nebezpečí!

Význam nebo informace.

#### Signální slova

- Nebezpečí!
   Při nedodržení může dojít k usmrcení nebo k velmi vážnému zranění!
- Varování!
   Při nedodržení může dojít k (velmi vážnému) zranění!
- Upozornění! Při nedodržení může dojít k věcným škodám, možné je kompletní poškození.
- Oznámení!
   Užitečné upozornění k manipulaci s výrobkem

## Vyznačení v textu

- Předpoklad
- 1. Pracovní krok/výčet
  - ⇒ Pokyn/návod
  - Výsledek

## Symboly

V tomto návodu jsou použity následující symboly:

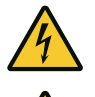

Výstraha před elektrickým napětím

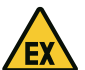

Nebezpečí v důsledku výbušného prostředí

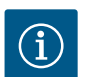

Užitečné upozornění

## 2.2 Kvalifikace personálu

- Personál musí být proškolen v oblasti místních platných předpisů úrazové prevence.
- Personál si musí přečíst návod k montáži a obsluze a porozumět mu.
- Práce na elektrické soustavě: odborník se vzděláním v oblasti elektřiny

Osoba s příslušným odborným vzděláním, znalostmi a zkušenostmi, která dokáže rozeznat nebezpečí spojená s elektřinou a dokáže jim zabránit.

- Montáž/demontáž: odborník se vzděláním v oblasti elektřiny Znalosti ohledně nářadí a upevňovacích materiálů pro různé konstrukce
- Ovládání/řízení: Personál obsluhy musí být zaškolen v oblasti funkcí celého zařízení

cs

2.4

2.5

2.6

2.7

2.3 Práce na elektrické soustavě

Instalace/demontáž

**Během provozu** 

Údržbářské práce

- Zajistěte, aby práce na elektrické soustavě vždy prováděl kvalifikovaný elektrikář.
- Před zahájením jakýchkoliv prací výrobek odpojte od sítě a zajistěte jej proti opětovnému zapnutí.
- Při připojení do elektřiny dodržujte místní předpisy.
- Dodržujte předpisy místního energetického závodu.
- Výrobek uzemněte.
- Dodržujte technické údaje.
- Defektní přívodní kabel ihned vyměňte.

# Monitorovací zařízení Jistič / tavná pojistka

Velikost a spínací vlastnosti jističe / tavné pojistky se řídí jmenovitým proudem připojených spotřebičů. Dodržujte místní předpisy.

- Při použití dodržujte zákony a předpisy o bezpečnosti práce a úrazové prevenci platné v místě instalace.
  - Výrobek odpojte od sítě a zajistěte jej proti opětovnému zapnutí.
  - Použijte vhodný upevňovací materiál pro stávající podklad.
  - Výrobek není vodotěsný. Zvolte odpovídající místo instalace!
  - Během instalace nezdeformujte pouzdro. Utěsnění může přestat těsnit a negativně ovlivnit uvedenou třídu ochrany IP.
  - Výrobek **neinstalujte** v prostorech ohrožených výbuchem.
  - Výrobek není vodotěsný. Dodržujte třídu krytí IP54.
  - Okolní teplota: 0 ... 40 °C.
  - Maximální vlhkost vzduchu: 90 %, bez kondenzace.
  - Spínací přístroj neotevírejte.
  - Obsluha musí jakoukoli poruchu nebo nesrovnalost ihned nahlásit odpovědné osobě.
  - V případě poškození výrobku nebo přívodních kabelů výrobek ihned odpojte.
- Nepoužívejte agresivní nebo abrazivní čistící prostředky.
- Výrobek není vodotěsný. Neponořujte do kapalin.
- Provádějte jen takové údržbové práce, které jsou popsány v tomto návodu k montáži a obsluze.
- Pro údržbu a opravu smí být použity pouze originální díly výrobce. Použití jiných než originálních dílů zprošťuje výrobce jakéhokoliv ručení.
- Návod k montáži a obsluze zajistěte v jazyce personálu.
- Zajistěte školení personálu nutná pro uvedené práce.
- Zajistěte trvalou čitelnost bezpečnostních pokynů a štítků na výrobku.
- Proškolte personál o způsobu funkce zařízení.

- 2.8 Povinnosti provozovatele

- Zajistěte vyloučení možnosti ohrožení elektrickým proudem.
- Pro bezpečný průběh pracovního procesu rozhodněte o rozdělení práce mezi personálem.

Dětem a osobám do 16 let nebo s omezenými fyzickými, smyslovými nebo duševními schopnostmi je manipulace s výrobkem zakázána! Na osoby mladší 18 let musí dohlížet odborný personál!

#### 3 Použití

3.1 Použití v souladu s účelem použití

Spínací skříňka slouží k řízení až dvou neregulovaných čerpadel s pevným počtem otáček v zařízeních na využívání dešťové vody v závislosti na hladině:

Zařízení na využití dešťové vody se 400litrovou hybridní nádrží (AF400)

Detekci signálu provádí plovákový spínač, senzor úrovně plnění nebo snímač tlaku nebo senzor hladiny v podobě měřicí tyče.

K zamýšlenému účelu použití patří také dodržování tohoto návodu. Každé použití nad rámec uvedeného je v rozporu s určením.

- 3.2 Použití v rozporu s určením
- Instalace v oblastech ohrožených výbuchemZaplavení spínacího přístroje

4 Popis výrobku

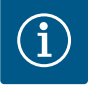

## OZNÁMENÍ

Zařízení AF400 se skládá z jednotky pro využití dešťové vody (EC-rh), která řídí plnění hybridní nádrže pomocí až dvou napájecích čerpadel, a z jednotky pro tvorbu tlaku (EC-Booster), která zajišťuje konstantní tlak v zařízení.

Popis tvorby tlaku je uveden v přiloženém návodu k montáži a obsluze EC-Booster.

#### 4.1 Konstrukce

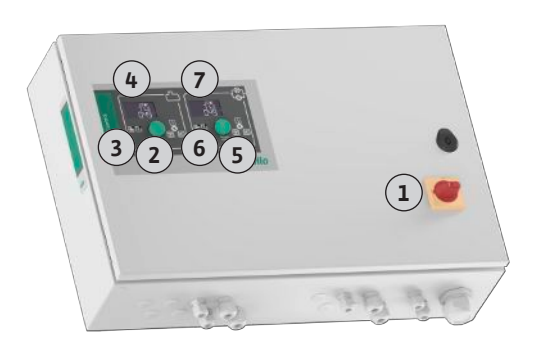

#### Fig. 1: Přední strana spínací skříňky, EC-rh + EC-Booster

| 1 | Hlavní vypínač                                                          |
|---|-------------------------------------------------------------------------|
| 2 | Ovládací tlačítko EC–Rain                                               |
| 3 | Indikace LED EC-Rain                                                    |
| 4 | LCD displej EC-Rain                                                     |
| 5 | Ovládací tlačítko EC–Booster (viz návod pro provoz a údržbu EC–Booster) |
| 6 | LED indikace EC-Booster (viz návod pro provoz a údržbu EC-Booster)      |
| 7 | LCD displej EC–Booster (viz návod pro provoz a údržbu EC–Booster)       |
|   |                                                                         |

Přední strana spínací skříňky se skládá z následujících hlavních součástí:

- Hlavní vypínač pro zapínání/vypínání spínací skříňky
- ovládací tlačítko pro výběr menu a zadávání parametrů
- LED kontrolky pro indikaci aktuálního provozního stavu
- LC displej pro indikaci aktuálních provozních dat a jednotlivých položek menu

4.2.1 Tvorba tlaku

Jednotku pro využití dešťové vody lze v zásadě rozdělit na část pro tvorbu tlaku a zásobování dešťovou nebo čistou vodou. Řízení lze přepínat mezi zařízeními EC-rF (AF150), využití dešťové vody s nádrží na čistou vodu, a EC-rh (AF400), využití dešťové vody s hybridní nádrží.

Řízení EC-rh slouží k zásobování vodou do 400litrové hybridní nádrže. Další řízení je zajištěno pro tvorbu tlaku pomocí spínací skříňky EC-Booster.

Regulace tlaku se provádí pomocí dvoubodového regulátoru. V závislosti na chování mezi požadovaném a aktuálním tlaku v zařízení jsou čerpadla podle potřeby automaticky jednotlivě připojována nebo odpojována.

V případě AF400 zajišťuje tvorbu tlaku jednotka EC-Booster.

zadávání provozních parametrů se provádí otočným knoflíkem.

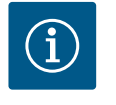

Datum výroby\*

Síťová přípojka

Síťová frekvence

Skladovací teplota

## OZNÁMENÍ

Popis tvorby tlaku pro AF400 naleznete v přiloženém návodu pro provoz a údržbu EC-Booster.

viz typový štítek

viz typový štítek

viz typový štítek

viz typové označení

viz typové označení

90 %, bez kondenzace

50/60 Hz

0 ... 40 °C

-30 ... +60 °C

| 4.2.2 | Zásobování vodou | Rízení EC–rh monitoruje úroveň plnění nádrže na dešťovou vodu a úroveň plnění hybridní<br>nádrže. V závislosti na úrovni plnění v hybridní nádrži se napájecí čerpadlo zapíná a vypíná.<br>V případě potřeby se pro další zásobování čistou vodou přepínají magnetické ventily, aby<br>byla voda pro tvorbu tlaku vždy k dispozici. |
|-------|------------------|----------------------------------------------------------------------------------------------------|
| 4.2.3 | Všechna zařízení | Aktuální provozní údaje a stavy se zobrazují na LC displeji a pomocí LED. Ovládání a                                                                                                    |

Poruchy jsou ukládány v chybové paměti.

Max. jmenovitý výkon na jedno čerpadlo

Teplota okolního prostředí/provozní teplota

. .

4.3 Technické údaje

Třída krytíIP54Elektrická bezpečnostStupeň znečištění IIŘídicí napětíviz typový štítekMateriál skříněOcelový plech, práškově lakovanýInformace o verzi Hardware(HW) a verzi Software (SW) najdete na typovém štítku!\*Datum výroby se uvádí podle ISO 8601: JJJJWww

Max. relativní vlhkost vzduchu

Max. příkon na jedno čerpadlo

Způsob spouštění čerpadla

- \_\_\_\_\_ = rok
- W = zkratka pro týden
- ww = údaj týkající se kalendářního týdne

#### 4.4 Vstupy a výstupy

| Vstupy                                         | Počet vstupů                  |                                                         |
|------------------------------------------------|-------------------------------|---------------------------------------------------------|
|                                                | EC-Rain<br>1P – 2P<br>(EC-rh) | EC-Rain se<br>senzorem<br>hladiny<br>1P – 2P<br>(EC-rh) |
| Detekce tlaku pro regulaci tlaku               |                               |                                                         |
| Pasivní snímač tlaku 4–20 mA                   | -                             | -                                                       |
| Snímání hladiny pro zásobování vodou           |                               |                                                         |
| Pasivní senzor stavu naplnění cisterny 4–20 mA | 1                             | 1                                                       |
| Pasivní senzor stavu naplnění nádrže 4–20 mA   | 1                             | _                                                       |

| Vstupy                                               | Počet vstupů                  |                                                         |
|------------------------------------------------------|-------------------------------|---------------------------------------------------------|
|                                                      | EC-Rain<br>1P – 2P<br>(EC-rh) | EC-Rain se<br>senzorem<br>hladiny<br>1P – 2P<br>(EC-rh) |
| Senzor hladiny se 6 jazýčkovými kontakty (S0–<br>S5) | _                             | 1                                                       |
| Volitelné plovákové spínače                          |                               |                                                         |
| Chod nasucho plovákového spínače v cisterně          | 1                             | _                                                       |
| Tlakový spínač, na tlakové výstupní straně           | -                             | -                                                       |
| Zpětný chod plovákového spínače v cisterně           | 1                             | -                                                       |
| Přepad plovákového spínače v nádrži                  | 1                             | _                                                       |
| Kontrola čerpadla                                    |                               |                                                         |
| Tepelné hlídání vinutí (bimetalový senzor)           | 1-2                           | 1-2                                                     |
| Tepelné hlídání vinutí (čidlo PTC)                   | -                             | -                                                       |
| Tepelné hlídání vinutí (senzor Pt100)                | -                             | _                                                       |
| Hlášení poruchy frekvenčního měniče                  | _                             | _                                                       |
| Ostatní vstupy                                       |                               |                                                         |
| Extern OFF: pro dálkové vypínání všech čerpadel      | 1                             | 1                                                       |
| Legenda                                              |                               |                                                         |

1/2 = počet vstupů, – = není k dispozici

| Výstupy                                                                  | Počet výstupů                 |                                                         |
|--------------------------------------------------------------------------|-------------------------------|---------------------------------------------------------|
|                                                                          | EC-Rain<br>1P – 2P<br>(EC-rh) | EC-Rain se<br>senzorem<br>hladiny<br>1P – 2P<br>(EC-rh) |
| Sběrné poruchové hlášení (přepínací kontakt)                             | 1                             | 1                                                       |
| Sběrné provozní hlášení (přepínací kontakt)                              | 1                             | 1                                                       |
| Časově zpožděný pomocný výstup (rozpínací<br>kontakt (NC))               | 1-2                           | 1-2                                                     |
| Kontakt ventilu (kontakt normálně otevřený<br>(NO))                      | 1-2                           | 1-2                                                     |
| Hlášení chodu nasucho (rozpínací kontakt (NC))                           | 1                             | 1                                                       |
| Výkon (hodnota připojení: 24 V=, max. 4 VA)                              | 1                             | 1                                                       |
| např. k připojení externí poruchové signalizace<br>(lampa nebo houkačka) |                               |                                                         |
| Zobrazení aktuální hodnoty tlaku (0 … 10 V=)                             | -                             | _                                                       |
| Zobrazení měření hladiny v cisterně (0 … 10 V=)                          | 1                             | 1                                                       |
| Zobrazení měření hladiny v nádrži (0 … 10 V=)                            | 1                             | -                                                       |

#### Legenda

1/2 = počet výstupů, - = není k dispozici

#### 4.5 Typový klíč

| Příklad: Wilo-Control EC-Rain 2x12A-T34-DOL-WM |                                                                                                    |  |
|------------------------------------------------|----------------------------------------------------------------------------------------------------|--|
| EC                                             | Provedení spínací skříňky Easy Control:<br>EC = spínací skříňka pro čerpadla s pevným počtem otáček |  |
| Rain                                           | Řízení pro zařízení na využívání dešťové vody                                                       |  |
| 2x                                             | Max. počet čerpadel k připojení                                                                     |  |
| 12A                                            | Max. jmenovitý proud v ampérech pro každé čerpadlo                                                  |  |

|     |                                               | т                                                                                             | Síťová přípojka:<br>M = střídavý proud (1~)<br>T = trojfázový proud (3~)                                                                                                    |
|-----|-----------------------------------------------|-----------------------------------------------------------------------------------------------|----------------------------------------------------------------------------------------------------|
|     |                                               | 34                                                                                            | Jmenovité napětí:<br>2 = 220/230 V<br>34 = 380/400 V                                                                                                    |
|     |                                               | DOL                                                                                           | Druh startu čerpadel:<br>DOL = přímý                                                                                                    |
|     |                                               | WM                                                                                            | Instalace na stěnu                                                                                                    |
| 4.6 | Provoz u jednotek elektronického<br>spouštění | Spínací skříř<br>elektronické                                                                 | íku připojte přímo k čerpadlu a elektrické síti. Vřazování dalších jednotek<br>sho řízení, např. frekvenčního měniče, není dovoleno!                                                                                                    |
| 4.7 | Instalace v oblastech ohrožených<br>výbuchem  | Spínací skříř<br>v prostředí s                                                                | íka nemá třídu krytí pro výbušné prostředí. Spínací skříňku <b>neinstalujte</b><br>s nebezpečím výbuchu!                                                                                                    |
| 4.8 | Rozsah dodávky                                | <ul> <li>Spínací sl</li> <li>Návod k</li> <li>Návod k</li> </ul>                              | kříňka<br>montáži a obsluze Control EC–Rain<br>montáži a obsluze Control EC–Booster                                                                                                    |
| 4.9 | Příslušenství                                 | <ul><li>Plovákov</li><li>Senzor st</li></ul>                                                  | ý spínač<br>tavu naplnění 4–20 mA                                                                                                    |
| 5   | Přeprava a skladování                         |                                                                                               | · · · · · · · · · · · · · · · · · · ·                                                                                                    |
| 5.1 | Dodání                                        | <ul> <li>Po doruč<br/>nedostat</li> <li>Případná</li> <li>Veškeré z<br/>výrobci. I</li> </ul> | eni okamžitě zkontrolujte výrobek a baleni ohledně výskytu připadných<br>ků (poškození, kompletnost).<br>poškození zaznamenejte v přepravním listu.<br>zjištěné nedostatky oznamte v den doručení přepravní společnosti nebo<br>Na později uplatněné vady nemůžeme brát zřetel. |
| 5.2 | Přeprava                                      |                                                                                               | UPOZORNĚNÍ                                                                                                    |
|     |                                               |                                                                                               | Nebezpečí materiálních škod v důsledku mokrého obalu!                                                                                                    |
|     |                                               |                                                                                               | Promočený obal se může roztrhnout. Může dojít k neřízenému pádu<br>výrobku a k jeho zničení.                                                                                                    |
|     |                                               |                                                                                               | <ul> <li>Promočené obaly opatrně nadzvedněte a ihned je vyměňte!</li> </ul>                                                                                                    |
|     |                                               | <ul> <li>Čištění re</li> <li>Otvory ki</li> <li>Zabalení</li> </ul>                           | egulačního přístroje.<br>rytu vodotěsně uzavřete.<br>musí být odolné proti nárazům a vodotěsné.                                                                                                    |
| 5.3 | Skladování                                    | <ul> <li>Spínací sl</li> <li>Dodržujte kondenza</li> </ul>                                    | kříňka musí být zabalena prachotěsně a vodotěsně.<br>e skladovací teplotu: –30 … +60 °C , max. relativní vlhkost vzduchu: 90 %, bez<br>ace.                                                                                                    |
|     |                                               | <ul> <li>Doporuči<br/>vlhkostí v</li> <li>Obecně z</li> </ul>                                 | ujeme skladování mrazuvzdorného ložiska při teplotě 10 °C … 25 °C s relativní<br>vzduchu 40 … 50 %.<br>zabraňte tvorbě kondenzátu.                                                                                                    |
|     |                                               | <ul> <li>Aby se za<br/>průchodk</li> </ul>                                                    | abránilo pronikání vody do tělesa přístroje, všechny otevřené kabelové<br>kv uzavřete.                                                                                                    |
|     |                                               | <ul> <li>Namonto</li> <li>Pro zame<br/>zářením a</li> </ul>                                   | ované kabely chraňte proti zlomení, poškození a pronikání vlhkosti.<br>zení škod na komponentech spínací skříňku chraňte před přímým slunečním<br>a horkem.                                                                                                    |
|     |                                               | <ul> <li>Po sklado</li> <li>Dojde-li<br/>bezvadno<br/>servis.</li> </ul>                      | ovaní spináci skrinku ocistete.<br>k vniknutí vody nebo k tvorbě kondenzátu, musíte nechat zkontrolovat<br>ou funkčnost všech elektronických komponentů. Obraťte se na zákaznický                                                                                               |
| 6   | Instalace                                     | <ul> <li>Zkontroli<br/>spínací p</li> </ul>                                                   | ujte, zda spínací přístroj nevykazuje škody vzniklé při transportu. Defektní<br>řístroje <b>neinstalujte</b> !                                                                                                    |

Příklad: Wilo-Control EC-Rain 2x12A-T34-DOL-WM

| 6.1   | Kvalifikace personálu                             | <ul> <li>Práce na elektrické soustavě: odborník se vzděláním v oblasti elektřiny</li> <li>Osoba s příslušným odborným vzděláním, znalostmi a zkušenostmi, která dokáže rozeznat nebezpečí spojená s elektřinou a dokáže jim zabránit.</li> </ul>                                                                                                    |
|-------|---------------------------------------------------|----------------------------------------------------------------------------------------------------|
|       |                                                   | <ul> <li>Montáž/demontáž: odborník se vzděláním v oblasti elektřiny</li> <li>Znalosti ohledně nářadí a upevňovacích materiálů pro různé konstrukce</li> </ul>                                                                                                    |
| 6.2   | Způsoby instalace                                 | <ul> <li>Instalace přímo na zařízení na využívání dešťové vody</li> <li>Spínací skříňka je z výroby namontována přímo na zařízení na využívání dešťové vody.</li> </ul>                                                                                                    |
|       |                                                   | <ul> <li>Instalace na stěnu</li> <li>Je-li nutná zvláštní montáž spínací skříňky na stěnu, prostudujte si kapitolu "Instalace".</li> </ul>                                                                                                    |
| 6.3   | Povinnosti provozovatele                          | <ul> <li>Místo instalace je čisté, suché a bez vibrací.</li> <li>Místo instalace je zajištěno proti zaplavení.</li> <li>Žádné přímé sluneční záření na spínací přístroj.</li> <li>Místo instalace mimo oblasti ohrožené výbuchem.</li> </ul>                                                                                                    |
| 6.4   | Instalace                                         | <ul> <li>Zákazník zajistí připojovací kabel a potřebné příslušenství.</li> <li>Během pokládání kabelů dbejte na to, aby se kabel nepoškodil tahem, zlomením nebo zmáčknutím.</li> <li>Zkontrolujte průřez kabelu pro zvolený způsob položení.</li> <li>Nepoužité kabelové průchodky zavřete.</li> <li>Dodržujte následující okolní podmínky: <ul> <li>Teplota okolního prostředí/provozní teplota: 0 40 °C</li> <li>Relativní vlhkost vzduchu: 40 50 %</li> <li>Max. relativní vlhkost vzduchu: 90 %, bez kondenzace</li> </ul> </li> </ul> |
| 6.4.1 | Základní pokyny k upevnění<br>spínacího přístroje | Instalaci spínacího přístroje lze provést na různé stavební součásti (betonová stěna,<br>montážní lišta atd.). Vhodný upevňovací materiál pro příslušnou stavbu musí tudíž být<br>zajištěn zákazníkem a je nutno dbát následujících údajů:                                                                                                    |
|       |                                                   | <ul> <li>Aby se zabránilo prasklinám na stavebním díle a odlupování stavebního materiálu, je nutné dodržet dostatečný odstup od kraje stavebního díla.</li> <li>Hloubka vrtů se řídí podle délky šroubů. Vrt vyvrtat cca 5 mm hlouběji, než je délka šroubu.</li> <li>Prach z vrtání ovlivňuje přídržnou sílu. Vrt vždy vyfoukněte nebo vysajte.</li> <li>Během instalace nepoškoďte pouzdro krytu.</li> </ul>                                                                                                    |
| 6.4.2 | Instalace spínacího přístroje                     | <ul> <li>Velikost šroubů kovového krytu</li> <li>Maximální průměr šroubu: 8 mm</li> <li>Maximální průměr hlavy šroubu: 12 mm</li> </ul>                                                                                                    |
|       |                                                   | Instalace                                                                                                    |
|       |                                                   | Upevnění spínací skříňky na stěnu se provádí čtyřmi šrouby a hmoždinkami:                                                                                                    |
|       |                                                   | <ul> <li>Spínací skříňka je odpojena od elektrické sítě a bez napětí.</li> </ul>                                                                                                    |
|       |                                                   | 1. Otevřete skříň rozvaděče z boku.                                                                                                    |
|       |                                                   | 2. Přiložte spínací skříňku na místo instalace a vyznačte otvory pro vrtání.                                                                                                    |
|       |                                                   | 3. Upevňovací otvory vyvrtejte a očistěte dle údajů pro upevňovací materiál.                                                                                                    |
|       |                                                   | 4. Spodní část připevněte na stěně pomocí upevňovacího materiálu.<br>Zkontrolujte spodní část, zda není deformována! Aby dveře skříně rozvaděče přesně<br>dovíraly, deformované těleso znovu vyrovnejte (např. podložte vyrovnávací plochy).<br>OZNÁMENÍ! Pokud dveře skříně rozvaděče správně nedovírají, je tím negativně<br>ovlivněna třída krytí!                                                                                                    |
|       |                                                   | 5. Zavřete dveře skříně rozvaděče.                                                                                                    |
|       |                                                   | <ul> <li>Spínací skříňka je nainstalovaná. Nyní připojte elektrickou síť, čerpadla a vysílače<br/>signálu.</li> </ul>                                                                                                    |
| 6.4.3 | Hladina nedostatku vody (ochrana                  | Zjištění hladiny může proběhnout přes následující vysílač signálu:                                                                                                    |
|       | proti chodu nasucho)                              | Senzor stavu naplnění                                                                                                    |
|       |                                                   | <ul> <li>Plovákový spínač</li> <li>Plovákový spínač se musí v provozním prostoru (šachta, nádrž) volně pohybovat!</li> </ul>                                                                                                    |

Bez ohledu na vysílač signálu dochází v případě poplachu vždy k **nouzovému vypnutí** všech čerpadel, pokud hrozí, že by mohla běžet nasucho.

cs

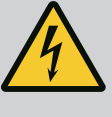

## NEBEZPEČÍ

#### Riziko smrtelného poranění elektrickým proudem!

Neodborné počínání při provádění elektrických prací vede k usmrcení elektrickým proudem!

- Před veškerými elektrickými pracemi výrobek odpojte od sítě a zajistěte proti neoprávněnému opětnému zapnutí.
- Práce na elektrické soustavě smí provádět jen kvalifikovaný elektrikář!
- Dodržujte místní předpisy!

## OZNÁMENÍ

- V závislosti na systémové impedanci a max. spínání/hodinu připojených spotřebičů může dojít ke kolísání a/nebo poklesům napětí.
- Při použití odstíněných kabelů připojte odstínění jednostranně v regulačním přístroji k zemníci lište.
- Zajistěte, aby připojení vždy realizoval kvalifikovaný elektrikář.
- Dbejte údajů v návodu k montáži a obsluze připojených čerpadel a vysílačů signálů.
- Druh proudu a napětí síťové přípojky musí odpovídat údajům na typovém štítku.
- Zajištění ze strany sítě proveďte podle lokálních předpisů.
- Jsou-li použity jističe vedení, zvolte charakteristiku spínání podle připojených čerpadel.
- Když instalujete proudový chránič (RCD, typ A, sinusový proud, citlivé na univerzální proud), dodržujte místní předpisy.
- Přívodní kabely instalujte podle lokálních předpisů.
- Během instalace přívodní kabely nepoškoďte.
- Spínací přístroj a všechny elektrické spotřebiče uzemněte.

#### 6.5.1 Přehled komponentů

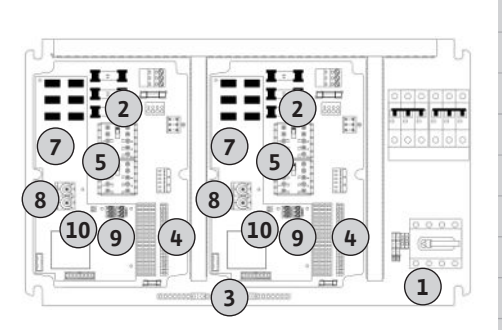

Fig. 2: Control EC-rh

#### 6.5.2 Síťová přípojka spínací skříňky

| 1  | Síťová přípojka                               |
|----|-----------------------------------------------|
| 2  | Nastavení síťového napětí                     |
| 3  | Lišta svorkovnice: Zem (PE)                   |
| 4  | Lišta svorkovnice: Řízení/senzory             |
| 5  | Kombinace stykačů                             |
| 7  | Řídicí deska tištěného spoje tištěného spoje  |
| 8  | Potenciometr pro kontrolu napájení motoru     |
| 9  | ModBus RTU: Rozhraní RS485                    |
| 10 | ModBus RTU: Propojka pro připojení/polarizaci |

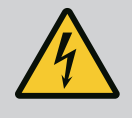

## NEBEZPEČÍ

# Riziko smrtelného poranění elektrickým proudem, je-li hlavní vypínač vypnutý!

Svorka volby napětí je pod síťovým napětím, i když je hlavní vypínač vypnutý.

Zvolte napětí ještě před připojením k síti.

## UPOZORNĚNÍ

#### Věcné škody v důsledku špatně nastaveného síťového napětí!

V případě špatného nastavení síťového napětí se spínací skříňka zničí. Spínací skříňku lze provozovat při různém síťovém napětí. Z výroby je síťové napětí nastaveno na 400 V.

 Pro jiné síťové napětí je nutné kabelový můstek před připojením přepnout.

Přívodní kabely nainstalované zákazníkem protáhněte kabelovou průchodkou a upevněte. Vodiče připojte na hlavní vypínač dle schématu zapojení.

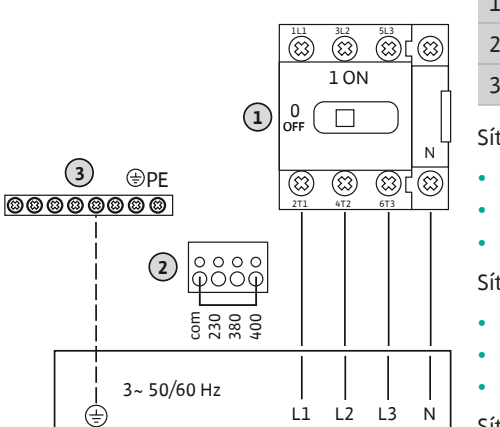

Fig. 3: Síťová přípojka Control EC-rh

| 1 | Lišta svorkovnice: Síťová přípojka |
|---|------------------------------------|
| 2 | Nastavení síťového napětí          |
| 3 | Lišta svorkovnice: Zem (PE)        |

#### Síťová přípojka 3~230 V:

- Kabel: 4žilový
  - Vodič: L1, L2, L3, N, PE
  - Nastavení síťového napětí: Můstek 230/COM

#### Síťová přípojka 3~380 V:

- Kabel: 4žilový
- Vodič: L1, L2, L3, N, PE
- Nastavení síťového napětí: Můstek 380/COM

#### Síťová přípojka 3~400 V:

- Kabel: 4žilový
- Vodič: L1, L2, L3, N, PE
- Nastavení síťového napětí: Můstek 400/COM (nastavení z výroby)

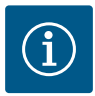

## OZNÁMENÍ

### Je potřebný neutrální vodič

Pro správnou funkci řízení je na síťová přípojce nutný neutrální vodič (nulový vodič).

6.5.3 Síťová přípojka: Čerpadlo s pevným počtem otáček

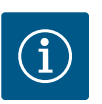

## OZNÁMENÍ

### Točivé pole síťová přípojka a připojení čerpadla

Točivé pole je od síťové přípojky propojeno přímo k přípojce čerpadla.

- Zkontrolujte potřebné točivé pole připojovaných čerpadel (pravotočivé nebo levotočivé).
- Dodržujte návod k montáži a obsluze čerpadel.

#### 6.5.3.1 Připojení čerpadla (čerpadel)

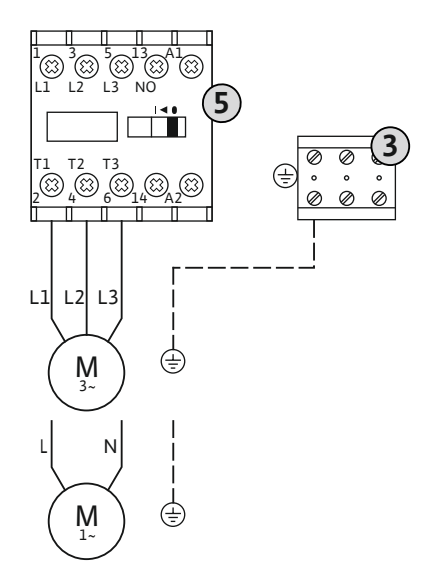

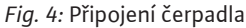

#### 6.5.3.2 Nastavení kontroly napájení motoru

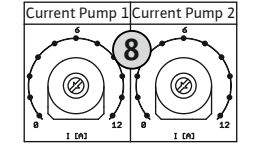

*Fig. 5:* Nastavení jmenovitého proudu motoru na potenciometru

#### 6.5.4 Připojení termické kontroly motoru

| 3 | Lišta svorkovnice: Zem (PE) |
|---|-----------------------------|
|---|-----------------------------|

#### 5 Ochrana

Přívodní kabely nainstalované zákazníkem protáhněte kabelovou průchodkou a upevněte. Vodiče připojte na stykači dle schématu zapojení.

#### OZNÁMENÍ! Po připojení všech čerpadel nastavte kontrolu napájení motoru!

Je sledován minimální a maximální proud motoru připojených čerpadel:

 Minimální kontrola proudu motoru Hodnota je trvale uložena ve spínací skříňce: 300 mA nebo 10 % nastaveného proudu motoru.

#### OZNÁMENÍ! Kontrolu lze deaktivovat v menu 5.69.

 Maximální kontrola proudu motoru Nastavit hodnotu ve spínací skříňce.

#### OZNÁMENÍ! Kontrolu nelze deaktivovat!

Kontrola maximálního proudu motoru probíhá elektronickým sledováním proudu motoru.

Po připojení čerpadel nastavte jmenovitý proud motoru čerpadla.

8 Potenciometr pro kontrolu napájení motoru

Pomocí šroubováku nastavte na příslušném potenciometru jmenovitý proud motoru.

#### OZNÁMENÍ! Nastavení "O" na potenciometru vede k chybě při zapnutí čerpadla!

Přesné nastavení kontroly napájení motoru lze provést během uvedení do provozu. Během uvedení do provozu lze zobrazit nastavený a aktuální jmenovitý proud motoru na displeji:

- Aktuálně nastavená hodnota kontroly proudu motoru (menu 4.25 až 4.26)
  - Aktuálně **naměřený** provozní proud čerpadla (menu 4.29 až 4.30)

## UPOZORNĚNÍ

#### Poškození z důvodu cizího napětí!

Cizí napětí konstrukční komponent zničí.

• Nesmí být přítomno cizí napětí (beznapěťové zapojení).

Na každé čerpadlo lze připojit snímač tepelné ochrany motoru pomocí bimetalových senzorů. Nepřipojujte žádné čidlo PTC– a Pt100!

Z výroby jsou svorky osazeny můstkem.

Přívodní kabely nainstalované zákazníkem protáhněte kabelovou průchodkou a upevněte. Vodiče připojte na lištu svorkovnice, podle schématu zapojení. **Čísla svorek přehledu připojení jsou uvedena na krytu.** "x" v symbolu udává příslušné čerpadlo:

- 1 = čerpadlo 1
- 2 = čerpadlo 2

Fig. 6: Symbol pro přehled připojení

## UPOZORNĚNÍ

#### Poškození z důvodu cizího napětí!

Cizí napětí konstrukční komponent zničí.

Nesmí být přítomno cizí napětí (beznapěťové zapojení).

Detekce úrovně plnění cisterny nebo hybridní nádrže probíhá pomocí analogového senzoru stavu naplnění 4–20 mA. **OZNÁMENÍ! Nepřipojujte aktivní senzor stavu naplnění.** 

Přívodní kabely nainstalované zákazníkem protáhněte kabelovou průchodkou a upevněte. Vodiče připojte na lištu svorkovnice, podle schématu zapojení. **Čísla svorek přehledu připojení jsou uvedena na krytu.** 

OZNÁMENÍ! Použijte odstíněné přívodní kabely! Odstínění připojte na jednu stranu! OZNÁMENÍ! Dbejte na správnou polaritu senzoru stavu naplnění!

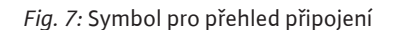

6.5.6 Připojení volitelného plovákového spínače

## UPOZORNĚNÍ

#### Poškození z důvodu cizího napětí!

- Cizí napětí konstrukční komponent zničí.
- Nesmí být přítomno cizí napětí (beznapěťové zapojení).

Hladiny vody pro volitelné vstupy lze detekovat pomocí přídavných plovákových spínačů. Přívodní kabely nainstalované zákazníkem protáhněte kabelovou průchodkou a upevněte. Pokud jsou použity můstky, odstraňte je a vodiče připojte na lišty svorkovnice podle schématu zapojení. **Čísla svorek přehledu připojení jsou uvedena na krytu.** 

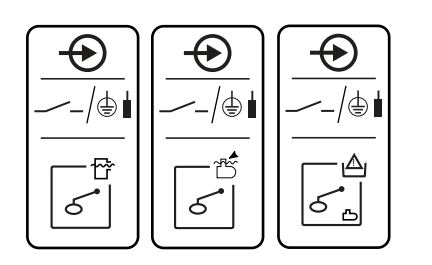

Fig. 8: Symbol pro přehled připojení

#### 6.5.7 Připojení pro sběrné provozní hlášení (SBM)

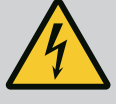

## NEBEZPEČÍ

Funkce volitelného plovákového spínače, viz [> 23]

#### Riziko smrtelného poranění elektrickým proudem!

Napětí z externího napájení je na svorkách přítomno i při vypnutém hlavním vypínači!

- Před prováděním jakýchkoli prací odpojte externí napájení.
- Práce na elektrické soustavě smí provádět jen kvalifikovaný elektrikář.
- Dodržujte místní předpisy.

Provozní signalizace pro všechna čerpadla (SBM) je zobrazena přes samostatný výstup:

- Druh kontaktu: beznapěťový přepínací kontakt
- Zatížení kontaktů:
  - Minimálně: 12 V=, 10 mA
  - Maximálně: 250 V~, 1 A
- Přívodní kabely nainstalované zákazníkem protáhněte kabelovou průchodkou a upevněte.
- Vodiče připojte na lištu svorkovnice, podle schématu zapojení.
- Čísla svorek přehledu připojení jsou uvedena na spínacím přístroji.

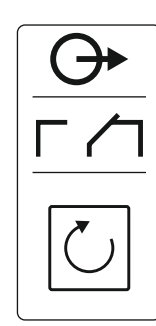

Fig. 9: Symbol pro přehled připojení

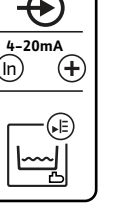

#### 6.5.8 Připojení pro sběrné poruchové hlášení (SSM)

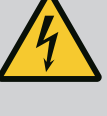

## NEBEZPEČÍ

### Riziko smrtelného poranění elektrickým proudem!

Napětí z externího napájení je na svorkách přítomno i při vypnutém hlavním vypínači!

- Před prováděním jakýchkoli prací odpojte externí napájení.
- Práce na elektrické soustavě smí provádět jen kvalifikovaný elektrikář.
- Dodržujte místní předpisy.

Hlášení poruchy pro všechna čerpadla (SSM) je zobrazeno přes samostatný výstup:

- Druh kontaktu: beznapěťový přepínací kontakt
- Zatížení kontaktů:
  - Minimálně: 12 V=, 10 mA
  - Maximálně: 250 V~ 1 A
- Přívodní kabely nainstalované zákazníkem protáhněte kabelovou průchodkou a upevněte.
- Vodiče připojte na lištu svorkovnice, podle schématu zapojení.
- Čísla svorek přehledu připojení jsou uvedena na spínacím přístroji.
- Fig. 10: Symbol pro přehled připojení

#### 6.5.9 Připojení hlášení chodu nasucho (TLS)

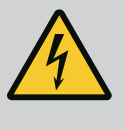

## NEBEZPEČÍ

#### Riziko smrtelného poranění elektrickým proudem!

Napětí z externího napájení je na svorkách přítomno i při vypnutém hlavním vypínači!

- Před prováděním jakýchkoli prací odpojte externí napájení.
- Práce na elektrické soustavě smí provádět jen kvalifikovaný elektrikář.
- Dodržujte místní předpisy.

Signál chodu nasucho je vydáván prostřednictvím samostatného výstupu, aby byla zvyšovací čerpadla chráněna před poškozením.

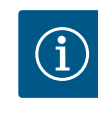

# OZNÁMENÍ

#### Hlášení chodu nasucho!

U modelu AF400 musí být výstup chodu nasucho řízení EC-Rain (svorky 6 a 7) připojen ke vstupu chodu nasucho řízení EC-Booster (viz návod pro provoz a údržbu EC-Booster).

- Druh kontaktu: beznapěťový rozpínací kontakt
- Zatížení kontaktů:
  - Minimálně: 12 V=, 10 mA
  - Maximálně: 250 V~, 1 A

Přívodní kabely nainstalované zákazníkem protáhněte kabelovou průchodkou a upevněte. Vodiče připojte na lištu svorkovnice, podle schématu zapojení.

Čísla svorek přehledu připojení jsou uvedena na krytu spínací skříňky.

#### 6.5.10 Připojení ovládání ventilů

AF150

Fig. 11: Symbol pro přehled připojení

AF400

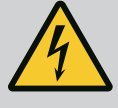

## NEBEZPEČÍ

#### Riziko smrtelného poranění elektrickým proudem!

Napětí z externího napájení je na svorkách přítomno i při vypnutém hlavním vypínači!

- Před prováděním jakýchkoli prací odpojte externí napájení.
- Práce na elektrické soustavě smí provádět jen kvalifikovaný elektrikář.
- Dodržujte místní předpisy.

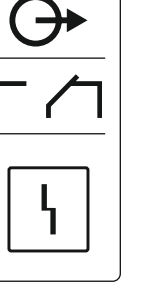

16

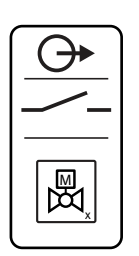

Fig. 12: Symbol pro přehled připojení

Magnetické ventily jsou spínány samostatným výstupem:

- Druh kontaktu: beznapěťový kontakt normálně otevřený
- Zatížení kontaktů:
  - Minimálně: 12 V=, 10 mA
  - Maximálně: 250 V~, 1 A

Přívodní kabely nainstalované zákazníkem protáhněte kabelovou průchodkou a upevněte. Vodiče připojte na lištu svorkovnice, podle schématu zapojení.

#### Čísla svorek přehledu připojení jsou uvedena na krytu spínací skříňky.

"x" v symbolu udává příslušné čerpadlo:

- 1 = ventil 1
- 2 = ventil 2

#### 6.5.11 Časově zpožděný pomocný výstup

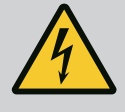

## NEBEZPEČÍ

#### Riziko smrtelného poranění elektrickým proudem!

Napětí z externího napájení je na svorkách přítomno i při vypnutém hlavním vypínači!

- Před prováděním jakýchkoli prací odpojte externí napájení.
- Práce na elektrické soustavě smí provádět jen kvalifikovaný elektrikář.
- Dodržujte místní předpisy.

Pomocný kontakt s časovým zpožděním k čerpadlu je přepínán přes samostatný výstup:

- Druh kontaktu: beznapěťový rozpínací kontakt
- Zatížení kontaktů:
  - Minimálně: 12 V=, 10 mA
  - Maximálně: 250 V~, 1 A

Časové zpoždění lze nastavit v menu 5.76.

Přívodní kabely nainstalované zákazníkem protáhněte kabelovou průchodkou a upevněte. Vodiče připojte na lištu svorkovnice, podle schématu zapojení.

Čísla svorek přehledu připojení jsou uvedena na krytu spínací skříňky.

"x" v symbolu udává příslušné čerpadlo:

- 1 = pomocný kontakt vzhledem k čerpadlu 1
  - 2 = pomocný kontakt vzhledem k čerpadlu 2

## UPOZORNĚNÍ

#### Poškození z důvodu cizího napětí!

Cizí napětí konstrukční komponent zničí.

Nesmí být přítomno cizí napětí (beznapěťové zapojení).

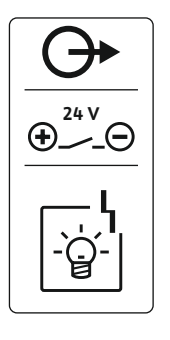

Fig. 14: Symbol pro přehled připojení

Lze připojit externí poruchovou signalizaci (houkačku, blikací světlo atd.). Výstup se sepne spolu se sběrným poruchovým hlášení (SSM).

- Poruchová signalizace je vhodná pro stejnosměrné napětí.
- Příkon: 24 V=, max. 4 VA
- OZNÁMENÍ! Při připojení dbejte na polaritu!
- V menu 5.67 aktivujte výstup.

Přívodní kabely nainstalované zákazníkem protáhněte kabelovou průchodkou a upevněte. Vodiče připojte na lištu svorkovnice, podle schématu zapojení. Čísla svorek přehledu připojení jsou uvedena na krytu.

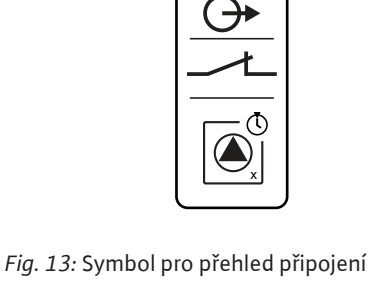

Připojení externího alarmového

6.5.12

hlásiče

6.5.14

#### 6.5.13 Připojení zobrazení skutečné hodnoty úrovně plnění

**+** E

AF400

Fig. 15: Symbol pro přehled připojení

Připojení ModBus RTU

(+) (-)

## UPOZORNĚNÍ

#### Poškození z důvodu cizího napětí!

Cizí napětí konstrukční komponent zničí.

Nesmí být přítomno cizí napětí (beznapěťové zapojení).

Zobrazení skutečné hodnoty úrovně plnění je realizováno na samostatném výstupu. Na výstupu je pro tento účel zobrazováno napětí 0–10 V =:

- 0 V = hodnota senzoru stavu naplnění "0"
- 10 V = konečná hodnota senzoru stavu naplnění Příklad:
  - Měřící rozsah senzoru stavu naplnění: 0 ... 5 m
  - Rozsah indikace: 0 ... 5 m
  - Dělení: 1 V = 0,5 m

Přívodní kabely nainstalované zákazníkem protáhněte kabelovou průchodkou a upevněte. Vodiče připojte na lištu svorkovnice, podle schématu zapojení.

Čísla svorek přehledu připojení jsou uvedena na krytu.

## UPOZORNĚNÍ

#### Poškození z důvodu cizího napětí!

Cizí napětí konstrukční komponent zničí.

• Nesmí být přítomno cizí napětí (beznapěťové zapojení).

| Čísla po | zic viz Přehled komponentů                |
|----------|-------------------------------------------|
| 9        | ModBus: Rozhraní RS485                    |
| 10       | ModBus: Propojka pro připojení/polarizaci |

K připojení na managment systém budov je k dispozici protokol ModBus.

- Přívodní kabely nainstalované zákazníkem protáhněte kabelovou průchodkou a upevněte.
- Vodiče připojte na lištu svorkovnice dle schématu zapojení.

Dbejte následujících bodů:

- Rozhraní: RS485
- Nastavení protokolu provozní sběrnice: Menu 2.01 až 2.05.
- Spínací skříňky jsou z výroby opatřeny zakončením. Zrušení termínování: Připojte propojku "J2".
- Pokud by ModBus vyžadoval polarizaci, musí být připojené propojky "J3" a "J4".

#### 7 Ovládání

# NEBEZPEČÍ

#### Riziko smrtelného poranění elektrickým proudem!

U otevřené spínací skříňky hrozí riziko smrtelného poranění.

- Spínací skříňka obsluhujte jen v uzavřeném stavu.
- Zajistěte, aby práce na vnitřních komponentech vždy prováděl kvalifikovaný elektrikář.

7.1 Princip fungování

7.1.1 EC-rh (AF400)

#### Tvorba tlaku

Tlak v zařízení vytváří EC-Booster s až dvěma zvyšovacími čerpadly, která jsou napájena přes 400litrovou hybridní nádrž.

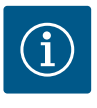

## OZNÁMENÍ

Popis tvorby tlaku pro AF400 naleznete v přiloženém návodu pro provoz a údržbu EC-Booster.

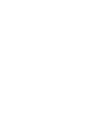

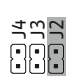

Fig. 16: Pozice propojky

#### Zásobování vodou

Zvyšovací čerpadla pro AF400 jsou zásobována vodou přes hybridní nádrž, která může být zásobována čistou vodou přes jeden nebo dva magnetické ventily nebo dešťovou vodou z cisterny, která je do nádrže čerpána napájecím čerpadlem (čerpadly). Ke sledování aktuální hladiny vody v hybridní nádrži se používá senzor stavu naplnění. Lze nastavit prahové hodnoty pro detekci chodu nasucho, vysoké hladiny a přepadu, jakož i prahové hodnoty pro zap/vyp přívodu čisté vody a prahové hodnoty pro zap/vyp napájecích čerpadel. Podrobný popis nastavení hybridní nádrže a jejich úrovní naleznete v části Nastavení parametrů a definice hybridní nádrže [▶ 21].

Při použití senzoru hladiny v hybridní nádrži musí být menu 5.07 nastaveno na "Float", popis a přiřazení hladin je rovněž popsán v kapitole Nastavení parametrů a definice hybridní nádrže [▶ 21], zapojení svorek senzoru hladiny naleznete v části Přiřazení svorek v kapitole Přehled zapojení svorkovnice.

Hladinu vody v cisterně lze zaznamenávat pomocí senzoru stavu naplnění, který měří dostupnost dešťové vody a zajišťuje detekci chodu nasucho, přepadu nebo vysoké hladiny. Cisternu lze také sledovat pomocí plovákového spínače, který detekuje chod nasucho. Podrobné informace o nastavení cisterny a její hladiny naleznete v části Nastavení parametrů a definice cisterny. Schematický přehled zařízení na využití dešťové vody AF400 včetně volitelných plovákových spínačů je znázorněn na obrázku.

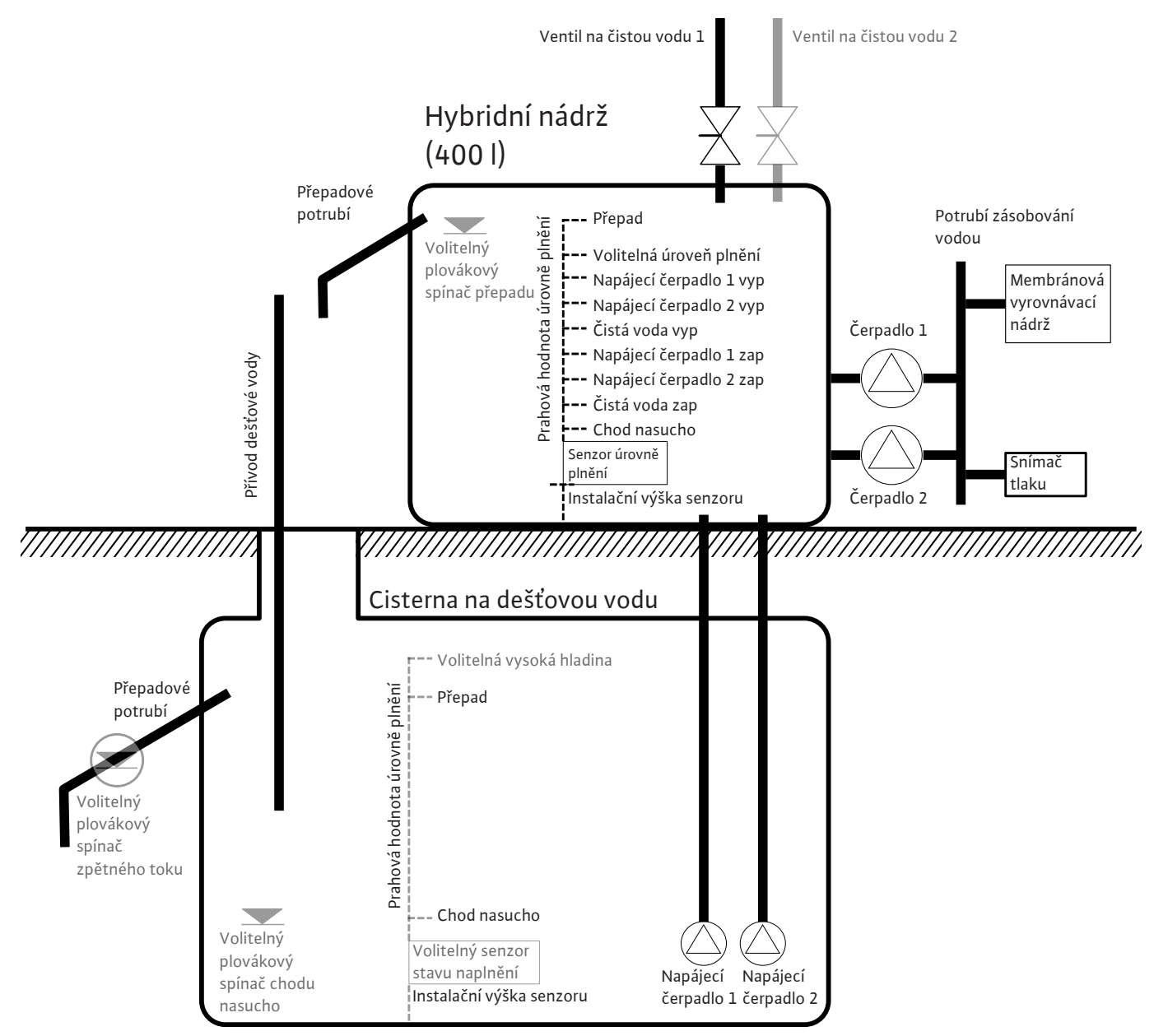

Fig. 17: Princip funkce AF400 se senzorem stavu naplnění v hybridní nádrži a v cisterně

7.1.2 Nastavení parametrů a definice cisterny

# EC-rh (AF 400)

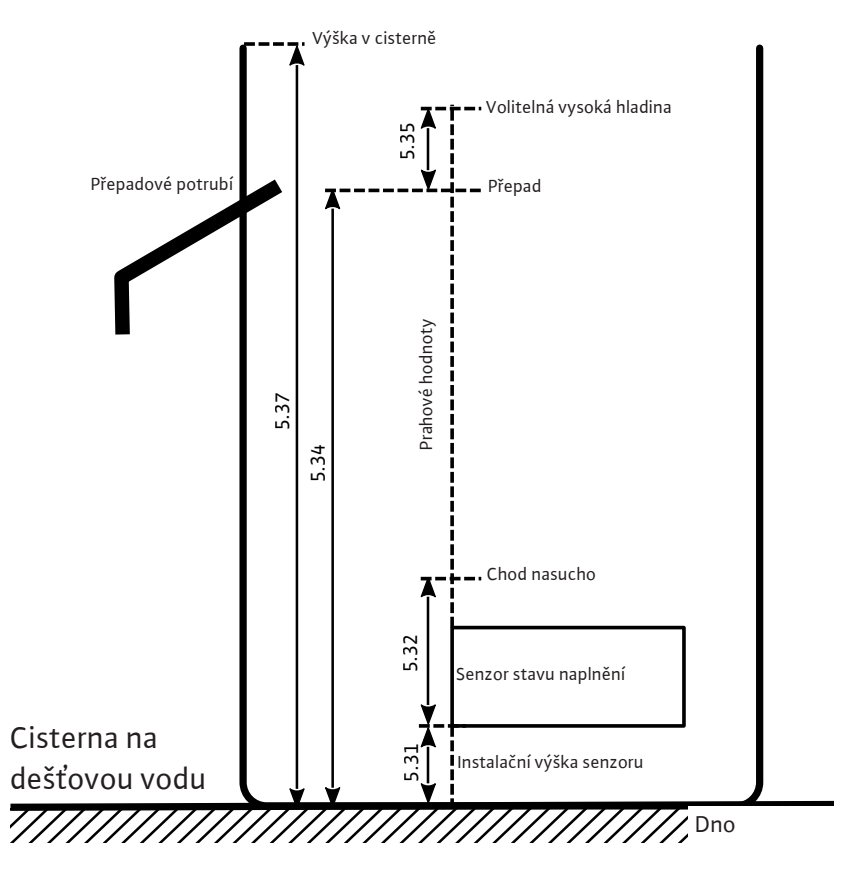

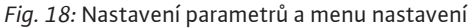

| 5 <u>30</u><br>• <b>500</b> •              |                             |                                  | * 5.34<br>• <b>6.3</b> 4   |
|--------------------------------------------|-----------------------------|----------------------------------|----------------------------|
| Měřící<br>rozsah senzoru stavu<br>naplnění | lnstalační výška<br>senzoru | Prahová hodnota<br>chodu nasucho | Prahová hodnota<br>přepadu |
| <u>5</u> 35 *                              | 537<br>• <b>200</b>         |                                  |                            |
| Volitelný práh<br>vysoké hladiny           | Výška cisterny              |                                  |                            |

Tab. 1: Požadovaná nastavení v menu pro cisternu

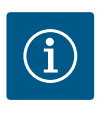

## OZNÁMENÍ

Symbol "Δ" na displeji znamená, že hodnoty nastavení jsou pevně spojené s jinou hodnotu nastavení, například na výšku senzoru.

Úroveň plnění cisterny je standardně monitorována senzorem stavu naplnění (měřící rozsah senzoru lze nastavit v menu 5.30), který má relativní vzdálenost ode dna cisterny (menu 5.31), na kterou se vztahují další parametry nastavení. Pokud úroveň plnění v cisterně klesne pod nastavitelný práh chodu nasucho (menu 5.32), spínací skříňka ovládá ventily čisté vody podle potřeby a vypíná napájecí čerpadlo (čerpadla). Protože chod nasucho je pro cisternu normální stav, není k dispozici žádné výstražné hlášení, pouze počítadlo chodu nasucho (menu 4.47) poskytuje informace o tom, jak často byla tato úroveň podkročena. Jakmile úroveň plnění v cisterně překročí práh přepadu (menu 5.34), zvýší se počítadlo přepadu (menu 4.48), které slouží jako informace o tom, jak často byl již tento práh

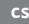

překročen. Vzhledem k tomu, že přepad cisterny je žádoucí stav pro spláchnutí usazenin, například listí, neobjeví se žádní výstražné hlášení. Pokud hladina vody přesto nadále stoupá, spustí se alarm při překročení prahu vysoké hladiny (menu 5.35), ventily pro čistou vodu se uzavřou. Tento parametr je volitelný a lze jej deaktivovat v menu.

Pokud během provozu dojde k chybě senzoru, zastaví se napájecí čerpadla a ventily pro čistou vodu se ovládají podle potřeby.

Jako redundanci lze připojit plovákový spínač pro detekci chodu na sucho a volitelný plovákový spínač pro detekci zpětného toku do cisterny. Popis volitelných plovákových spínačů je uveden v kapitole 7.1.5.

Ve výchozím nastavení se na hlavní obrazovce zobrazuje aktuální úroveň plnění cisterny v metrech. Pro zobrazení aktuálního objemu vody v cisterně v procentech, musíte nejprve v menu 5.36 zvolit tvar cisterny, například pro plochou nádrž. Měřící rozsah 0 % – 100 % (použitelný rozsah) sahá od instalační výšky senzoru v cisterně až po přepad. Pokud by hladina vody přesto stoupla, mohou se zobrazit hodnoty vyšší než 100 %.

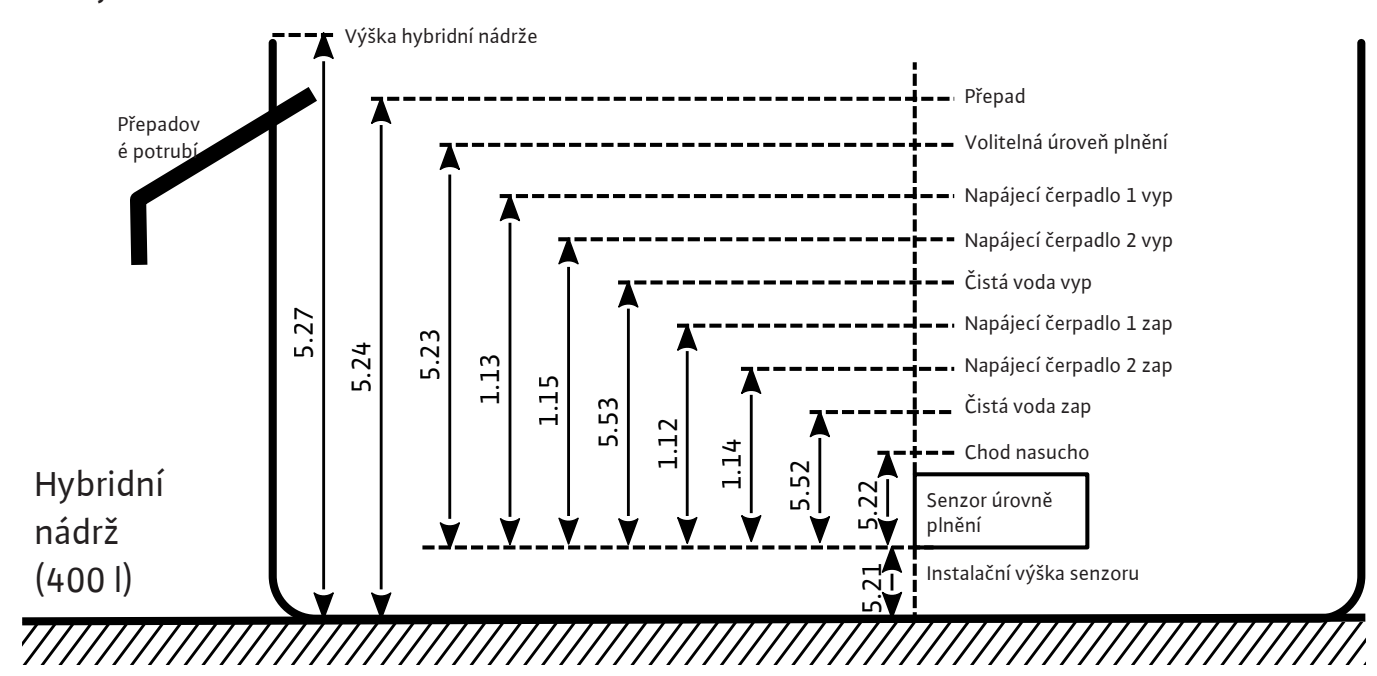

#### 7.1.3 Nastavení parametrů a definice hybridní nádrže

Fig. 19: Nastavení parametrů hybridní nádrže

| Napájecí čerpadlo 1<br>ZAP                 | Napájecí čerpadlo 1<br>VYP  | Napájecí čerpadlo 1<br>ZAP       | Napájecí čerpadlo 1<br>VYP |
|--------------------------------------------|-----------------------------|----------------------------------|----------------------------|
| 520<br>100-                                | 52 :<br>002                 |                                  |                            |
| Měřící<br>rozsah senzoru stavu<br>naplnění | lnstalační výška<br>senzoru | Prahová hodnota<br>chodu nasucho | Volitelná úroveň<br>plnění |
| * 524<br>117 (m<br>11 1                    |                             |                                  |                            |
| Prahová hodnota<br>přepadu                 | Hybridní nádrž –<br>výška   | Čistá voda ZAP                   | Čistá voda VYP             |

Tab. 2: Požadovaná nastavení v menu pro hybridní nádrž

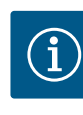

## OZNÁMENÍ

Symbol "Δ" na displeji znamená, že hodnoty nastavení jsou pevně spojené s jinou hodnotu nastavení, například na výšku senzoru.

Úroveň plnění hybridní nádrže je standardně monitorována senzorem stavu naplnění (měřící rozsah senzoru lze nastavit v menu 5.20), který má relativní vzdálenost ode dna nádrže (menu 5.21), na kterou se vztahují další parametry nastavení.

V závislosti na úrovni plnění lze nezávisle na sobě ovládat až dvě napájecí čerpadla pro zásobování dešťovou vodou a otevírat nebo zavírat ventily pro čistou vodu.

Prahové hodnoty spuštění a zastavení napájecího čerpadla (čerpadel) lze nastavit v příslušných menu. Pokud teplota klesne pod prahové hodnoty pro spuštění (menu 1.12 a 1.14), spustí se odpovídající čerpadla. Pokud je překročena prahová hodnota zastavení (menu 1.13 a 1.15), odpovídající čerpadla se zastaví. Pokud bylo vybráno více než jedno napájecí čerpadlo, nejsou prahové hodnoty trvale přiřazeny konkrétnímu čerpadlu z důvodu cyklické výměny čerpadla.

Pokud úroveň plnění klesne pod nastavitelný práh chodu nasucho (menu 5.22), spustí se po uplynutí doby alarm a zastaví se chod zvyšovacích čerpadel (kontakt výstupu chodu nasucho pro zvyšovací čerpadla se otevře). Pokud je překročena prahová hodnota chodu nasucho, alarm se automaticky resetuje a výstup chodu nasucho se uzavře. Otevírání a zavírání ventilů čisté vody je definováno v menu 5.52 a 5.53. Když je mezní hodnota aktivace čisté vody (5.52) překročena, ventily se otevřou, čímž se hybridní nádrž rovněž naplní čistou vodou. Pokud úroveň plnění překročí mezní hodnotu deaktivace (5.53), ventily se uzavřou. Jakmile úroveň plnění v nádrži překročí prahovou hodnotu alarmu úrovně plnění (menu 5.23), spustí se alarm, který je třeba ručně potvrdit. Tento parametr je volitelný a lze jej deaktivovat v menu. Pokud hladina vody nadále stoupá, spustí se další alarm při překročení prahu přepadu (menu 5.24).

Pokud během provozu dojde k chybě senzoru, otevře se výstup chodu nasucho pro zvyšovací čerpadla, uzavřou se ventily pro čistou vodu a zastaví se napájecí čerpadlo (čerpadla), dokud se chyba neodstraní.

Jako redundanci lze připojit plovákový spínač pro detekci přepadu. Popis volitelných plovákových spínačů je uveden v kapitole 7.1.5.

Ve výchozím nastavení se na hlavní obrazovce zobrazuje aktuální úroveň plnění hybridní nádrže v metrech. Pro zobrazení aktuálního objemu vody v nádrži v procentech, musíte v menu 5.26 zvolit tvar nádrže, například pro plochou nádrž. Měřící rozsah 0 % – 100 % (použitelný rozsah) sahá od instalační výšky senzoru v nádrži až po přepad. Pokud by hladina vody přesto stoupla, mohou se zobrazit hodnoty vyšší než 100 %.

Provoz se senzorem hladiny

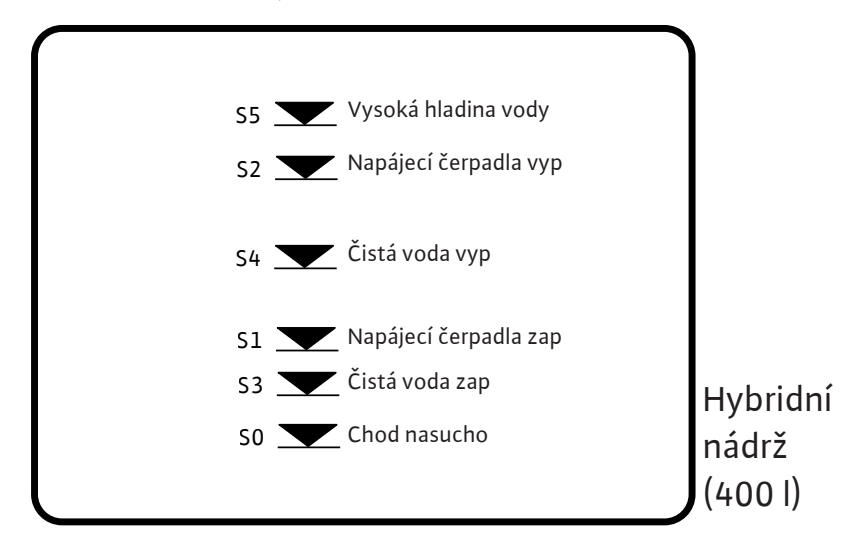

Fig. 20: Provoz se senzorem hladiny

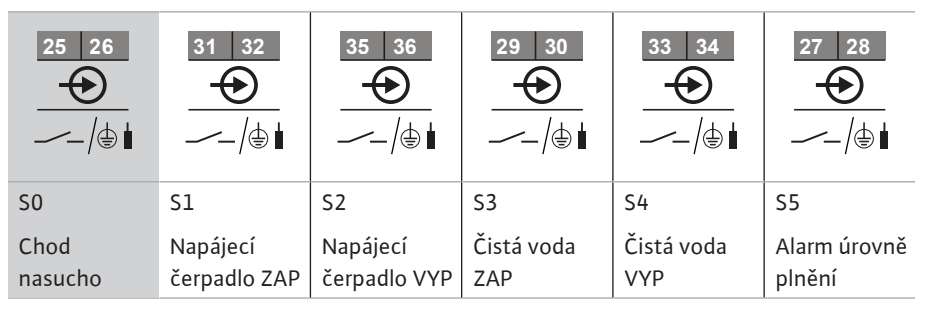

U stávajících zařízení existuje možnost použít senzor hladiny se šesti stávajícími jazýčkovými kontakty (menu 5.07 = Float). Prahové hodnoty pro chod nasucho, zapnutí a vypnutí čisté vody, prahové hodnoty pro spuštění a zastavení čerpadel a alarm úrovně plnění jsou mapovány stejným způsobem jako senzor stavu naplnění. Vzhledem k požadovanému přiřazení svorek jazýčkových kontaktů však nejsou nutné žádné volitelné plovákové spínače.

#### 7.1.4 Provoz s volitelnými plovákovými spínači

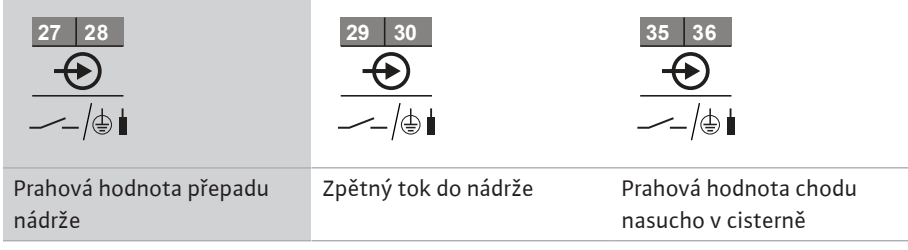

Kromě provozu se senzory stavu naplnění lze do zařízení integrovat volitelné plovákové spínače, které na jedné straně zajišťují redundanci a na druhé straně nabízejí další funkční možnosti.

#### Prahová hodnota přepadu nádrže

Pokud je zjištěn přepad, objeví se výstražné hlášení, ale čerpadla a ventily jsou nadále spínány podle potřeby. U modelu AF400 slouží tento plovákový spínač jako analogie redundantního prahu přepadu nastaveného v menu 5.24. Pokud se kontakt nepoužívá, musí zůstat otevřený.

#### Zpětný tok do nádrže

Aby se zabránilo toku nečistot nebo jiných suspendovaných látek zpět do cisterny, což by mohlo poškodit čerpadla, lze do přepadového potrubí cisterny zabudovat plovákový spínač, který dokáže detekovat zpětný tok. Pokud je zjištěn zpětný tok, ventily pro čistou vodu se otevřou nebo zavřou, ale napájecí čerpadla se nouzově vypnou. Na spínací skříňce se zobrazí alarm, který je třeba manuálně potvrdit. Pokud se kontakt nepoužívá, musí zůstat otevřený.

#### Prahová hodnota chodu nasucho v cisterně

OZNÁMENÍ

Analogicky k prahu chodu nasucho nastavenému v menu 5.32 v cisterně lze integrovat další plovákový spínač, který na jedné straně slouží jako redundance a na druhé straně umožňuje nouzový provoz v případě chyby senzoru. V menu 5.10 je třeba zadat, jak se má signál z cisterny zaznamenávat.

Float: V režimu plovákového spínače se lze obejít bez senzoru stavu naplnění v cisterně, protože mezní hodnoty aktivace/deaktivace jsou detekovány v hybridní nádrži. Pokud je zvolen tento režim, může být zařízení zásobováno dešťovou vodou, dokud plovákový spínač nesignalizuje chod nasucho.

Both (oba): V režimu "Both" (oba) se pro detekci chodu nasucho v cisterně používá jak senzor stavu naplnění, tak plovákový spínač. Pokud dojde k chybě senzoru, je stále možné používat dešťovou vodu, pokud plovákový spínač nesignalizuje chod nasucho.

#### 7.1.5 Sledování minimálního a maximálního tlaku

Výměna čerpadel

7.1.6

a maximálního tlaku

Funkce sledování minimálního a maximálního tlaku je uvedena v přiloženém návodu k montáži a obsluze EC–Booster.

Aby jednotlivá čerpadla neběžela nerovnoměrně, probíhá u dvou čerpadel pravidelná výměna čerpadla základního zatížení. Jakmile se vypnou všechna čerpadla, vymění se při dalším spuštění čerpadlo základního zatížení.

|          |                                                          | Z výroby je navíc aktivována cyklická výměna čerpadel. Tím se čerpadlo základního zatížení<br>mění každých 6 hodin. <b>OZNÁMENÍ! Deaktivace funkce: Menu 5.60!</b>                                                                                                    |
|----------|----------------------------------------------------------|----------------------------------------------------------------------------------------------------|
| 7.1.7    | Záložní čerpadlo                                         | V případě dvou čerpadel může být jedno čerpadlo použito jako záložní. Toto čerpadlo se<br>v normálním provozu nepoužívá. Záložní čerpadlo je aktivní pouze tehdy, pokud některé<br>čerpadlo z důvodu poruchy vypadne. Záložní čerpadlo podléhá kontrole klidového stavu.<br>Záložní čerpadlo se tak aktivuje při výměně čerpadel a při zkušebním chodu či selhání<br>čerpadla.                                                                                                    |
| 7.1.8    | Hladina nedostatku vody (ochrana<br>proti chodu pasucho) | Hladinu vody v cisterně nebo v nádrži je monitorována a hlášena spínací skříňkou.                                                                                                    |
|          |                                                          | Dbejte nasledujících bodu:<br>Nedostatek vody v cisterně: Doide k vypnutí papájecího čerpadla (čerpadel) Neobieví se                                                                                                    |
|          |                                                          | <ul> <li>Nedostatek vody v čisteme. Dojde k vyplitit napaječnio čerpada (čerpada). Neobjevi se žádné chybové hlášení, pouze se zvýší počítadlo chodu nasucho.</li> <li>Nedostatek vody v hybridní nádrži: Otevřou se ventily pro čistou vodu, spustí se alarm chodu nasucho a otevře se kontakt výstupu chodu nasucho pro zvyšovací čerpadla.</li> <li>Když se během doby zpoždění kontakt znovu sepne nebo je překročena hladina, neproběhne žádné vypnutí. Pro chod nasucho v cisterně není stanovena žádná doba zpoždění.</li> </ul> |
|          |                                                          | <ul> <li>Opětovné spuštění: Když se kontakt opět sepne nebo je překročena hladina, spustí se<br/>zařízení automaticky.</li> <li>OZNÁMENÍ! Chyba se automaticky sesetuje zůstane však uložená v shybavé namětil</li> </ul>                                                                                                    |
|          |                                                          | OZNAMENI! Chyba se automatický resetuje, zustané vsak uložena v chybové pameti!                                                                                                    |
| 7.1.9    | Protáčení čerpadla (cyklický ladící<br>běh)              | Na prevenci déle trvajících prostojů uvolněných čerpadel je z výroby aktivován cyklický<br>ladící běh (funkce protáčení čerpadla). <b>OZNÁMENÍ! Deaktivace funkce: Menu 5.40!</b>                                                                                                    |
|          |                                                          | U této funkce si všimněte následujících položek menu:                                                                                                    |
|          |                                                          | <ul> <li>Menu 5.41: Protáčení čerpadla při "Extern OFF" povoleno<br/>Spustit ladící běh, pokud byla čerpadla vypnuta pomocí "Extern OFF"?</li> </ul>                                                                                                    |
|          |                                                          | <ul> <li>Menu 5.42: Interval protáčení čerpadla<br/>Časový interval, po kterém má proběhnout ladící běh. OZNÁMENÍ! Časový interval<br/>začíná, jakmile se vypnou všechna čerpadla!</li> </ul>                                                                                                    |
|          |                                                          | <ul> <li>Menu 5.43: Selhání čerpadla-doba chodu</li> <li>Doba chodu čerpadel během ladícího běhu</li> </ul>                                                                                                    |
| 7.1.10   | Ochrana proti zavapneni                                  | Aby ventily zůstaly funkční i po delším provozu s dešťovou vodou (menu 5.54), přepne<br>zařízení ventily na definovanou dobu na čistou vodu (menu 5.75), když čerpadla nejsou<br>v provozu, aby se zabránilo kalcinaci ventilů.                                                                                                    |
|          |                                                          | Ventily se neotevřou, pokud je dosaženo vysoké hladiny vody nebo překročen práh<br>přepadu. Spuštění ventilu je zpožděno, dokud hladina vody nedosáhne těchto prahových<br>hodnot.                                                                                                    |
| 7.1.11   | Funkce proplachu                                         | Pro vyčištění zařízení od suspendovaných částic po delším provozu s dešťovou vodou<br>(menu 5.55) se zařízení na určitou dobu chodu (menu 5.56) přepne na provoz s čistou<br>vodou. Po uplynutí zadané doby chodu se zařízení opět přepne zpět.                                                                                                    |
|          |                                                          | Proplach se provádí otevřením ventilů pro čistou vodu. Napájecí čerpadla jsou deaktivována,<br>dokud je aktivní proplach. Stále se však berou v úvahu mezní hodnoty aktivace a deaktivace<br>čisté vody, aby se zabránilo přepadu hybridní nádrže.                                                                                                    |
| 7.2      | Řízení menu                                              |                                                                                                    |
|          | ale                                                      | Ovládání menu probíhá pomocí ovládacího tlačítka:                                                                                                    |
|          | ok<br>L                                                  | Otáčení: Výběr menu nebo nastavení hodnot.     Stielautí: Změna úrovně menu potvrzení žísla skyky nebo hodnety.                                                                                                    |
| -        |                                                          | • <b>Stisknuti:</b> Zmena urovne menu, potvrzeni cisla cnyby nebo nodnoty.                                                                                                    |
| Fig. 21: | Funkce ovládacího tlačítka                               |                                                                                                    |
| 7.3      | Druh menu: Hlavní menu nebo                              | Existují dvě různá menu:                                                                                                    |
|          | menu Easy Actions                                        | <ul> <li>Hlavní menu: Přístup ke všem nastavením pro úplnou konfiguraci.</li> <li>Menu Easy Actions: Rychlý přístup k určitým funkcím.</li> <li>Při použití menu Easy Actions respektujte následující body:</li> </ul>                                                                                                    |
|          |                                                          |                                                                                                    |

- Menu Easy Actions poskytuje přístup k vybraným funkcím. Kompletní konfigurace tak není možná.
- Pro použití menu Easy Actions musí být provedena první konfigurace.

7.4 Vyvolání menu

 Menu Easy Actions je zapnuto z výroby. Menu Easy Actions lze deaktivovat v menu 7.06.

#### Vyvolejte hlavní menu

- 1. Stiskněte ovládací tlačítko na 3 s.
  - Zobrazí se bod menu 1.00.

#### Vyvolejte menu Easy Actions

- 1. Otočte ovládacím tlačítkem o 180°.
  - ⇒ Zobrazí se funkce "Resetování chybových hlášení" nebo "Manuální provoz čerpadla 1"
- 2. Otočte ovládacím tlačítkem o dalších 180°.
  - > Zobrazí se další funkce. Nakonec se zobrazí hlavní obrazovka.
- 7.5 Hlavní přístup "Easy Actions"

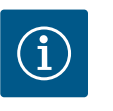

## OZNÁMENÍ

Easy Actions AF400 pro tvorbu tlaku jsou uvedeny v přiloženém návodu k montáži a obsluze EC-Booster.

Přes menu Easy Actions lze vyvolat následující funkce:

| reset                   | Resetování aktuálního chybového hlášení<br>OZNÁMENÍ! Bod menu se zobrazí, když jsou k dispozici chybová<br>hlášení!                                                                                         |
|-------------------------|----------------------------------------------------------------------------------------------------|
| <sup>©</sup> p¦<br>HR∩d | <b>Manuální provoz čerpadla 1</b><br>Když je ovládací tlačítko stisknuto, běží čerpadlo 1.<br>Jakmile se ovládací tlačítko pustí, čerpadlo se vypne. Naposledy<br>nastavený provozní režim je opět aktivní. |
| ®2 <sup>°</sup><br>HR∩d | <b>Manuální provoz čerpadla 2</b><br>Když je ovládací tlačítko stisknuto, běží čerpadlo 2.<br>Jakmile se ovládací tlačítko pustí, čerpadlo se vypne. Naposledy<br>nastavený provozní režim je opět aktivní. |
| ° P I<br>oFF            | <b>Vypnout čerpadlo 1.</b><br>Odpovídá hodnotě "off" v menu 3.02.                                                                                                    |
| ₽2<br>P2<br>oFF         | <b>Vypnout čerpadlo 2.</b><br>Odpovídá hodnotě "off" v menu 3.03.                                                                                                    |
| <sup>©</sup> ₽¦<br>RUEo | Automatický provoz čerpadla 1<br>Odpovídá hodnotě "Auto" v menu 3.02.                                                                                                    |
| P2<br>RUEo              | <b>Automatický provoz čerpadla 2</b><br>Odpovídá hodnotě "Auto" v menu 3.03.                                                                                                    |
| oPEn                    | <b>Manuální provoz ventilu 1</b><br>Odpovídá hodnotě "open" v menu 3.06.                                                                                                    |
| u2ªu<br>oPEn            | <b>Manuální provoz ventilu 2</b><br>Odpovídá hodnotě "open" v menu 3.07.                                                                                                    |
| shue                    | <b>Manuální provoz ventilu 1</b><br>Odpovídá hodnotě "shut" v menu 3.06.                                                                                                    |
| 니군<br>되었나               | <b>Manuální provoz ventilu 2</b><br>Odpovídá hodnotě "shut" v menu 3.07.                                                                                                    |

Automatický provoz ventilu 1 Odpovídá hodnotě "Auto" v menu 3.06.

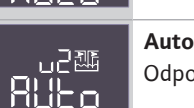

Automatický provoz ventilu 2 Odpovídá hodnotě "Auto" v menu 3.07.

7.6 Nastavení z výroby Pro resetování spínací skříňky na nastavení z výroby kontaktujte zákaznický servis.

#### 8 Uvedení do provozu

8.1 Povinnosti provozovatele

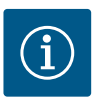

# OZNÁMENÍ

#### Dodržujte pokyny uvedené v dokumentaci

- Proveďte opatření při uvedení do provozu pode návodu k montáži a obsluze celého zařízení.
- Dodržujte návod pro provoz a údržbu připojených výrobků (snímačů, čerpadel) a systémovou dokumentaci.
- Přichystání návodu k montáži a obsluze na spínacím přístroji nebo na místě k tomu určeném.
- Návod k montáži a obsluze musí být k dispozici v jazyce personálu.
- Zajistěte, aby veškerý personál přečetl návod k montáži a obsluze a porozuměl mu.
- Místo instalace spínacího přístroje je zabezpečeno proti zaplavení.
  - Spínací přístroj je zajištěn a uzemněn podle předpisů.
  - Bezpečnostní zařízení (vč. nouzového vypnutí) celého zařízení jsou zapnuta a zkontrolována pro jejich bezchybnou funkčnost.
  - Spínací přístroj se hodí pro použití za stanovených provozních podmínek.

#### 8.2 Zapnutí spínací skříňky

#### 8.2.1 Možné chybové hlášení při zapnutí

V závislosti na síťové přípojce a základním nastavení se mohou při zapnutí objevit následující chybová hlášení. Uvedené chybové kódy a jejich popis se týkají pouze uvedení do provozu. Úplný přehled naleznete v kapitole "Chybové kódy".

| Kód*   | Porucha             | Příčina                                                                                              | Odstranit                                                                                                    |
|--------|---------------------|----------------------------------------------------------------------------------------------------|----------------------------------------------------------------------------------------------------|
| E006   | Chyba točivého pole | <ul> <li>Chybné točivé pole</li> <li>Provoz připojení na jednofázový střídavý proud.</li> </ul>      | <ul> <li>Na síťové přípojce vytvořit pravotočivé<br/>točivé pole.</li> <li>Deaktivujte kontrolu točivého pole (menu<br/>5.68)!</li> </ul>                                       |
| E080.x | Porucha čerpadla    | <ul> <li>Není připojeno žádné čerpadlo.</li> <li>Kontrola napájení motoru není nastavena.</li> </ul> | <ul> <li>Připojte čerpadlo nebo deaktivujte kontrolu<br/>minimálního proudu (menu 5.69)!</li> <li>Kontrolu napájení motoru nastavte na<br/>jmenovitý proud čerpadla.</li> </ul> |

#### Legenda:

\* "x" = Údaj čerpadla, k němuž se vztahuje zobrazená chyba.

#### 8.2.2 Zapnutí přístroje

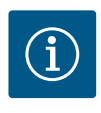

## OZNÁMENÍ

#### Dbejte chybového kódu na displeji

Pokud svítí nebo bliká červená poruchová LED, dbejte na chybový kód na displeji! Po potvrzení chyby se poslední chyba uloží v menu 6.02.

- Spínací skříňka je uzavřená.
- Instalace je řádně provedena.
- Všechny vysílače signálu a spotřebiče jsou připojeny a zamontovány v provozním prostoru.
- Je-li jištění proti nedostatku vody (ochrana proti chodu nasucho) k dispozici, je správně nastaven spínací bod.

cs

- Ochrana motoru nastavena dle údajů týkajících se čerpadla.
- 1. Hlavní vypínač otočte do pozice "ON".
- 2. Spínací skříňka se spustí.
  - Všechny LED se na 2 s rozsvítí.
  - Displej svítí a objeví se úvodní obrazovka.
  - Na displeji se zobrazí symbol standby.
  - Spínací skříňka je připravena k provozu, zahajte první konfiguraci nebo automatický provoz.

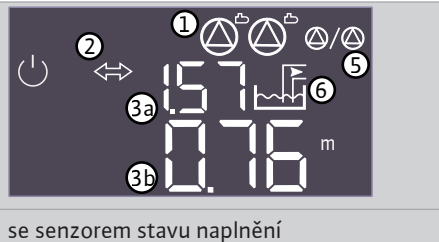

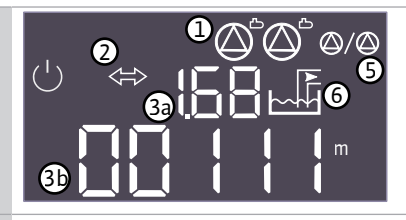

se senzorem hladiny (5.07=Float)

Tab. 3: Úvodní obrazovka

| 1  | Aktuální stav čerpadla:                                                                                                |
|----|----------------------------------------------------------------------------------------------------|
|    | <ul> <li>Počet přihlášených čerpadel</li> <li>Čerpadlo je aktivované/deaktivované</li> <li>Čerpadlo zap/vyp</li> </ul> |
| 2  | Provozní sběrnice aktivní                                                                                              |
| 3a | <ul> <li>Skutečná hodnota úrovně plnění cisterny</li> <li>Skutečná hodnota úrovně plnění cisterny</li> </ul>           |
| 3b | <ul> <li>Skutečná hodnota úrovně plnění</li> <li>Stav senzoru hladiny<br/>hybridní nádrže</li> </ul>                   |
| 5  | Funkce záložního čerpadla aktivována                                                                                   |
| 6  | Aktuální stav ventilu:                                                                                                 |
|    | Opětovné použití dešťové vody                                                                                          |
|    | Využívání čisté vody                                                                                                   |

#### 8.3 Zahájit první konfiguraci

8.3.1

Během první konfigurace nastavte následující parametr:

- Povolení zadávání parametrů.
- Menu 5: Základní nastavení
- Menu 1: Hodnoty zapínání/vypínání
- Menu 2: Připojení provozní sběrnice (je-li k dispozici)
- Menu 3: Povolení čerpadel k provozu.
- Nastavte kontrolu napájení motoru.
- Zkontrolujte směr otáčení připojených čerpadel.

Během konfigurace dbejte na následující body:

- Pokud po dobu 6 minut nedochází k žádnému zadání nebo ovládání:
  - Osvětlení displeje se vypne.
  - Displej se znovu přepne na hlavní obrazovku.
  - Zadávání parametrů se zablokuje.
- Některá nastavení parametry lze nastavit změnit, pouze pokud není v provozu žádné čerpadlo.
- Menu se přizpůsobí automaticky pomocí nastavení. Příklad: menu 5.41 ... 5.43 se zobrazují, pouze pokud je aktivována funkce "Protáčení čerpadla" (menu 5.40).
- Struktura menu je platná pro všechny EC spínací skříňky (např. HVAC, Booster, Lift, Fire atd.). Z tohoto důvodu může docházet k vynechání sekvence ve struktuře menu.

Standardně platí, že se hodnoty pouze zobrazí. Aby se hodnoty změnily, musí být povoleno zadávání parametrů v menu 7.01:

Povolení zadávání parametrů

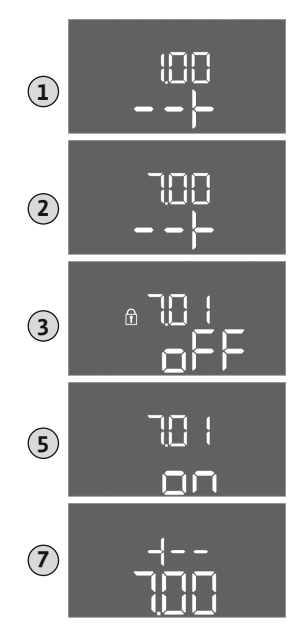

Fig. 22: Povolení zadávání parametrů

### 8.3.2 Přehled dostupných parametrů

- 1. Stiskněte ovládací tlačítko na 3 s.
  - ⇒ Zobrazí se menu 1.00
- 2. Ovládací tlačítko otáčejte, dokud se nezobrazí menu 7.
- 3. Stiskněte ovládací tlačítko.
  - ⇒ Zobrazí se menu 7.01.
- 4. Stiskněte ovládací tlačítko.
- 5. Změna hodnoty na "on": Otočte ovládací tlačítko.
- 6. Uložení hodnoty: Stiskněte ovládací tlačítko.
  - ⇒ Menu je povoleno pro změny.
- 7. Ovládací tlačítko otáčejte, dokud se nezobrazí konec menu 7.
- 8. Stiskněte ovládací tlačítko.
  - ⇒ Zpět na úroveň hlavního menu.
  - Spusťte první konfiguraci.

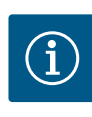

## OZNÁMENÍ

Dostupné parametry AF400 pro tvorbu tlaku jsou uvedeny v přiloženém návodu k montáži a obsluze EC-Booster.

| Parametr (bod menu)                                                                     | EC-rh<br>(AF400) |
|-----------------------------------------------------------------------------------------|------------------|
| 1.00 Hodnoty zapnutí a vypnutí                                                          |                  |
| 1.01 Požadovaná hodnota tlaku                                                           | -                |
| 1.04 Mezní hodnota aktivace čerpadel v % požadované hodnoty tlaku                       | -                |
| 1.07 Mezní hodnota deaktivace čerpadla základního zatížení v % požadované hodnoty tlaku | -                |
| 1.08 Mezní hodnota deaktivace čerpadel špičkového zatížení v % požadované hodnoty tlaku | -                |
| 1.09 Prodleva při vypnutí čerpadla základního zatížení                                  | -                |
| 1.10 Zpoždění zapnutí čerpadla špičkového zatížení                                      | -                |
| 1.11 Prodleva při vypnutí čerpadla špičkového zatížení                                  | -                |
| 1.12 Úroveň spuštění čerpadla 1                                                         | •                |
| 1.13 Úroveň zastavení čerpadla 1                                                        | •                |
| 1.14 Úroveň spuštění čerpadla 2                                                         | •                |
| 1.15 Úroveň zastavení čerpadla 2                                                        | •                |
| 2.00 Připojení provozní sběrnice ModBus RTU                                             |                  |
| 2.01 Rozhraní ModBus RTU zap/vyp                                                        | •                |
| 2.02 Přenosová rychlost                                                                 | •                |
| 2.03 Adresa účastníků                                                                   | •                |
| 2.04 Parita                                                                             | •                |
| 2.05 Stop bity                                                                          | •                |
| 3.00 Povolení čerpadel k provozu                                                        |                  |
| 3.01 Povolení čerpadel k provozu                                                        | •                |
| 3.02 Provozní režim čerpadla 1                                                          | •                |
| 3.03 Provozní režim čerpadla 2                                                          | •                |
| 3.06 Způsob provozu ventilu 1                                                           | •                |
| 3.07 Způsob provozu ventilu 2                                                           | •                |
| 3.10 Doba chodu čerpadla v ručním provozu                                               | •                |

| Parametr (bod menu)                                                    | EC-rh<br>(AF400) |
|------------------------------------------------------------------------|------------------|
| 3.12 Doba chodu ventilů v ručním provozu                               | •                |
| 4.00 Informace                                                         |                  |
| 4.02 Skutečná hodnota tlaku v bar                                      | -                |
| 4.04 Aktuální stav ventilu                                             | •                |
| 4.05 Stav plovákového spínače (pouze se senzorem hladiny 5.07 = Float) | •                |
| 4.07 Zbývající čas do příštího proplachu                               | •                |
| 4.08 Aktuální hladina vody v hybridní nádrži                           | •                |
| 4.09 Aktuální objem vody v hybridní nádrži                             | •                |
| 4.10 Aktuální hladina vody v cisterně                                  | •                |
| 4.11 Aktuální objem vody v cisterně                                    | •                |
| 4.12 Doba chodu spínací skříňky                                        | •                |
| 4.13 Doba chodu: Čerpadlo 1                                            | •                |
| 4.14 Doba chodu: Čerpadlo 2                                            | •                |
| 4.17 Spínací cykly spínací skříňky                                     | •                |
| 4.18 Spínací cyklus: Čerpadlo 1                                        | •                |
| 4.19 Spínací cyklus: Čerpadlo 2                                        | •                |
| 4.22 Sériové číslo spínací skříňky                                     | •                |
| 4.23 Typ spínací skříňky                                               | •                |
| 4.24 Verze softwaru                                                    | •                |
| 4.25 Nastavená hodnota pro kontrolu napájení motoru: Čerpadlo 1        | •                |
| 4.26 Nastavená hodnota pro kontrolu napájení motoru: Čerpadlo 2        | •                |
| 4.29 Aktuální skutečný proud v A pro čerpadlo 1                        | •                |
| 4.30 Aktuální skutečný proud v A pro čerpadlo 2                        | •                |
| 4.34 Doba chodu: Ventil 1                                              | •                |
| 4.35 Doba chodu: Ventil 2                                              | •                |
| 4.38 Spínací cyklus: Ventil 1                                          | •                |
| 4.39 Spínací cyklus: Ventil 2                                          | •                |
| 4.46 Doba využití čisté vody                                           | •                |
| 4.47 Počítadlo chodu nasucho v cisterně                                | •                |
| 4.48 Počítadlo přepadu v cisterně                                      | •                |
| 5.00 Základní nastavení                                                |                  |
| 5.01 Regulační režim                                                   | •                |
| 5.02 Počet připojených čerpadel                                        | •                |
| 5.03 Záložní čerpadlo                                                  | •                |
| 5.07 Detekce signálu úrovně plnění v nádrži                            | •                |
| 5.10 Detekce signálu v cisterně                                        | •                |
| 5.11 Měřící rozsah snímače tlaku                                       | •                |
| 5.17 Mezní hodnota přetlaku                                            | -                |
| 5.18 Mezní hodnota detekce podtlaku                                    | -                |
| 5.20 Měřící rozsah senzoru stavu naplnění hybridní nádrže              | •                |
| 5.21 Senzor stavu naplnění – instalační výška hybridní nádrže          | •                |
| 5.22 Prahová hodnota chodu nasucho v hybridní nádrži                   | •                |
| 5.23 Práh vysoké úrovně plnění hybridní nádrže                         | •                |
| 5.24 Prahová hodnota přepadu v hybridní nádrži                         | •                |
| 5.26 Tvar hybridní nádrže                                              | •                |
| 5.27 Výška hybridní nádrže                                             | •                |
| 5.30 Měřící rozsah senzoru stavu naplnění cisterny                     | •                |

| Parametr (bod menu)                                                              | EC-rh<br>(AF400) |
|----------------------------------------------------------------------------------|------------------|
| 5.31 Senzor stavu naplnění – instalační výška cisterny                           | •                |
| 5.32 Prahová hodnota chodu nasucho v cisterně                                    | •                |
| 5.34 Prahová hodnota přepadu v cisterně                                          | •                |
| 5.35 Prahová hodnota vysoké hladiny v cisterně                                   | •                |
| 5.36 Tvar cisterny                                                               | •                |
| 5.37 Výška cisterny                                                              | •                |
| 5.39 Alarm: Externí Vyp                                                          | •                |
| 5.40 Funkce "protáčení čerpadla" zap/vyp                                         | •                |
| 5.41 "Protáčení čerpadla" při Extern OFF povoleno                                | •                |
| 5.42 "Interval protáčení čerpadla"                                               | •                |
| 5.43 "Doba protáčení čerpadla"                                                   | •                |
| 5.44 Zpoždění zařízení                                                           | •                |
| 5.45 Chování při chybě senzoru – počet zapínaných čerpadel                       | -                |
| 5.52 Mezní hodnota aktivace čisté vody                                           | •                |
| 5.53 Mezní hodnota deaktivace čisté vody                                         | •                |
| 5.54 Interval ochrany proti kalcinaci                                            | •                |
| 5.55 Interval "proplachu zařízení"                                               | •                |
| 5.56 Trvání proplachu                                                            | •                |
| 5.58 Funkce sběrného provozního hlášení (SBM)                                    | •                |
| 5.59 Funkce sběrného poruchového hlášení (SSM)                                   | •                |
| 5.60 Cyklická výměna čerpadel                                                    | •                |
| 5.62 Hladina nedostatku vody (ochrana proti chodu nasucho): Prodleva při vypnutí | •                |
| 5.67 Výstup rotačních světel                                                     | •                |
| 5.68 Kontrola točivého pole síťové přípojky zap/vyp                              | •                |
| 5.69 Minimální kontrola proudu motoru zap/vyp                                    | •                |
| 5.73 Reakce při podtlaku                                                         | -                |
| 5.74 Zpoždění sledování tlaku                                                    | -                |
| 5.75 Ochrana proti trvalé kalcinaci                                              | •                |
| 5.76 Pomocný výstup doby zpoždění                                                | •                |

Tab. 4: Dostupné parametry

#### 8.3.3 Menu 5: Základní nastavení

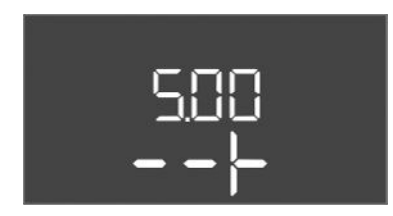

#### *Fig. 23:* Menu 5.00

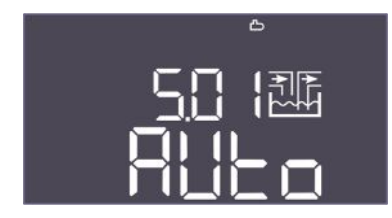

Fig. 24: Menu 5.01

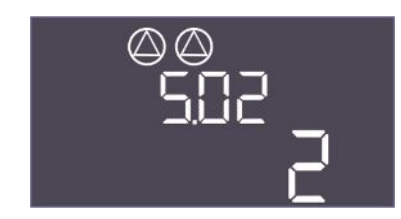

#### *Fig. 25:* Menu 5:02

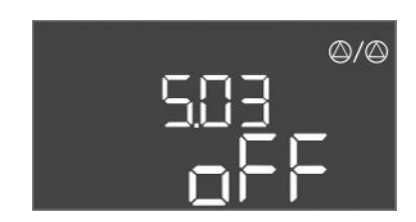

#### Fig. 26: Menu 5.03

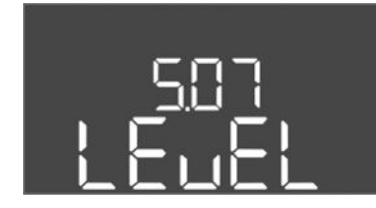

#### Fig. 27: Menu 5.07

Hier müssen noch alle Screenshots geprüft und ggf. ausgetauscht werden.

| Č. menu | 5.00                                               |
|---------|----------------------------------------------------|
| Název   | Instalace                                          |
| Popis   | Nastavení provedená při instalaci spínací skříňky. |

| Č. menu            | 5.01                                                                                                    |
|--------------------|----------------------------------------------------------------------------------------------------|
| Název              | Regulační režim                                                                                                    |
| Rozsah hodnot      | Auto, Fresh, Rain                                                                                                    |
| Nastavení z výroby | Auto                                                                                                    |
| Popis              | Aktivní regulační režim spínací skříňky.                                                                                                    |
|                    | Zde se nastavuje zdroj vody, který se má použít (čistá voda<br>nebo dešťová voda). Pokud není regulační režim nastaven na<br>Auto, objeví se alarm.                                 |
|                    | <ul> <li>Regulační režim "Fresh": Zařízení je provozováno pouze<br/>s čistou vodou.</li> <li>Regulační režim "Rain": Zařízení je provozováno pouze<br/>s dešťovou vodou.</li> </ul> |
|                    | <ul> <li>Regulační režim "Auto": Zařízení automaticky přepíná mezi<br/>dešťovou a čistou vodou.</li> </ul>                                                                          |
| Č. menu            | 5.02                                                                                                    |
| Název              | Počet čerpadel                                                                                                    |
| Rozsah hodnot      | 12                                                                                                    |
| Nastavení z výroby | 1                                                                                                    |
| Popis              | Počet napájecích čerpadel používaných v zařízení                                                                                                    |

| Č. menu            | 5.03                                                                          |
|--------------------|-------------------------------------------------------------------------------|
| Název              | Záložní čerpadlo                                                              |
| Rozsah hodnot      | on, off                                                                       |
| Nastavení z výroby | off                                                                           |
| Popis              | Určuje, zda má být čerpadlo ponecháno jako náhrada za<br>porouchané čerpadlo. |

| Č. menu            | 5.07                                                                                                    |
|--------------------|----------------------------------------------------------------------------------------------------|
| Název              | Detekce signálu úrovně plnění v hybridní nádrži                                                                                                    |
| Rozsah hodnot      | Float, Level                                                                                                    |
| Nastavení z výroby | Level                                                                                                    |
| Popis              | <ul> <li>Definice vysílače signálu pro měření hladiny v hybridní nádrži:</li> <li>Float = senzor hladiny</li> <li>Level = Senzor stavu naplnění</li> </ul> |

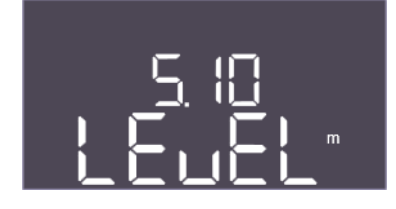

*Fig. 28:* Menu 5.10

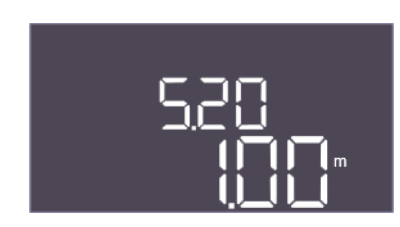

*Fig. 29:* Menu 5.20

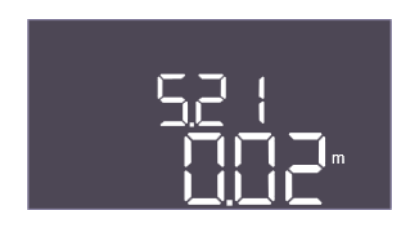

*Fig. 30:* Menu 5.21

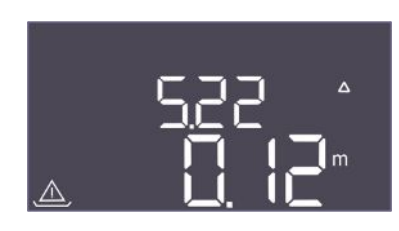

*Fig. 31:* Menu 5.22

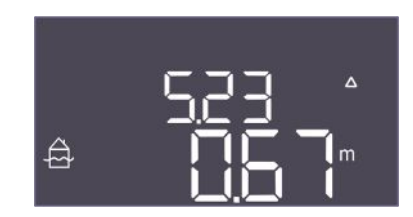

*Fig. 32:* Menu 5.23

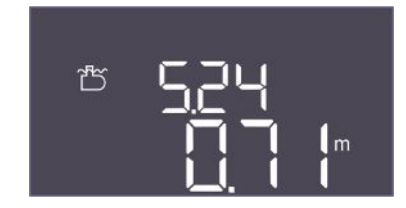

Fig. 33: Menu 5.24

| Č. menu            | 5.10                                                                                                    |
|--------------------|----------------------------------------------------------------------------------------------------|
| Název              | Detekce signálu úrovně plnění v cisterně                                                                                                    |
| Rozsah hodnot      | Float, Level, both                                                                                                    |
| Nastavení z výroby | Level                                                                                                    |
| Popis              | Určuje, zda je cisterna vybavena senzorem stavu naplnění,<br>plovákovým spínačem nebo obojím. Pokud je přítomno<br>"5.07=Float", je toto menu pevně nastaveno na "Level". |
| Č. menu            | 5.20                                                                                                    |
| Název              | Měřící rozsah senzoru stavu naplnění hybridní nádrže                                                                                                    |
| Rozsah hodnot      | 0,00 10,00 m                                                                                                    |
| Nastavení z výroby | 1,00 m                                                                                                    |
| Popis              | Určuje koncovou hodnotu senzoru stavu naplnění hybridní<br>nádrže v metrech.                                                                                              |

| Č. menu            | 5.21                                                                                          |
|--------------------|-----------------------------------------------------------------------------------------------|
| Název              | Instalační výška senzoru stavu naplnění hybridní nádrže                                       |
| Rozsah hodnot      | 0,00 10,00 m                                                                                  |
| Nastavení z výroby | 0,02 m                                                                                        |
| Popis              | Vzdálenost mezi dnem hybridní nádrže a instalační výškou<br>senzoru stavu naplnění v metrech. |

| Č. menu            | 5.22                                                                                                    |
|--------------------|----------------------------------------------------------------------------------------------------|
| Název              | Prahová hodnota chodu nasucho v hybridní nádrži                                                                                                    |
| Rozsah hodnot      | 0,00 10,00 m                                                                                                    |
| Nastavení z výroby | 0,12 m                                                                                                    |
| Popis              | Prahová hodnota v hybridní nádrži, při jejímž podkročení je<br>signalizován chod nasucho. Uvádí se ve vztahu k instalační<br>výšce senzoru. Musí být nižší než 5.52.                                                                                |
| Č. menu            | 5.23                                                                                                    |
| Název              | Práh vyšší než úroveň plnění v hybridní nádrži                                                                                                    |
| Rozsah hodnot      | 0,00 10,00 m                                                                                                    |
| Nastavení z výroby | 0,67 m                                                                                                    |
| Popis              | Prahová hodnota v hybridní nádrži, při jejímž překročení je<br>signalizována příliš vysoká úroveň plnění. Uvádí se ve vztahu<br>k instalační výšce senzoru. Musí být nižší než 5.24, ale vyšší než<br>mezní hodnoty deaktivace napájecích čerpadel. |
| Č. menu            | 5.24                                                                                                    |
| Název              | Prahová hodnota přepadu v hybridní nádrži                                                                                                    |
| Rozsah hodnot      | 0,00 10,00 m                                                                                                    |
| Nastavení z výroby | 0,71 m                                                                                                    |
| Popis              | Prahová hodnota v hybridní nádrži, při jejímž překročení je<br>signalizován přepad. Uvádí se ve vztahu ke dnu hybridní nádrže.<br>Musí být nižší než 5.27.                                                                                          |

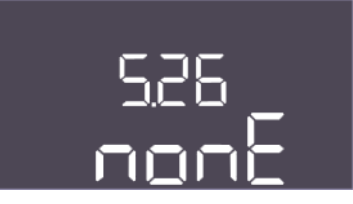

*Fig. 34:* Menu 5.26

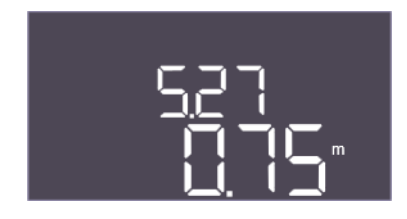

Fig. 35: Menu 5.27

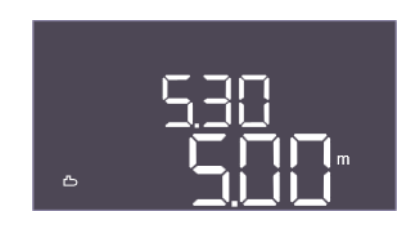

*Fig. 36:* Menu 5.30

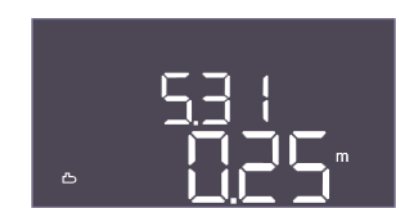

Fig. 37: Menu 5.31

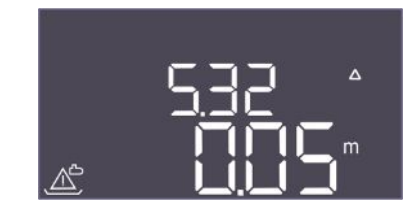

*Fig. 38:* Menu 5.32

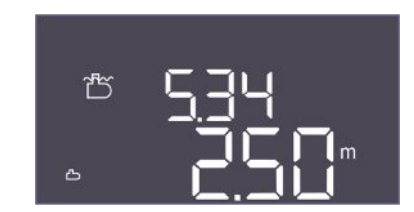

*Fig. 39:* Menu 5.34

| Č. menu            | 5.26                                                                                                    |
|--------------------|----------------------------------------------------------------------------------------------------|
| Název              | Tvar hybridní nádrže                                                                                                    |
| Rozsah hodnot      | none, rect, hcyli, spher                                                                                                    |
| Nastavení z výroby | none                                                                                                    |
| Popis              | Pokud má hybridní nádrž definovaný tvar, lze jej zde vybrat<br>a použít k výpočtu objemu vody. V případě "none" se místo<br>objemu zobrazí hladina vody v hybridní nádrži. |
|                    | <ul> <li>Rect = nádrž s obdélníkovou základnou</li> <li>Hcyli = horizontální válcová nádrž</li> <li>Spher = kruhová nádrž</li> </ul>                                       |
| Č. menu            | 5.27                                                                                                    |
| Název              | Výška hybridní nádrže                                                                                                    |
| Rozsah hodnot      | 0,01 10,00 m                                                                                                    |
| Nastavení z výroby | 0,75 m                                                                                                    |
| Popis              | K výpočtu aktuálního objemu vody, udávaného v procentech, je<br>nutná výška hybridní nádrže udávaná v metrech. Výška je<br>udávána ode dna hybridní nádrže.                |
| Č. menu            | 5.30                                                                                                    |
| Název              | Měřící rozsah senzoru stavu naplnění cisterny                                                                                                    |
| Rozsah hodnot      | 1,00 10,00 m                                                                                                    |
| Nastavení z výroby | 5,00 m                                                                                                    |
| Popis              | Určuje koncovou hodnotu senzoru stavu naplnění cisterny<br>v metrech.                                                                                                    |

| Č. menu            | 5.31                                                                                   |
|--------------------|----------------------------------------------------------------------------------------|
| Název              | Instalační výška senzoru stavu naplnění cisterny                                       |
| Rozsah hodnot      | 0,00 10,00 m                                                                           |
| Nastavení z výroby | 0,25 m                                                                                 |
| Popis              | Vzdálenost mezi dnem cisterny a instalační výškou senzoru<br>stavu naplnění v metrech. |

| Č. menu            | 5.32                                                                                                    |
|--------------------|----------------------------------------------------------------------------------------------------|
| Název              | Prahová hodnota chodu nasucho v cisterně                                                                                             |
| Rozsah hodnot      | 0,00 10,00 m                                                                                                    |
| Nastavení z výroby | 0,05 m                                                                                                    |
| Popis              | Prahová hodnota v cisterně, při jejímž podkročení je<br>signalizován chod nasucho. Uvádí se ve vztahu k instalační<br>výšce senzoru. |
| Č. menu            | 5.34                                                                                                    |
| Název              | Preteceni na doplnvaci nadrzi                                                                                                    |
| Rozsah hodnot      | 0,01 10,00 m                                                                                                    |
| Nastavení z výroby | 2,50 m                                                                                                    |
| Popis              | Prahová hodnota v cisterně, při jejímž překročení je<br>signalizován přepad. Uvádí se ve vztahu ke dnu hybridní nádrže.              |

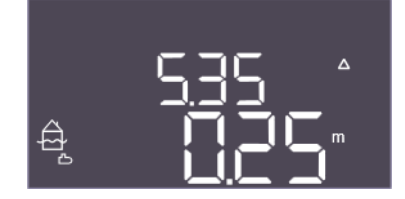

*Fig. 40:* Menu 5.35

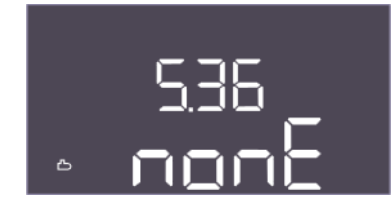

Fig. 41: Menu 5.36

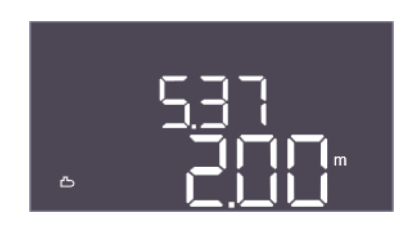

*Fig. 42:* Menu 5.37

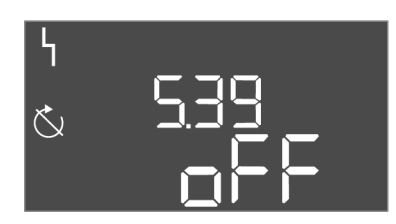

*Fig. 43:* Menu 5.39

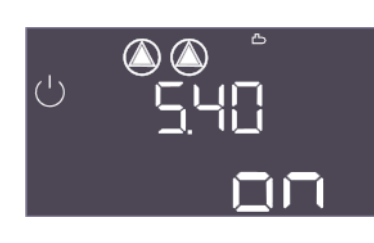

*Fig. 44:* Menu 5.40

| Č. menu            | 5.35                                                                                                    |
|--------------------|----------------------------------------------------------------------------------------------------|
| Název              | Vysoka hladina vody na prahove nadrži                                                                                                    |
| Rozsah hodnot      | 0,00 10,00 m                                                                                                    |
| Nastavení z výroby | 0,25 m                                                                                                    |
| Popis              | Prahová hodnota v cisterně, při jejímž překročení je<br>signalizována vysoká hladina.                                                                                                    |
|                    | Úroveň je určena v závislosti na prahové hodnotě přepadu<br>(5.34). Pokud je hodnota 0, je alarm poruchové hladiny<br>deaktivován.                                                         |
| Č. menu            | 5.36                                                                                                    |
| Název              | Tvar cisterny                                                                                                    |
| Rozsah hodnot      | none, rect, cylin, hcyli, spher                                                                                                    |
| Nastavení z výroby | none                                                                                                    |
| Popis              | Pokud má cisterna definovaný tvar, lze jej zde vybrat a použít<br>k výpočtu objemu vody. V případě "none" se místo objemu<br>zobrazí hladina vody v hybridní nádrži.                       |
|                    | <ul> <li>Rect = cisterna s obdélníkovou základnou</li> <li>Cylin = vertikální válcová cisterna</li> <li>Hcyli = horizontální válcová cisterna</li> <li>Spher = kruhová cisterna</li> </ul> |
| Č. menu            | 5.37                                                                                                    |
| Název              | Výška v cisterně                                                                                                    |
| Rozsah hodnot      | 0,01 10,00 m                                                                                                    |
| Nastavení z výroby | 2,00 m                                                                                                    |
| Popis              | K výpočtu aktuálního objemu vody, udávaného v procentech, je<br>nutná výška cisterny udávaná v metrech. Výška se uvádí ode<br>dna cisterny. Musí být větší než 5.34+5.35.                  |
| Č. menu            | 5.39                                                                                                    |
| Název              | Výstražné hlášení v případě aktivního vstupu "Extern OFF"                                                                                                    |
| Rozsah hodnot      | off, on                                                                                                    |
| Nastavení z výroby | off                                                                                                    |
| Popis              | Pokud je "Extern OFF" použit jako vstup pro plovákový spínač,<br>může být aktivován alarm "Priorita Vyp".                                                                                  |

| Č. menu            | 5.40                                                                                                  |
|--------------------|----------------------------------------------------------------------------------------------------|
| Název              | Protáčení čerpadla                                                                                    |
| Rozsah hodnot      | off, on                                                                                               |
| Nastavení z výroby | on                                                                                                    |
| Popis              | Zapněte nebo vypněte funkci "Protáčení čerpadla":                                                     |
|                    | <ul> <li>off = protáčení čerpadla deaktivováno</li> <li>on = protáčení čerpadla aktivováno</li> </ul> |

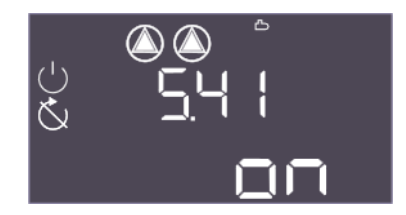

*Fig. 45:* Menu 5.41

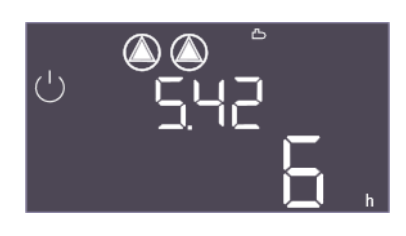

#### *Fig. 46:* Menu 5.42

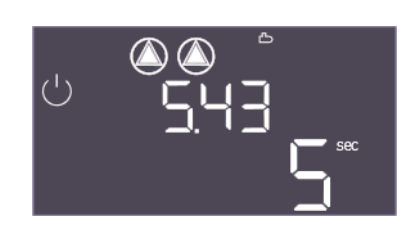

*Fig. 47:* Menu 5.43

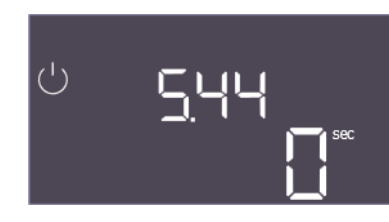

Fig. 48: Menu 5.44

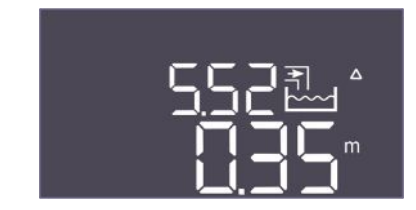

*Fig. 49:* Menu 5.52

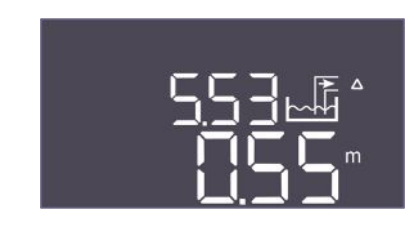

*Fig. 50:* Menu 5.53

| Č. menu            | 5.41                                                                                       |
|--------------------|--------------------------------------------------------------------------------------------|
| Název              | "Protáčení čerpadla" při Extern OFF                                                        |
| Rozsah hodnot      | off, on                                                                                    |
| Nastavení z výroby | on                                                                                         |
| Popis              | Určuje, zda může dojít k protáčení čerpadla, když je aktivní<br>vstup Extern OFF:          |
|                    | <ul> <li>off = protáčení čerpadla deaktivováno, když je Extern OFF<br/>aktivní.</li> </ul> |
|                    | <ul> <li>on = protáčení čerpadla aktivováno, když je Extern OFF<br/>aktivní.</li> </ul>    |
| Č. menu            | 5.42                                                                                       |
| Název              | "Interval protáčení čerpadla"                                                              |
| Rozsah hodnot      | 1 až 336 h                                                                                 |
| Nastavení z výroby | 6 h                                                                                        |
| Popis              | Časový interval mezi dvěma testovacími chody nebo po zastavení všech čerpadel.             |

| Č. menu            | 5.43                                         |
|--------------------|----------------------------------------------|
| Název              | Trvání "Protáčení čerpadla"                  |
| Rozsah hodnot      | 0 až 60 s                                    |
| Nastavení z výroby | 5 s                                          |
| Popis              | Doba zapnutí čerpadla při testovacím provozu |
|                    |                                              |

| Č. menu            | 5.44                                                                                                    |
|--------------------|----------------------------------------------------------------------------------------------------|
| Název              | Zpoždění zařízení                                                                                                    |
| Rozsah hodnot      | 0 300 s                                                                                                    |
| Nastavení z výroby | 0 s                                                                                                    |
| Popis              | Čekací doba po zapnutí spínací skříňky, než je možné spustit<br>čerpadlo. Toho lze využít při použití několika spínacích skříněk,<br>aby se snížily špičkové výkony díky současnému spouštění. |

| Č. menu            | 5.52                                                                                                    |
|--------------------|----------------------------------------------------------------------------------------------------|
| Název              | Prahová hodnota zapnutí čisté vody                                                                                                    |
| Rozsah hodnot      | 0,01 1,00 m                                                                                                    |
| Nastavení z výroby | 0,35 m                                                                                                    |
| Popis              | Prahová hodnota, pod kterou je třeba nádrž doplnit čistou<br>vodou. Prahová hodnota se uvádí ve vztahu k instalační výšce<br>senzoru. Musí být nižší než mezní hodnoty aktivace napájecích<br>čerpadel.                     |
| Č. menu            | 5.53                                                                                                    |
| Název              | Prahová hodnota vypnutí čisté vody / využití dešťové vody                                                                                                    |
| Rozsah hodnot      | 0,02 1,00 m                                                                                                    |
| Nastavení z výroby | 0,55 m                                                                                                    |
| Popis              | Prahová hodnota, při jejímž překročení se zastaví doplňování<br>čisté vody do nádrže. Prahová hodnota se uvádí ve vztahu<br>k instalační výšce senzoru. Musí být nižší než mezní hodnoty<br>deaktivace napájecích čerpadel. |

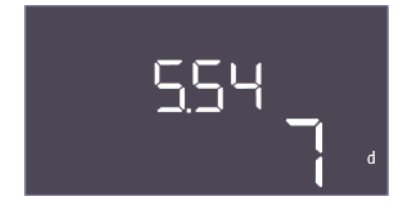

*Fig. 51:* Menu 5.54

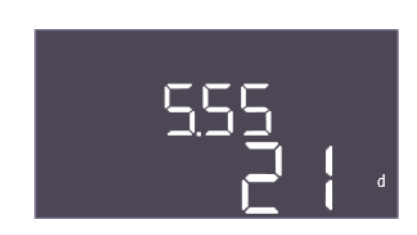

*Fig. 52:* Menu 5.55

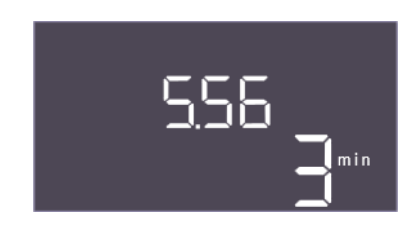

*Fig. 53:* Menu 5.56

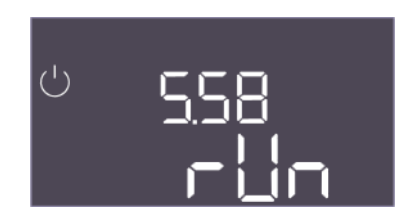

*Fig. 54:* Menu 5.58

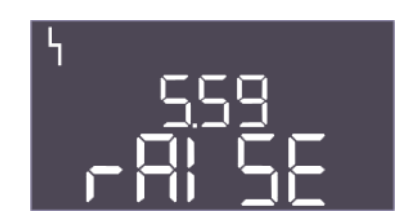

*Fig. 55:* Menu 5.59

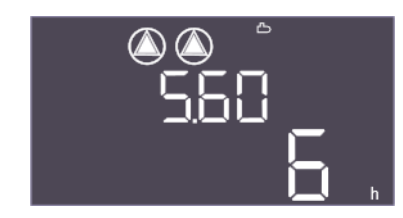

*Fig. 56:* Menu 5.60

| Č. menu            | 5.54                                                                                        |
|--------------------|---------------------------------------------------------------------------------------------|
| Název              | Ochrana proti zavapneni                                                                     |
| Rozsah hodnot      | 0 7 d                                                                                       |
| Nastavení z výroby | 7 d                                                                                         |
| Popis              | Aby byl ventil chráněn proti kalcinaci, lze jej otevřít až po<br>uplynutí nastaveného času. |

| Č. menu            | 5.55                                                                                                  |
|--------------------|----------------------------------------------------------------------------------------------------|
| Název              | Proplach zařízení                                                                                     |
| Rozsah hodnot      | 7 31 d                                                                                                |
| Nastavení z výroby | 21 d                                                                                                  |
| Popis              | Zde lze nastavit interval proplachu, aby se zajistil proplach<br>zařízení, a tím i výměna čisté vody. |

| Č. menu            | 5.56                                            |
|--------------------|-------------------------------------------------|
| Název              | Doba proplachu                                  |
| Rozsah hodnot      | 1 9 min                                         |
| Nastavení z výroby | 3 min                                           |
| Popis              | Doba trvání proplachování zařízení čistou vodou |

| Č. menu            | 5.58                                                                                                    |
|--------------------|----------------------------------------------------------------------------------------------------|
| Název              | Chování sběrného provozního hlášení (SBM)                                                                   |
| Rozsah hodnot      | on, run                                                                                                    |
| Nastavení z výroby | run                                                                                                    |
| Popis              | Režim pro sběrné provozní hlášení:                                                                          |
|                    | <ul> <li>"on": Spínací skříňka je připraven k provozu</li> </ul>                                            |
|                    | <ul> <li>"run": Minimálně jedno čerpadlo běží.</li> </ul>                                                   |
| Č monu             | F F0                                                                                                    |
| C. menu            | 5.59                                                                                                    |
| Název              | Chování sběrného poruchového hlášení (SSM)                                                                  |
| Rozsah hodnot      | fall, raise                                                                                                 |
| Nastavení z výroby | raise                                                                                                    |
| Popis              | Chování při přepínání sběrného poruchového hlášení:                                                         |
|                    | • "fall": sestupná hrana                                                                                    |
|                    | "raise": vzestupná hrana                                                                                    |
| Č monu             | 5.60                                                                                                    |
| C. menu            | 5.80                                                                                                    |
| Název              | Cyklická výměna čerpadel                                                                                    |
| Rozsah hodnot      | off, 1 6 h                                                                                                  |
| Nastavení z výroby | 6 h                                                                                                    |
| Popis              | Automatická výměna čerpadel během provozu po uplynutí<br>nastaveného času. Možnost "off" funkci deaktivuje. |

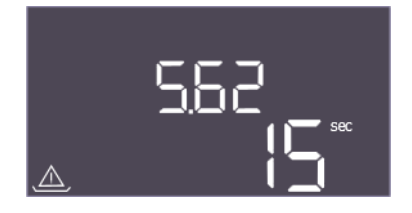

*Fig. 57:* Menu 5.62

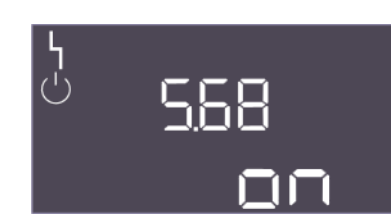

*Fig. 58:* Menu 5.68

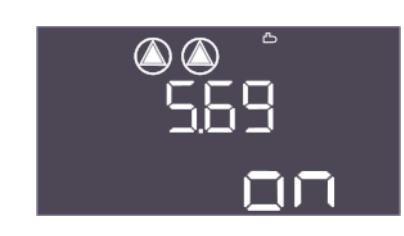

#### *Fig. 59:* Menu 5.69

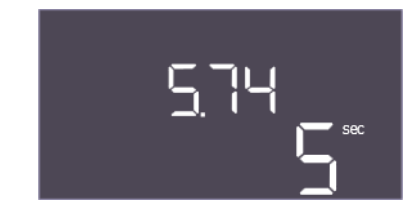

#### *Fig. 60:* Menu 5.74

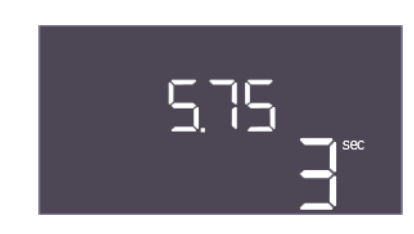

#### *Fig. 61:* Menu 5.75

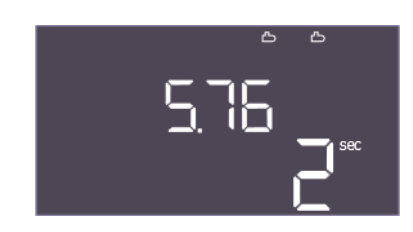

Fig. 62: Menu 5.76

| Č. menu            | 5.62                                                                                                  |
|--------------------|----------------------------------------------------------------------------------------------------|
| Název              | Zpoždění ochrany proti chodu nasucho                                                                  |
| Rozsah hodnot      | 0 až 180 s                                                                                            |
| Nastavení z výroby | 15 s                                                                                                  |
| Popis              | Zpoždění pro detekci chodu nasucho, aby se zabránilo falešným<br>alarmům způsobeným krátkými impulsy. |

| Č. menu            | 5.68                                                                                                    |
|--------------------|----------------------------------------------------------------------------------------------------|
| Název              | Detekce točivého pole                                                                                                    |
| Rozsah hodnot      | on, off                                                                                                    |
| Nastavení z výroby | on                                                                                                    |
| Popis              | Aktivace nebo deaktivace fáze detekce točivého pole při<br>použití jednofázových čerpadel.                                              |
|                    | <ul> <li>off = Detekce točivého pole deaktivována</li> </ul>                                                                            |
|                    | <ul> <li>on = Detekce točivého pole aktivována</li> </ul>                                                                               |
| Č. menu            | 5.69                                                                                                    |
| Název              | Detekce minimálního proudu čerpadel                                                                                                    |
| Rozsah hodnot      | on, off                                                                                                    |
| Nastavení z výroby | on                                                                                                    |
| Popis              | Aktivace nebo deaktivace detekce podproudu pro čerpadla:                                                                                |
|                    | <ul> <li>off = Detekce minimálního proudu čerpadel deaktivována</li> <li>on = Detekce minimálního proudu čerpadel aktivována</li> </ul> |
| Č monu             | F 7/                                                                                                    |
|                    |                                                                                                    |
| Nazev              | Zpozdeni sledovani tlaku                                                                                                    |
| Rozsah hodnot      | 1 60 s                                                                                                    |
| Nastavení z výroby | 5 s                                                                                                    |
| Popis              | Zpoždění detekce přetlaku nebo podtlaku. Zabraňuje falešné<br>detekci pomocí krátkého impulsu.                                          |

| Č. menu            | 5.75                                       |
|--------------------|--------------------------------------------|
| Název              | Ochrana proti trvalé kalcinaci             |
| Rozsah hodnot      | 1 60 s                                     |
| Nastavení z výroby | 3 s                                        |
| Popis              | Doba, po kterou má zůstat ventil otevřený. |
|                    |                                            |

| Č. menu            | 5.76                                                                                                    |
|--------------------|----------------------------------------------------------------------------------------------------|
| Název              | Doba zpoždění pomocných výstupů čerpadel                                                                     |
| Rozsah hodnot      | -60 60 s                                                                                                    |
| Nastavení z výroby | 2 s                                                                                                    |
| Popis              | Časově zpožděný pomocný výstup ve vztahu ke spuštění<br>napájecích čerpadel. (+ znamená po, – znamená před). |

Popis

Zpět do hlavního menu

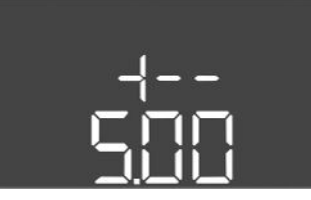

Fig. 63: zpět k menu 5.00

#### 8.3.4 Menu 1: Hodnoty zapnutí a vypnutí

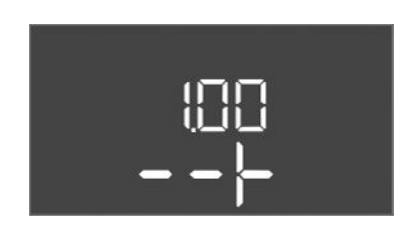

Fig. 64: Menu 1.00

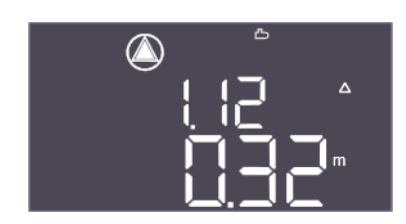

Fig. 65: Menu 1.12

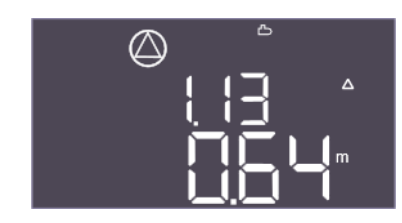

Fig. 66: Menu 1.13

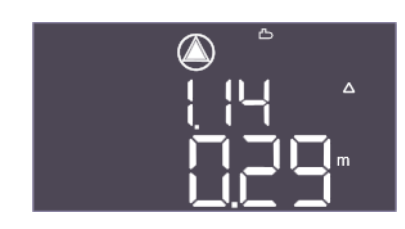

*Fig. 67:* Menu 1.14

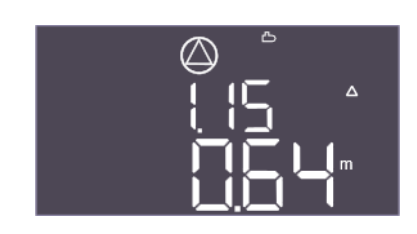

Fig. 68: Menu 1.15

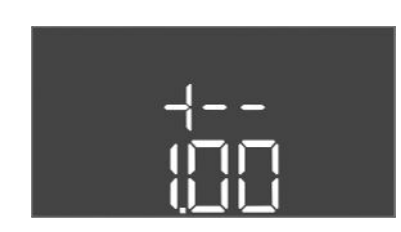

Fig. 69: zpět k menu 1.00

8.3.5 Menu 2: Připojení provozní sběrnice ModBus RTU

| Č. menu | 1.00                                   |
|---------|----------------------------------------|
| Název   | Požadované hodnoty                     |
| Popis   | Nastavení požadovaných hodnot regulace |

| Č. menu            | 1.12                                                                                                    |  |
|--------------------|----------------------------------------------------------------------------------------------------|--|
| Popis              | Počáteční úroveň čerpadla 1                                                                                                |  |
| Rozsah hodnot      | 0,00 10,00 m                                                                                                    |  |
| Nastavení z výroby | 0,32 m                                                                                                    |  |
| Vysvětlivky        | Úroveň plnění kapalinou, při které se spustí první čerpadlo.                                                               |  |
|                    | EC-rh: Úroveň plnění se měří v hybridní nádrži. Úroveň plnění se<br>vztahuje k instalační výšce senzoru v hybridní nádrži. |  |
| Č. menu            | 1.13                                                                                                    |  |
| Popis              | Úroveň zastavení čerpadla 1                                                                                                |  |
| Rozsah hodnot      | 0,03 10,00 m                                                                                                    |  |
| Nastavení z výroby | 0,64 m                                                                                                    |  |
| Vysvětlivky        | Úroveň plnění kapalinou, při které se zastaví první čerpadlo.                                                              |  |
|                    | EC-rh: Úroveň plnění se měří v hybridní nádrži. Úroveň plnění se<br>vztahuje k instalační výšce senzoru v hybridní nádrži. |  |
| Č. menu            | 1.14                                                                                                    |  |
| Popis              | Počáteční úroveň čerpadla 2                                                                                                |  |
| Rozsah hodnot      | 0,00 10,00 m                                                                                                    |  |
| Nastavení z výroby | 0,29 m                                                                                                    |  |
| Vysvětlivky        | Úroveň plnění kapalinou, při které se spustí druhé čerpadlo.                                                               |  |
|                    | EC-rh: Úroveň plnění se měří v hybridní nádrži. Úroveň plnění se<br>vztahuje k instalační výšce senzoru v hybridní nádrži. |  |
| Č. menu            | 1.15                                                                                                    |  |
| Popis              | Úroveň zastavení čerpadla 2                                                                                                |  |
| Rozsah hodnot      | 0,03 10,00 m                                                                                                    |  |
| Nastavení z výroby | 0,64 m                                                                                                    |  |
| Vysvětlivky        | Úroveň plnění kapalinou, při které se zastaví druhé čerpadlo.                                                              |  |
|                    | EC-rh: Úroveň plnění se měří v hybridní nádrži. Úroveň plnění se<br>vztahuje k instalační výšce senzoru v hybridní nádrži. |  |
| Popis              | Zpět do hlavního menu                                                                                                    |  |

Pro připojení přes ModBus RTU je spínací skříňka vybavena rozhraním RS485. Prostřednictvím rozhraní lze číst a částečně i měnit různé parametry. Spínací skříňka přitom funguje jako ModBus slave. Přehled jednotlivých parametrů, jakož i popis použitých datových typů je uveden v příloze.

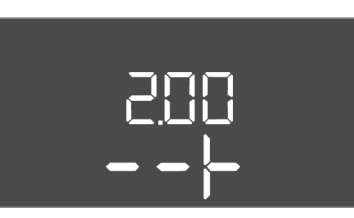

Fig. 70: Menu 2.00

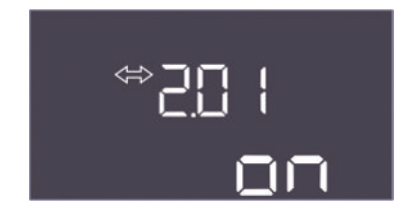

*Fig. 71:* Menu 2.01

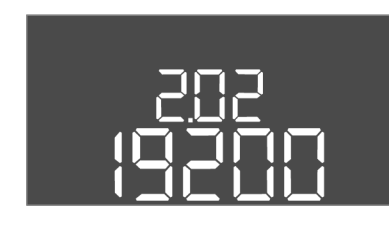

*Fig. 72:* Menu 2.02

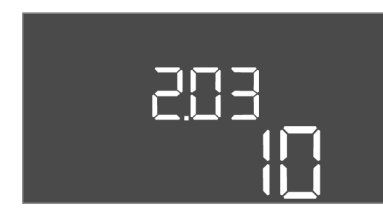

*Fig. 73:* Menu 2.03

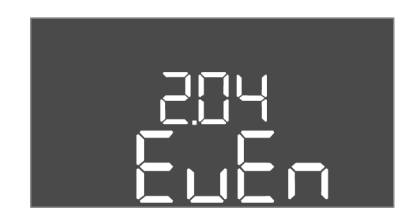

*Fig. 74:* Menu 2.04

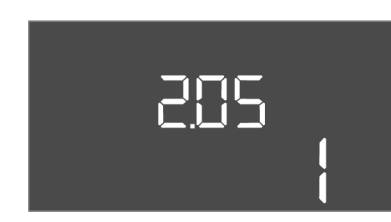

*Fig. 75:* Menu 2.05

Pro používání rozhraní ModBus proveďte nastavení v následujících menu:

| Č. menu | 2.00                 |
|---------|----------------------|
| Název   | Nastaveni komunikace |
| Popis   | Nastavení pro ModBus |

| Č. menu            | 2.01                                         |
|--------------------|----------------------------------------------|
| Název              | Rozhraní ModBus RTU zap/vyp                  |
| Rozsah hodnot      | on, off                                      |
| Nastavení z výroby | on                                           |
| Popis              | Zapněte nebo vypněte funkci rozhraní ModBus. |

| Č. menu            | 2.02                                                             |
|--------------------|------------------------------------------------------------------|
| Název              | Přenosová rychlost                                               |
| Rozsah hodnot      | 9 600; 19 200; 38 400; 76 800                                    |
| Nastavení z výroby | 19200                                                            |
| Popis              | Nastavte přenosovou rychlost ModBus podle připojené<br>sběrnice. |

| Č. menu            | 2.03                                           |
|--------------------|------------------------------------------------|
| Název              | Adresa účastníků                               |
| Rozsah hodnot      | 1 až 254                                       |
| Nastavení z výroby | 10                                             |
| Popis              | Adresa účastníků Control EC-RAIN v síti ModBus |

| Č. menu            | 2.04                                              |
|--------------------|---------------------------------------------------|
| Název              | Parita                                            |
| Rozsah hodnot      | none, even, odd                                   |
| Nastavení z výroby | even                                              |
| Popis              | Nastavení parity pro sériové připojení ModBus RTU |

| Č. menu            | 2.05                                             |
|--------------------|--------------------------------------------------|
| Název              | Stop bity                                        |
| Rozsah hodnot      | 1; 2                                             |
| Nastavení z výroby | 1                                                |
| Popis              | Počet stop bitů pro sériové připojení ModBus RTU |

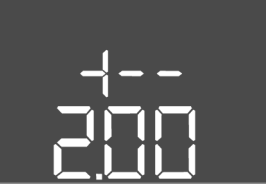

Fig. 76: zpět k menu 2.00

8.3.6 Menu 3: Povolení čerpadel k provozu Pro provoz zařízení stanovte provozní režim pro každé čerpadlo a čerpadla povolte:

- Z výroby je pro každé čerpadlo nastaven provozní režim "auto".
- Povolením čerpadel v menu 3.01 se spustí automatický provoz.

#### Nezbytná nastavení pro první konfiguraci

Během první konfigurace proveďte následující práce:

- Kontrola směru otáčení čerpadel
- Přesné nastavení kontroly proudu motoru (pouze "Control EC-Booster")

Aby bylo možné tyto práce provést, proveďte následující nastavení:

Vypněte čerpadla: Menu 3.02 až 3.04 nastavte na "off".

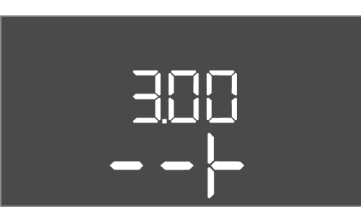

Fig. 77: Menu 3.00

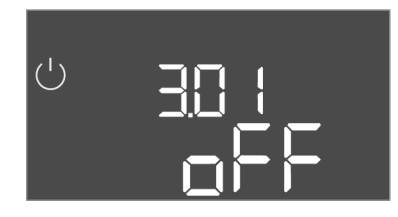

Fig. 78: Menu 3.01

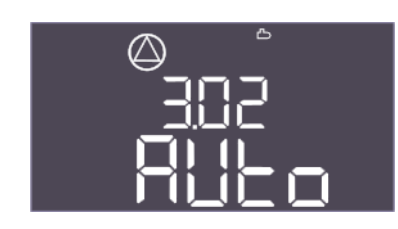

*Fig. 79:* Menu 3.02

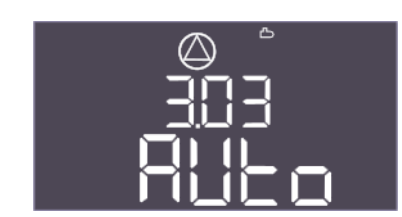

*Fig. 80:* Menu 3.03

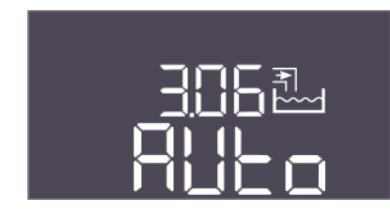

Fig. 81: Menu 3.06

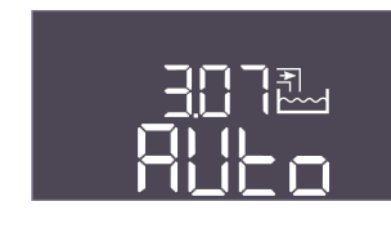

*Fig. 82:* Menu 3.07

| • | Čerpadla | povolte: | Menu | 3.01 | nastavte na | "on" |
|---|----------|----------|------|------|-------------|------|
|   |          |          |      |      |             |      |

| Č. menu | 3.00                                         |
|---------|----------------------------------------------|
| Název   | Provozní nastavení                           |
| Popis   | Nastavení pohonů a režimu čerpadel a ventilů |

| Č. menu            | 3.01                                                         |  |
|--------------------|--------------------------------------------------------------|--|
| Název              | Povolení čerpadel k provozu                                  |  |
| Rozsah hodnot      | on, off                                                      |  |
| Nastavení z výroby | off                                                          |  |
| Popis              | Deaktivace nebo uvolnění všech čerpadel                      |  |
|                    | <ul> <li>Deaktivuje napájecí čerpadlo (čerpadla).</li> </ul> |  |

| Č. menu            | 3.02                                                                                                    |
|--------------------|----------------------------------------------------------------------------------------------------|
| Název              | Provozní režim čerpadla 1                                                                                                    |
| Rozsah hodnot      | off, Hand, Auto                                                                                                    |
| Nastavení z výroby | Auto                                                                                                    |
| Popis              | Jako způsob provozu čerpadla 1 můžete volit mezi Manuální<br>zap (Hand), Manuální vyp (off) a automatickým režimem.                                                                                                    |
|                    | V manuálním režimu se zohledňují alarmy, jako je chod nasucho<br>a ochranný kontakt vinutí (WSK).                                                                                                    |
|                    | Režim pro první napájecí čerpadlo.                                                                                                    |
| Č. menu            | 3.03                                                                                                    |
| Název              | Provozní režim čerpadla 2                                                                                                    |
| Rozsah hodnot      | off, Hand, Auto                                                                                                    |
| Nastavení z výroby | Auto                                                                                                    |
| Popis              | Jako způsob provozu čerpadla 2 můžete volit mezi Manuální<br>zap (manuální), Manuální vyp (vypnuto) a automatickým<br>režimem.                                                                                         |
|                    | V manuálním režimu se zohledňují alarmy, jako je chod nasucho<br>a ochranný kontakt vinutí (WSK).                                                                                                    |
|                    | Režim pro druhé napájecí čerpadlo.                                                                                                    |
| Č. menu            | 3.06 (pouze "EC-rh")                                                                                                    |
| Popis              | Způsob provozu ventilu 1                                                                                                    |
| Rozsah hodnot      | Shut, Open, Auto                                                                                                    |
| Nastavení z výroby | Auto                                                                                                    |
| Vysvětlivky        | Ventil pro čistou vodu 1 lze manuálně otevírat, zavírat nebo<br>provozovat automaticky. Při manuálním provozu jsou stále<br>sledovány bezpečnostní alarmy, jako je chod nasucho nebo<br>ochranný kontakt vinutí (WSK). |
| Č. menu            | 3.07 (pouze "EC-rh")                                                                                                    |
| Popis              | Způsob provozu ventilu 2                                                                                                    |
| Rozsah hodnot      | Shut, Open, Auto                                                                                                    |
| Nastavení z výroby | Auto                                                                                                    |
| Vysvětlivky        | Ventil pro čistou vodu 2 lze manuálně otevírat, zavírat nebo<br>provozovat automaticky. Při manuálním provozu jsou stále<br>sledovány bezpečnostní alarmy, jako je chod nasucho nebo<br>ochranný kontakt vinutí (WSK). |

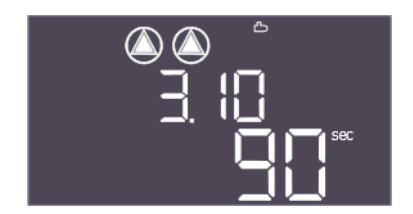

Fig. 83: Menu 3.10

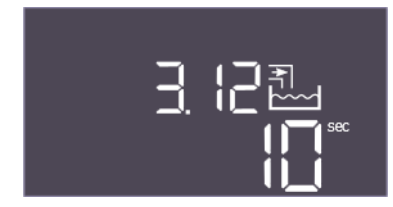

Fig. 84: Menu 3.12

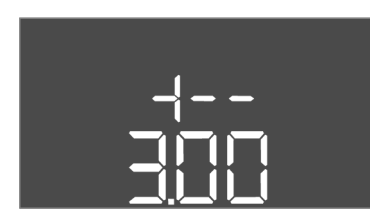

Fig. 85: zpět k menu 3.00

8.3.7 Nastavení kontroly napájení motoru

| Č. menu            | 3.10                                                                |
|--------------------|---------------------------------------------------------------------|
| Název              | Doba chodu čerpadla v ručním provozu                                |
| Rozsah hodnot      | 0 999 s                                                             |
| Nastavení z výroby | 90 s                                                                |
| Popis              | Doba, po kterou je čerpadlo nastaveno na manuální režim:            |
|                    | O: Doba chodu, dokud je tlačítko stisknuté                          |
|                    | • 1-998: Doba chodu v sekundách, poté přepněte do                   |
|                    | předchozího režimu                                                  |
|                    | • 999: Neomezená doba chodu                                         |
| Č. menu            | 3.12                                                                |
| Název              | Doba chodu ventilu v manuálním provozu                              |
| Rozsah hodnot      | 0 999 s                                                             |
| Nastavení z výroby | 10 s                                                                |
| Popis              | Doba, po kterou je ventil nastaven na manuální režim:               |
|                    | O: Doba chodu, dokud je tlačítko stisknuté                          |
|                    | <ul> <li>1–998: Doba chodu v sekundách, poté přepněte do</li> </ul> |
|                    | předchozího režimu                                                  |
|                    | • 999: Neomezená doba chodu                                         |
| Popis              | Zpět do hlavního menu                                               |

#### Zobrazit aktuální hodnotu kontroly napájení motoru

- 1. Stiskněte ovládací tlačítko na 3 s.
  - ⇒ Zobrazí se menu 1.00.
- 2. Ovládací tlačítko otáčejte, dokud se nezobrazí menu 4.00.
- 3. Stiskněte ovládací tlačítko.
  - ⇒ Zobrazí se menu 4.01.
- 4. Otáčet ovládací tlačítko, dokud se nezobrazí menu 4.25 až 4.26.
  - ⇒ Menu 4.25: Zobrazí nastavené napájení motoru pro čerpadlo 1.
  - ⇒ Menu 4.26: Zobrazí nastavené napájení motoru pro čerpadlo 2.
  - Aktuální hodnota kontroly napájení motoru zkontrolována.
     Nastavenou hodnotu porovnat s údajem na typovém štítku. Pokud se nastavená hodnota od údaje na typovém štítku liší, hodnotu upravte.

#### Upravte hodnotu pro kontrolu napájení motoru

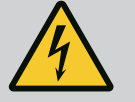

1.

## NEBEZPEČÍ

#### Riziko smrtelného poranění elektrickým proudem!

Při pracích na otevřené spínací skříňce hrozí nebezpečí smrtelného úrazu! Konstrukční součásti jsou pod proudem!

- Práce na soustavě nechte provádět kvalifikovaným elektrikářem.
- Vyvarujte se kontaktu s uzemněnými kovovými částmi (potrubí, rámy atd.).
- Nastavení kontroly napájení motoru zkontrolována.
  - Otáčet ovládací tlačítko, dokud se nezobrazí menu 4.25 až 4.26.
    - ⇒ Menu 4.25: Zobrazí nastavené napájení motoru pro čerpadlo 1.

- 2. Spínací skříňku otevřete.
- 3. Pomocí šroubováku upravte napájení motoru na potenciometru (viz "Přehled konstrukčních součástí"). Změny odečítejte přímo na displeji.
- 4. Když jsou všechna napájení motoru upravena, spínací skříňku zavřete.
  - Kontrola napájení motoru nastavena. Proveďte kontrolu směru otáčení.

#### 8.3.8 Zkontrolujte směr otáčení připojených čerpadel

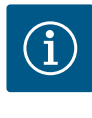

## OZNÁMENÍ

#### Točivé pole síťová přípojka a připojení čerpadla

Točivé pole je od síťové přípojky propojeno přímo k přípojce čerpadla.

- Zkontrolujte potřebné točivé pole připojovaných čerpadel (pravotočivé nebo levotočivé).
- Dodržujte návod k montáži a obsluze čerpadel.

Směr otáčení čerpadel zkontrolujte pomocí zkušebního chodu. UPOZORNĚNÍ! Věcné škody! Provedte zkušební chod za předepsaných provozních podmínek.

- Spínací skříňka je uzavřená.
- Konfigurace menu 5 a menu 1 ukončena.
- V menu 3.02 až 3.03 jsou všechna čerpadla odpojena: Hodnota "off".
- ✓ V menu 3.01 jsou čerpadla odpojena: Hodnota "on".
- 1. Spustit menu Easy Actions: Otočte ovládacím tlačítkem o 180°.
- 2. Zvolte manuální provoz čerpadla: Otáčejte ovládací tlačítko, dokud se nezobrazí položka menu:
  - Čerpadlo 1: P1 Hand
  - Čerpadlo 2: P2 Hand
- Spustit zkušební chod: Stiskněte ovládací tlačítko. Čerpadlo běží po nastavenou dobu (menu 3.10) a poté se opět vypne.
- 4. Zkontrolujte směr otáčení.
  - > Chybný směr otáčení: Na připojení čerpadla vyměňte dvě fáze.
  - Směr otáčení zkontrolován a případně upraven. První konfigurace je dokončena.

#### 8.4 Spusťte automatický režim

## Automatický provoz po první konfiguraci

- Spínací skříňka je uzavřená.
- Konfigurace ukončena.
- Správný směr otáčení.
- Kontrola napájení motoru správně nastavena.
- 1. Spustit menu Easy Actions: Otočte ovládacím tlačítkem o 180°.
- Zvolte čerpadlo pro automatický provoz: Otáčejte ovládací tlačítko, dokud se nezobrazí položka menu:
  - Čerpadlo 1: P1 Auto
  - Čerpadlo 2: P2 Auto
- 3. Stiskněte ovládací tlačítko.
  - ⇒ Pro zvolené čerpadlo je nastaven automatický provoz. Alternativně může proběhnout nastavení také v menu 3.02 až 3.03.
  - Automatický provoz zapnutý.

#### Automatický provoz po odstavení z provozu

- Spínací skříňka je uzavřená.
- Konfigurace zkontrolována.
- Zadávání parametrů povoleno: Menu 7.01 je nastaveno na on.
- 1. Stiskněte ovládací tlačítko na 3 s.
  - ⇒ Zobrazí se menu 1.00.
- 2. Ovládací tlačítko otáčejte, dokud se nezobrazí menu 3.00

- 3. Stiskněte ovládací tlačítko.
  - ⇒ Zobrazí se menu 3.01.
- 4. Stiskněte ovládací tlačítko.
- 5. Změňte hodnotu na "on".
- 6. Stiskněte ovládací tlačítko.
  - ⇒ Hodnota uložena, čerpadla odpojena.
  - Automatický provoz zapnutý.

#### 8.5 Během provozu

- Během provozu se musí zajistit následující body:
- Spínací přístroj je uzavřený a zajištěný proti neoprávněnému otevření.
- Spínací přístroj je namontován tak, aby byl zabezpečený proti zaplavení (třída krytí IP54).
- Žádné přímé sluneční záření.
- Okolní teplota: 0 ... 40 °C.

Na hlavní obrazovce budou zobrazeny následující informace:

- Stav čerpadla:
  - Počet přihlášených čerpadel
  - Čerpadlo je aktivované/deaktivované
- Čerpadlo zap/vyp
- Provoz se záložním čerpadlem
- Regulační režim
  - Skutečná hodnota tlaku, skutečná úroveň plnění nebo stav plovákového spínače
- Provoz aktivní provozní sběrnice

Prostřednictvím menu 4 jsou dále k dispozici následující informace:

- 1. Stiskněte ovládací tlačítko na 3 s.
  - ⇒ Zobrazí se menu 1.00.
- 2. Ovládací tlačítko otáčejte, dokud se nezobrazí menu 4.
- 3. Stiskněte ovládací tlačítko.

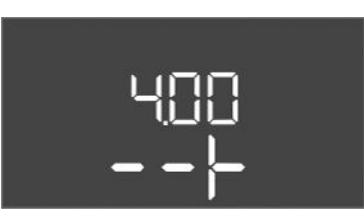

*Fig. 86:* Menu 4.00

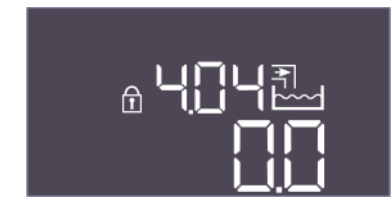

*Fig. 87:* Menu 4.04

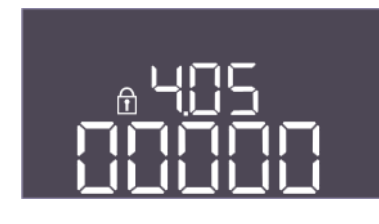

*Fig. 88:* Menu 4.05

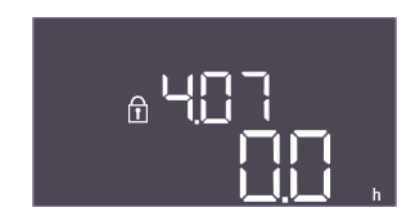

*Fig. 89:* Menu 4.07

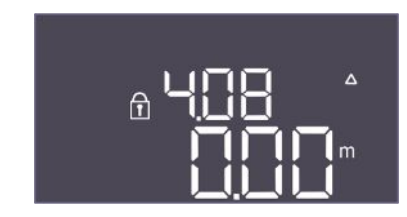

*Fig. 90:* Menu 4.08

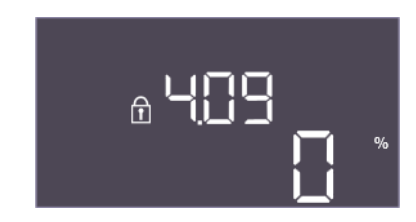

*Fig. 91:* Menu 4.09

|  | Zobrazí | se | menu | 4.xx. |
|--|---------|----|------|-------|
|--|---------|----|------|-------|

| Č. menu | 4.00                                                   |
|---------|--------------------------------------------------------|
| Název   | Informace                                              |
| Popis   | Aktuální provozní údaje pro čerpadla a spínací skříňku |

| Č. menu       | 4.04                                                                                                    |
|---------------|----------------------------------------------------------------------------------------------------|
| Název         | Aktuální stav ventilu                                                                                                    |
| Popis         | Stav instalovaných ventilů:                                                                                                    |
|               | <ul> <li>1 = aktivováno (čistá voda)</li> </ul>                                                                                                    |
|               | <ul> <li>0 = neaktivováno (dešťová voda)</li> </ul>                                                                                                    |
|               | Stav ventilů na čistou vodu (ventil na čistou vodu 1: *X, ventil                                                                                                    |
|               | na čistou vodu 2: X*, kde X je 0 nebo 1 a * není relevantní).                                                                                                    |
| ×             |                                                                                                    |
| C. menu       | 4.05                                                                                                    |
| Název         | Stav plovákového spínače                                                                                                    |
| Popis         | Aktuální stav plovákového spínače, pokud je použit senzor<br>hladiny (menu 5.07 = Float).                                                                                                    |
|               | Stav plovákových spínačů (chod nasucho S0 se nezobrazuje.<br>Napájecí čerpadlo (čerpadla) Zap S1: ****X, ventil pro čistou<br>vodu otevřen S3: ***X*, ventil pro čistou vodu uzavřen S4:<br>**X**, napájecí čerpadlo (čerpadla) Vyp S2: *X***, alarm úrovně<br>plnění S5: X****, kde X znamená 0 nebo 1 a * není relevantní) |
| Č. menu       | 4.07                                                                                                    |
| Název         | Zbývající hodiny do dalšího proplachu                                                                                                    |
| Rozsah hodnot | 0,0 999,9 h                                                                                                    |
| Popis         | Zbývající doba nepřetržitého používání dešťové vody do doby,<br>než zařízení přejde na používání čisté vody pro čištění nádrže<br>a potrubí.                                                                                                    |

| Č. menu       | 4.08                                 |
|---------------|--------------------------------------|
| Název         | Aktuální stav vody v hybridní nádrži |
| Rozsah hodnot | 0,00 10,00 m                         |
| Popis         | Aktuální stav vody v hybridní nádrži |

| Č. menu | 4.09                                                                                   |
|---------|----------------------------------------------------------------------------------------|
| Název   | Aktuální objem vody v hybridní nádrži                                                  |
| Popis   | Vypočítaná hodnota aktuálního objemu vody v hybridní nádrži,<br>pokud je zadána výška. |

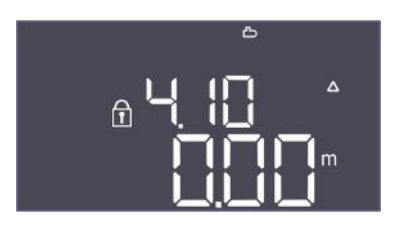

Fig. 92: Menu 4.10

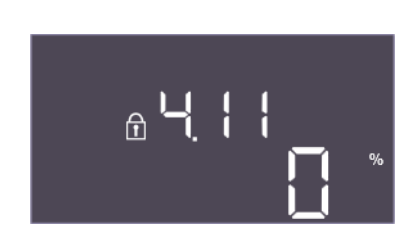

Fig. 93: Menu 4.11

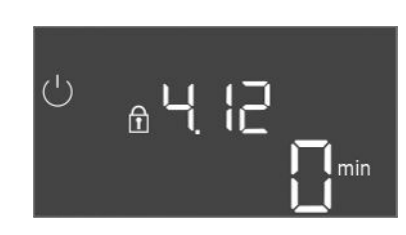

*Fig. 94:* Menu 4.12

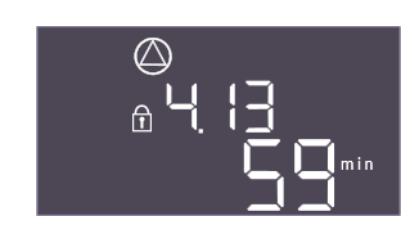

Fig. 95: Menu 4.13

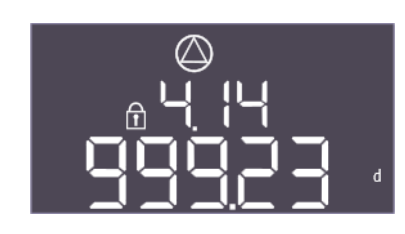

Fig. 96: Menu 4.14

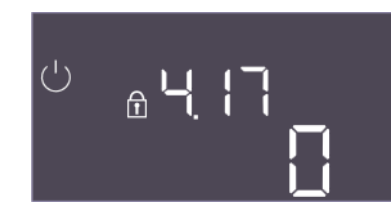

Fig. 97: Menu 4.17

| Č. menu       | 4.10                                                     |
|---------------|----------------------------------------------------------|
| Název         | Aktuální hladina vody v cisterně                         |
| Rozsah hodnot | 0,00 10,00 m                                             |
| Popis         | Aktuální hladina vody v cisterně naplněna dešťovou vodou |

| Č. menu | 4.11                                                                            |
|---------|---------------------------------------------------------------------------------|
| Název   | Aktuální objem vody v cisterně                                                  |
| Popis   | Vypočítaná hodnota aktuálního objemu vody v cisterně, pokud<br>je zadána výška. |

| Č. menu | 4.12                                                                    |  |
|---------|-------------------------------------------------------------------------|--|
| Název   | Doba chodu spínací skříňky                                              |  |
| Popis   | Celková doba provozu, po kterou bylo spínací skříňce dodávár<br>napětí. |  |
|         | <ul> <li>Pro část zařízení pro zásobování vodou</li> </ul>              |  |

| Č. menu | 4.13                                             |
|---------|--------------------------------------------------|
| Název   | Doba chodu čerpadla 1                            |
| Popis   | Provozní hodiny čerpadla 1 se spuštěným motorem. |

| Č. menu | 4.14                                             |
|---------|--------------------------------------------------|
| Název   | Doba chodu čerpadla 2                            |
| Popis   | Provozní hodiny čerpadla 2 se spuštěným motorem. |

| Ž. menu       | 4.17                                          |
|---------------|-----------------------------------------------|
| Název         | Spínací cykly spínací skříňky                 |
| Rozsah hodnot | 0 65535                                       |
| Popis         | Počet cyklů zapnutí a vypnutí spínací skříňky |
|               |                                               |

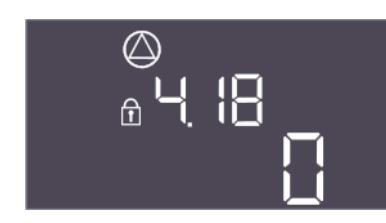

*Fig. 98:* Menu 4.18

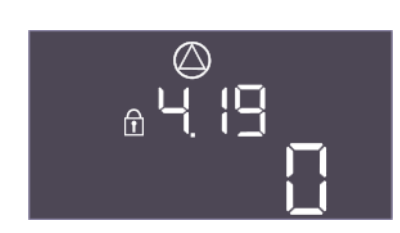

*Fig. 99:* Menu 4.19

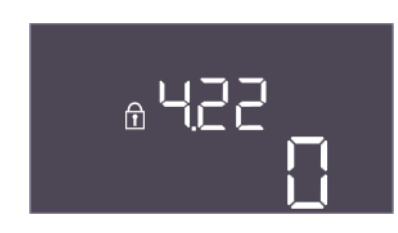

Fig. 100: Menu 4.22

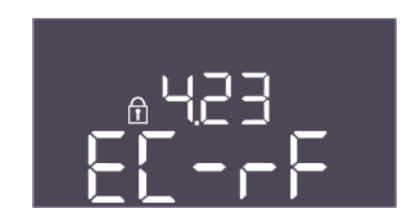

Fig. 101: Menu 4.23

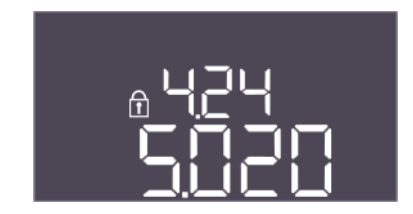

Fig. 102: Menu 4.24

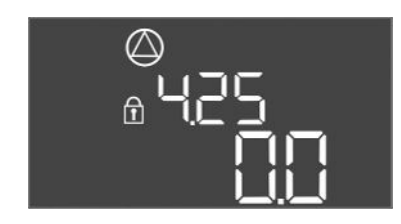

Fig. 103: Menu 4.25

| Č. menu       | 4.18                                  |
|---------------|---------------------------------------|
| Název         | Spínací cykly čerpadla 1              |
| Rozsah hodnot | 0 65535                               |
| Popis         | Počet spuštění a zastavení čerpadla 1 |

| Č. menu       | 4.19                                  |
|---------------|---------------------------------------|
| Název         | Spínací cykly čerpadla 2              |
| Rozsah hodnot | 0 65535                               |
| Popis         | Počet spuštění a zastavení čerpadla 2 |
|               |                                       |

| Č. menu | 4.22                                                                                                    |
|---------|----------------------------------------------------------------------------------------------------|
| Název   | Sériové číslo spínací skříňky                                                                                             |
| Popis   | Sériové číslo lze změnit, pokud je počet spínacích cyklů spínací<br>skříňky menší nebo roven 5. Poté to již nelze změnit. |

| Č. menu            | 4.23                                                                                                    |
|--------------------|----------------------------------------------------------------------------------------------------|
| Název              | Typ spínací skříňky                                                                                                    |
| Rozsah hodnot      | EC-rF, EC-rh                                                                                                    |
| Nastavení z výroby | EC-rF                                                                                                    |
| Popis              | <ul> <li>Typ spínací skříňky pro Control EC-Rain (využití dešťové vody):</li> <li>EC-rF pro AF150</li> <li>EC-rh pro AF400</li> </ul> |
| Č. menu            | 4.24                                                                                                    |
| Název              | Verze softwaru                                                                                                    |
| Popis              | Verze softwaru používaného ve spínací skříňce                                                                                         |

| Č. menu            | 4.25                                                                                                    |
|--------------------|----------------------------------------------------------------------------------------------------|
| Název              | Nastavená hodnota pro kontrolu napájení motoru: Čerpadlo 1                                                                       |
| Rozsah hodnot      | 0,0 12,0                                                                                                    |
| Nastavení z výroby | 0,0                                                                                                    |
| Popis              | Hodnota maximálního jmenovitého proudu v A pro čerpadlo 1,<br>která byla nastavena na potenciometru na desce tištěného<br>spoje. |

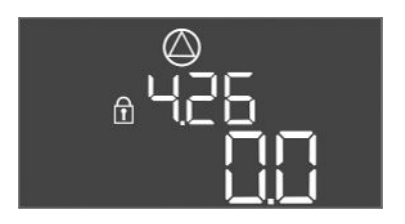

*Fig. 104:* Menu 4.26

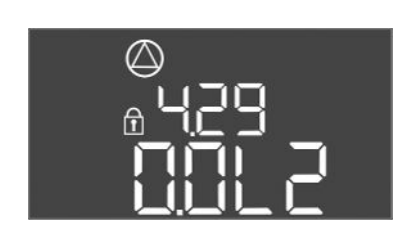

Fig. 105: Menu 4.29

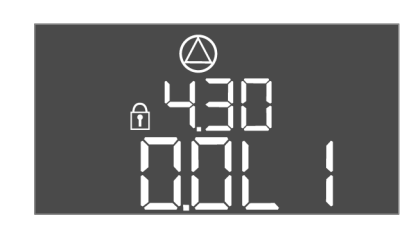

Fig. 106: Menu 4.30

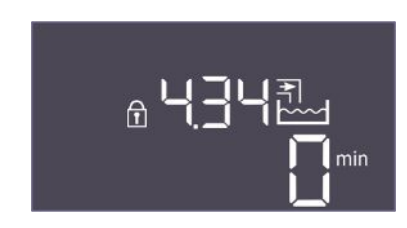

Fig. 107: Menu 4.34

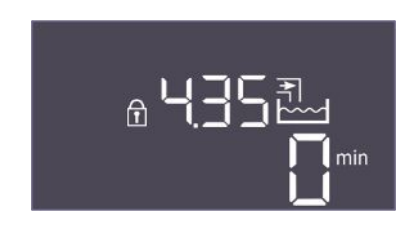

Fig. 108: Menu 4.35

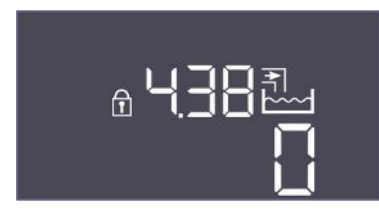

*Fig. 109:* Menu 4.38

| Č. menu            | 4.26                                                                                                    |
|--------------------|----------------------------------------------------------------------------------------------------|
| Název              | Nastavená hodnota pro kontrolu napájení motoru: Čerpadlo 2                                                                       |
| Rozsah hodnot      | 0,0 12,0                                                                                                    |
| Nastavení z výroby | 0,0                                                                                                    |
| Popis              | Hodnota maximálního jmenovitého proudu v A pro čerpadlo 2,<br>která byla nastavena na potenciometru na desce tištěného<br>spoje. |
|                    |                                                                                                    |
| Č. menu            | 4.29                                                                                                    |
| Název              | Aktuální skutečný proud v A čerpadla 1                                                                                           |
| Popis              | Zobrazení aktuálně měřeného proudu v A pro čerpadlo 1:                                                                           |
|                    | <ul> <li>Jednofázové čerpadlo: L1</li> <li>Třífázové čerpadlo: zobrazení se pravidelně mění mezi L1, L2<br/>a L3.</li> </ul>     |

| Č. menu | 4.30                                                                                                    |
|---------|----------------------------------------------------------------------------------------------------|
| Název   | Aktuální skutečný proud v A čerpadla 2                                                                                                    |
| Popis   | <ul> <li>Zobrazení aktuálně měřeného proudu v A pro čerpadlo 2:</li> <li>Jednofázové čerpadlo: L1</li> <li>Třífázové čerpadlo: zobrazení se pravidelně mění mezi L1, L2<br/>a L3.</li> </ul> |

| Č. menu | 4.34                                  |
|---------|---------------------------------------|
| Název   | Doba chodu ventilu 1                  |
| Popis   | Doba, po kterou byl ventil 1 spuštěn. |
|         | Ventil na čistou vodu 1               |

| Č. menu | 4.35                                                               |
|---------|--------------------------------------------------------------------|
| Název   | Doba chodu ventilu 2                                               |
| Popis   | Doba, po kterou byl ventil 2 spuštěn.<br>• Ventil na čistou vodu 2 |
|         |                                                                    |

| Č. menu       | 4.38                                                                                 |
|---------------|--------------------------------------------------------------------------------------|
| Název         | Spínací cykly ventilu 1                                                              |
| Rozsah hodnot | 0 65535                                                                              |
| Popis         | Počet spínacích cyklů, ve kterých byl ventil 1 spuštěn.<br>• Ventil na čistou vodu 1 |

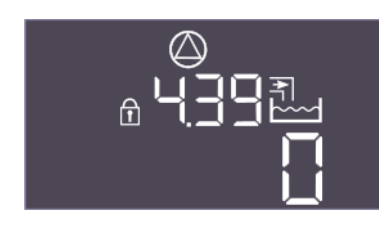

Fig. 110: Menu 4.39

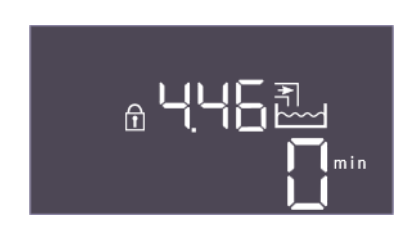

Fig. 111: Menu 4.46

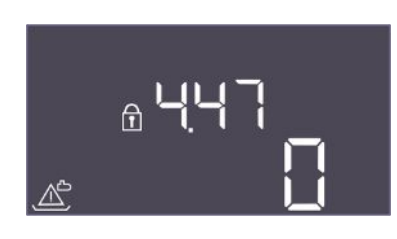

#### Fig. 112: Menu 4.47

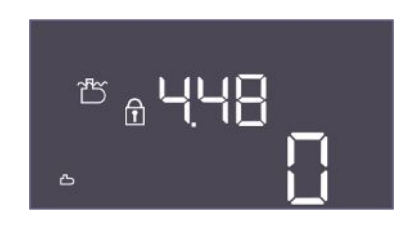

Fig. 113: Menu 4.48

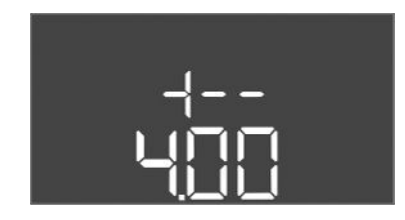

F

Fig. 114: zpět k menu 4.00

#### 9 Odstavení z provozu

9.1 Kvalifikace personálu

#### 9.2 Povinnosti provozovatele

| Č. menu       | 4.39                                                    |
|---------------|---------------------------------------------------------|
| Název         | Spínací cykly ventilu 2                                 |
| Rozsah hodnot | 0 65535                                                 |
| Popis         | Počet spínacích cyklů, ve kterých byl ventil 2 spuštěn. |
|               | Ventil na čistou vodu 2                                 |

| Č. menu       | 4.46                                                       |
|---------------|------------------------------------------------------------|
| Název         | Doba využití čisté vody                                    |
| Rozsah hodnot | 0 65535 min                                                |
| Popis         | Celková doba, za kterou zařízení spotřebovalo čistou vodu. |
|               | Součet, ve kterém byly ventily pro čistou vodu otevřené.   |

| Č. menu       | 4.47                                                                                |
|---------------|-------------------------------------------------------------------------------------|
| Název         | Počítadlo chodu nasucho v cisterně                                                  |
| Rozsah hodnot | 0 65535                                                                             |
| Popis         | Počítá počet událostí, kdy byla výška hladiny v nádrži pod<br>úrovní chodu nasucho. |

| Č. menu       | 4.48                                                                          |
|---------------|-------------------------------------------------------------------------------|
| Název         | Počítadlo přepadu cisterny                                                    |
| Rozsah hodnot | 0 65535                                                                       |
| Popis         | Počítá počet událostí, kdy byla úroveň plnění cisterny nad<br>úrovní přepadu. |

| opis | Zpět do hlavního menu |
|------|-----------------------|
|------|-----------------------|

- Práce na elektrické soustavě: odborník se vzděláním v oblasti elektřiny Osoba s příslušným odborným vzděláním, znalostmi a zkušenostmi, která dokáže rozeznat nebezpečí spojená s elektřinou a dokáže jim zabránit.
- Montáž/demontáž: odborník se vzděláním v oblasti elektřiny Znalosti ohledně nářadí a upevňovacích materiálů pro různé konstrukce
- Dbejte místních platných předpisů úrazové prevence a bezpečnostních předpisů oborových profesních organizací.
- Zajistěte školení personálu nutná pro uvedené práce.
- Proškolte personál o způsobu funkce zařízení.
- Při pracích v uzavřených prostorách musí být přítomna druhá osoba, která bude provádět zajištění.
- Uzavřené prostory dostatečné větrejte.

 Pokud dochází k nashromáždění jedovatých nebo dusivých plynů, zaveďte nutná protiopatření!

9.3 Odstavení z provozu

Pro odstavení z provozu čerpadlo vypněte a spínací přístroj vypněte pomocí hlavního vypínače. Nastavení jsou uložená bezpečně proti nulovému napětí ve spínacím přístroji a nevymažou se. Tak je spínací přístroj kdykoliv připraven k provozu. Během odstavení dodržujte následující body:

Okolní teplota: 0 ... 40 °C

1.

- Maximální vlhkost vzduchu: 90 %, bez kondenzace
- Zadávání parametrů povoleno: Menu 7.01 je nastaveno na on.
  - Stiskněte ovládací tlačítko na 3 s.
  - ⇒ Zobrazí se menu 1.00.
- 2. Ovládací tlačítko otáčejte, dokud se nezobrazí menu 3.00
- 3. Stiskněte ovládací tlačítko.
  - ⇒ Zobrazí se menu 3.01.
- 4. Stiskněte ovládací tlačítko.
- 5. Změňte hodnotu na "off".
- 6. Stiskněte ovládací tlačítko.
  - ⇒ Hodnota uložena, čerpadla odpojena.
- 7. Hlavní vypínač otočte do polohy "OFF".
- 8. Hlavní vypínač zajistěte proti neoprávněnému zapnutí (např. uzamčením)
  - Spínací přístroj vypnutý.

9.4 Demontáž

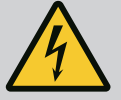

## NEBEZPEČÍ

#### Riziko smrtelného poranění elektrickým proudem!

Neodborné počínání při provádění elektrických prací vede k usmrcení elektrickým proudem!

- Před veškerými elektrickými pracemi výrobek odpojte od sítě a zajistěte proti neoprávněnému opětnému zapnutí.
- Práce na elektrické soustavě smí provádět jen kvalifikovaný elektrikář!
- Dodržujte místní předpisy!
- Provedeno odstavení z provozu.
- Síťová přípojka je bez napětí a zajištěna proti neoprávněnému zapnutí.
- Síťová přípojka je pro poruchová a provozní hlášení bez napětí a zajištěna proti neoprávněnému zapnutí.
- 1. Spínací přístroj otevřete.
- 2. Všechny přívodní kabely odpojte a protáhněte uvolněnými kabelovými průchodkami.
- 3. Konce přívodních kabelů vodotěsně uzavřete.
- 4. Kabelové průchodky vodotěsně uzavřete.
- 5. Spínací přístroj podepřete (např. druhou osobou).
- 6. Upevňovací šrouby spínacího přístroje uvolněte a spínací přístroj odeberte od stavební konstrukce.
  - Spínací přístroj je demontován. Dbejte pokynů pro skladováníí!

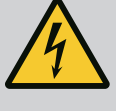

# NEBEZPEČÍ

#### Riziko smrtelného poranění elektrickým proudem!

Neodborné počínání při provádění elektrických prací vede k usmrcení elektrickým proudem!

- Před veškerými elektrickými pracemi výrobek odpojte od sítě a zajistěte proti neoprávněnému opětnému zapnutí.
- Práce na elektrické soustavě smí provádět jen kvalifikovaný elektrikář!
- Dodržujte místní předpisy!

## OZNÁMENÍ

#### Nedovolené práce nebo stavební změny jsou zakázány!

Smí se provádět pouze uvedené údržbové a opravářské práce. Všechny ostatní práce a konstrukční změny smí provádět pouze výrobce.

10.1 Intervaly údržby

Údržbářské práce

10.2

#### Pravidelně

Čištění spínacího přístroje.

#### Jednou ročně

Zkontrolujte elektro-mechanické konstrukční součásti, zda nejsou opotřebené.

#### Po 10 letech

Generální revize

#### Očištění spínacího přístroje

- Spínací přístroj vypněte.
- Spínací přístroj očistěte vlhkým bavlněným hadříkem.
   Nepoužívejte agresívní nebo abrazívní čističe ani žádné kapaliny!

#### Zkontrolujte elektro-mechanické komponenty, zda nejsou opotřebené

- Elektro-mechanické konstrukční součásti nechte zkontrolovat elektrikářem, zda nejsou opotřebené.
- Zjistíte-li opotřebení, nechte příslušné konstrukční součásti elektrikářem nebo zákaznickým servisem vyměnit.

#### Generální revize

V případě generální revize je zkontrolováno opotřebení všech konstrukčních součástí, propojení a krytu. Defektní nebo opotřebované součásti se vymění.

#### 11 Poruchy, příčiny a odstraňování

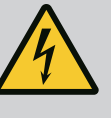

## NEBEZPEČÍ

#### Riziko smrtelného poranění elektrickým proudem!

Neodborné počínání při provádění elektrických prací vede k usmrcení elektrickým proudem!

- Před veškerými elektrickými pracemi výrobek odpojte od sítě a zajistěte proti neoprávněnému opětnému zapnutí.
- Práce na elektrické soustavě smí provádět jen kvalifikovaný elektrikář!
- Dodržujte místní předpisy!

#### 11.1 Povinnosti provozovatele

- Dbejte místních platných předpisů úrazové prevence a bezpečnostních předpisů oborových profesních organizací.
- Zajistěte školení personálu nutná pro uvedené práce.
- Proškolte personál o způsobu funkce zařízení.
- Při pracích v uzavřených prostorách musí být přítomna druhá osoba, která bude provádět zajištění.
- Uzavřené prostory dostatečné větrejte.
- Pokud dochází k nashromáždění jedovatých nebo dusivých plynů, zaveďte nutná protiopatření!

#### 11.3 Potvrzení poruchy

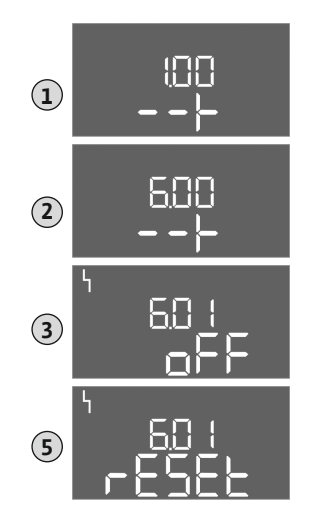

*Fig. 115:* Poruchu potvrďte

Paměť chyb

11.4

11.5 Chybové kódy

Možné chyby se zobrazí na displeji pomocí LED a alfanumerického kódu.

- V souladu se zobrazenou chybou zařízení překontrolujte.
- Nechte vyměnit vadné konstrukční součásti.

Indikace poruchy probíhá různým způsobem:

- Porucha v řízení / na spínací skříňce:
  - Červená LED indikace poruchy svítí.
  - Chybový kód se zobrazuje na displeji střídavě s hlavní obrazovkou a uloží se v chybové paměti.
  - Aktivuje se sběrné hlášení poruchy.
- Porucha jednoho čerpadla

Stavový symbol příslušného čerpadla bliká na displeji.

Zobrazení alarmu vypněte stisknutím ovládacího tlačítka. Poruchu potvrďte pomocí hlavního menu nebo menu Easy Actions.

#### Hlavní menu

- Všechny poruchy odstraněny.
- 1. Stiskněte ovládací tlačítko na 3 s.
  - ⇒ Zobrazí se menu 1.00.
- 2. Ovládací tlačítko otáčejte, dokud se nezobrazí menu 6.
- 3. Stiskněte ovládací tlačítko.
  - ⇒ Zobrazí se menu 6.01.
- 4. Stiskněte ovládací tlačítko.
- 5. Změna hodnoty na "reset": Otočte ovládací tlačítko.
- 6. Stiskněte ovládací tlačítko.
  - Indikace poruchy resetována.

#### **Menu Easy Actions**

- Všechny poruchy odstraněny.
- 1. Spustit menu Easy Actions: Otočte ovládacím tlačítkem o 180°.
- 2. Zvolte bod menu "Err reset".
- 3. Stiskněte ovládací tlačítko.
  - Indikace poruchy resetována.

#### Potvrzení poruchy se nezdařilo

Pokud existují ještě další chyby, budou zobrazeny následovně:

- Poruchová LED svítí.
- Chybový kód poslední chyby se zobrazí na displeji.
   Všechny další chyby lze vyvolat prostřednictvím chybové paměti.

Když jsou všechny poruchy odstraněny, poruchy ještě jednou potvrďte.

Spínací přístroj má paměť chyb na posledních deset chyb. Paměť chyb pracuje na principu First in / First out. Chyby jsou zobrazeny v klesajícím pořadí v bodech menu 6.02 až 6.11:

- 6.02: poslední/nejnovější chyba
- 6.11: nejstarší chyba

Funkce mohou fungovat odlišně v závislosti na verzi softwaru. Proto je u každého chybového kódu uvedena také verze softwaru.

Údaje o použité verzi softwaru jsou uvedeny na typovém štítku nebo je lze zobrazit v menu 4.24.

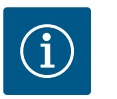

## OZNÁMENÍ

Chybové kódy AF400 pro tvorbu tlaku jsou uvedeny v přiloženém návodu k montáži a obsluze EC-Booster.

| Kód*   | Porucha                                                                           | Příčina                                                                                                    | Odstranit                                                                                                    |
|--------|-----------------------------------------------------------------------------------|----------------------------------------------------------------------------------------------------|----------------------------------------------------------------------------------------------------|
| E006   | Chyba točivého pole                                                               | <ul> <li>Chybné točivé pole</li> <li>Provoz připojení na jednofázový střídavý proud</li> </ul>                                                                                                    | <ul> <li>Na síťové přípojce vytvořit pravotočivé<br/>točivé pole.</li> <li>Deaktivujte kontrolu točivého pole (menu<br/>5.68)!</li> </ul>                                                                                                    |
| E040   | Porucha senzoru stavu<br>naplnění                                                 | Žádná zpětná vazba od senzoru                                                                                                    | Zkontrolujte přívodní kabel i senzor a vyměňte<br>vadnou komponentu.                                                                                                    |
| E040.2 | Porucha senzoru stavu<br>naplnění cisterny                                        | Žádná zpětná vazba od senzor stavu naplnění<br>cisterny                                                                                                    | Zkontrolujte přívodní kabel i senzor a vyměňte<br>vadnou komponentu.                                                                                                    |
| E062   | Nedostatečná hladina<br>vody v nádrži (ochrana<br>proti chodu nasucho)<br>aktivní | Min. hladina vody v nádrži byla podkročena.                                                                                                    | <ul> <li>Zkontrolujte přítok a parametry zařízení.</li> <li>Zkontrolujte správné fungování senzoru /<br/>plovákového spínače, vadný komponent<br/>vyměňte.</li> </ul>                                                                                                    |
| E066.1 | Vysoká úroveň plnění<br>v nádrži                                                  | Vysoká úroveň plnění v nádrži překročena.                                                                                                    | <ul> <li>Zkontrolujte přítok a parametry zařízení.</li> <li>Zkontrolujte správné fungování senzoru /<br/>plovákového spínače, vadný komponent<br/>vyměňte.</li> </ul>                                                                                                    |
| E066.2 | Vysoká hladina<br>v cisterně                                                      | Vysoká hladina vody v cisterně byla překročena.                                                                                                    | <ul> <li>Zkontrolujte přítok a parametry zařízení.</li> <li>Zkontrolujte správné fungování senzoru /<br/>plovákového spínače, vadný komponent<br/>vyměňte.</li> </ul>                                                                                                    |
| E066.4 | Zpětný chod do<br>cisterny**                                                      | Byl zjištěn zpětný chod z přepadového potrubí<br>do cisterny.                                                                                                    | <ul> <li>Zkontrolujte přípojku přepadu.</li> <li>Zkontrolujte správné fungování plovákového<br/>spínače, vadný komponent vyměňte.</li> </ul>                                                                                                    |
| E066.5 | Přepad nádrže                                                                     | Hladina přepadu v nádrži překročena.                                                                                                    | <ul> <li>Zkontrolujte přítok a parametry zařízení.</li> <li>Zkontrolujte správné fungování senzoru /<br/>plovákového spínače, vadný komponent<br/>vyměňte.</li> </ul>                                                                                                    |
| E068   | Priorita Vyp                                                                      | Extern off aktivní                                                                                                    | <ul> <li>Extern off byl aktivní a v menu 5.39<br/>definován jako alarm.</li> <li>Zkontrolujte připojení kontaktu dle<br/>aktuálního schématu zapojení, vadné<br/>konstrukční součásti vyměňte.</li> </ul>                                                                                                    |
| E080.x | Porucha čerpadla**                                                                | <ul> <li>Není připojeno žádné čerpadlo.</li> <li>Kontrola proudu motoru není nastavena<br/>(potenciometr je na hodnotě "0").</li> <li>Chybí zpětná signalizace odpovídajícího<br/>stykače.</li> <li>Termická kontrola motoru (bimetalový<br/>senzor) spuštěna.</li> <li>Spusťte kontrolu proudu motoru.</li> </ul> | <ul> <li>Připojte čerpadlo nebo deaktivujte kontrolu<br/>minimálního proudu (menu 5.69)!</li> <li>Kontrolu proudu motoru nastavte na proud<br/>motoru čerpadla.</li> <li>Zkontrolujte funkci čerpadla.</li> <li>Zkontrolujte dostatečné chlazení motoru.</li> <li>Zkontrolujte nastavený proud motoru<br/>a podle potřeby upravte.</li> <li>Kontaktujte zákaznický servis.</li> </ul> |
| E153   | Automatický režim<br>deaktivován                                                  | V menu 5.01 byl manuálně nastaven<br>automatický režim pro využívání čisté nebo<br>dešťové vody.                                                                                                    | Zkontrolujte menu 5.01, v případě potřeby<br>nastavte zpět na automatický režim.                                                                                                    |

#### Legenda:

\*"x" = Údaj čerpadla, k němuž se vztahuje zobrazená chyba.
\*\* Chybu je nutné manuálně potvrdit.

11.6 Další kroky pro odstranění poruch

Pokud vám uvedené body nepomohou poruchu odstranit, kontaktujte zákaznický servis. Využití dalších služeb může být spojeno s dodatečnými náklady! Přesné informace Vám k tomu poskytne zákaznický servis.

#### 12 Likvidace

 12.1
 Informace ke sběru použitých
 Řádná likvidace a odborná recyklace tohoto výrobku zabrání ekologickým škodám a elektrických a elektronických

 výrobků
 nebezpečím pro zdraví člověka.

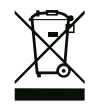

# OZNÁMENÍ

#### Zákaz likvidace společně s domovním odpadem!

V rámci Evropské unie se tento symbol může objevit na výrobku, obalu nebo na průvodních dokumentech. To znamená, že dotčené elektrické a elektronické výrobky se nesmí likvidovat spolu s domovním odpadem.

Pro řádné zacházení s dotčenými starými výrobky, jejich recyklaci a likvidaci respektujte následující body:

- Tyto výrobky odevzdejte pouze na certifikovaných sběrných místech, která jsou k tomu určena.
- Dodržujte platné místní předpisy!

Informace k řádné likvidaci si vyžádejte u místního obecního úřadu, nejbližšího místa likvidace odpadů nebo u prodejce, u kterého byl výrobek zakoupen. Další informace týkající se recyklace naleznete na stránce www.wilo-recycling.com.

#### 13 Příloha

13.1 Systémové impedance

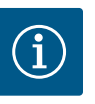

## OZNÁMENÍ

Maximální četnost spínání za hodinu

Maximální četnost spínání za hodinu určuje připojený motor.

- Dodržujte technické údaje připojeného motoru.
- Nesmí být nikdy překročena maximální četnost spínání motoru.

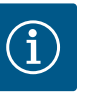

## OZNÁMENÍ

- V závislosti na systémové impedanci a max. spínání/hodinu připojených spotřebičů může dojít ke kolísání a/nebo poklesům napětí.
- Při použití odstíněných kabelů připojte odstínění jednostranně v regulačním přístroji k zemníci lište.
- Zajistěte, aby připojení vždy realizoval kvalifikovaný elektrikář.
- Dbejte údajů v návodu k montáži a obsluze připojených čerpadel a vysílačů signálů.

| 3~400 V, 2pólové, přímý start |                                 |           |  |  |  |  |  |  |
|-------------------------------|---------------------------------|-----------|--|--|--|--|--|--|
| Výkon v kW                    | Systémová impedance v<br>Ohmech | Spínání/h |  |  |  |  |  |  |
| 0,37                          | 2,629                           | 6 30      |  |  |  |  |  |  |
| 0,55                          | 1,573                           | 6 30      |  |  |  |  |  |  |
| 0,75                          | 0,950                           | 6 18      |  |  |  |  |  |  |
| 0,75                          | 0,944                           | 24        |  |  |  |  |  |  |
| 0,75                          | 0,850                           | 30        |  |  |  |  |  |  |
| 1,1                           | 0,628                           | 6 12      |  |  |  |  |  |  |
| 1,1                           | 0,582                           | 18        |  |  |  |  |  |  |
| 1,1                           | 0,508                           | 24        |  |  |  |  |  |  |
| 1,1                           | 0,458                           | 30        |  |  |  |  |  |  |
| 1,5                           | 0,515                           | 6 12      |  |  |  |  |  |  |
| 1,5                           | 0,431                           | 18        |  |  |  |  |  |  |
| 1,5                           | 0,377                           | 24        |  |  |  |  |  |  |
| 1,5                           | 0,339                           | 30        |  |  |  |  |  |  |
| 2,2                           | 0,321                           | 6         |  |  |  |  |  |  |

| 3~400 V, 2pólové, přímý start |                                 |           |  |  |  |  |  |
|-------------------------------|---------------------------------|-----------|--|--|--|--|--|
| Výkon v kW                    | Systémová impedance v<br>Ohmech | Spínání/h |  |  |  |  |  |
| 2,2                           | 0,257                           | 12        |  |  |  |  |  |
| 2,2                           | 0,212                           | 18        |  |  |  |  |  |
| 2,2                           | 0,186                           | 24        |  |  |  |  |  |
| 2,2                           | 0,167                           | 30        |  |  |  |  |  |
| 3,0                           | 0,204                           | 6         |  |  |  |  |  |
| 3,0                           | 0,148                           | 12        |  |  |  |  |  |
| 3,0                           | 0,122                           | 18        |  |  |  |  |  |
| 3,0                           | 0,107                           | 24        |  |  |  |  |  |
| 4,0                           | 0,130                           | 6         |  |  |  |  |  |
| 4,0                           | 0,094                           | 12        |  |  |  |  |  |
| 4,0                           | 0,077                           | 18        |  |  |  |  |  |
| 5,5                           | 0,115                           | 6         |  |  |  |  |  |
| 5,5                           | 0,083                           | 12        |  |  |  |  |  |
| 5,5                           | 0,069                           | 18        |  |  |  |  |  |

#### 13.2 Přehled symbolů

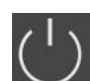

Stand-by: Svítí symbol: Spínací skříňka je zapnutá a připravená k provozu. Symbol bliká: Doba zpoždění čerpadla základního zatížení je aktivní

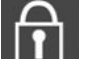

- Zadání hodnot není možné:
- 1. Zadávání zablokováno

2. Vyobrazené menu je pouze zobrazení hodnot.

Jedno čerpadlo bylo určeno jako záložní čerpadlo.

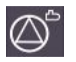

Napájecí čerpadla (EC-rh) jsou připravená k provozu/deaktivovaná: Svítí symbol: Čerpadlo je k dispozici a připraveno k provozu.

Symbol bliká: Čerpadlo je deaktivované.

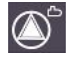

Napájecí čerpadla (EC-rh) pracují / porucha: Svítí symbol: Čerpadlo je v provozu. Symbol bliká: Porucha čerpadla

Využívání čisté vody aktivní Ventily čisté vody otevřeny

#### 13.3 Přehled zapojení svorkovnice

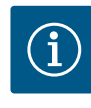

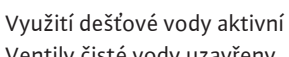

Ventily čisté vody uzavřeny

Byla překročena vysoká hladina vody

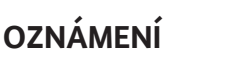

Schémata zapojení svorkovnic AF400 pro tvorbu tlaku jsou uvedeny v přiloženém návodu k montáži a obsluze EC-Booster.

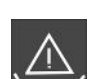

Monitorování nedostatku vody (ochrana proti chodu nasucho) aktivní

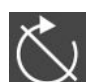

Vstup "Extern OFF" aktivní: Všechna čerpadla vypnuta

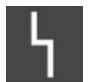

Vyskytlo se přinejmenším jedno aktuální (nepotvrzené) chybové hlášení.

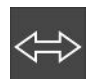

Zařízení komunikuje se systémem provozní sběrnice.

| 1 2                    | 3             | 4            | 5                      | 6                | 7           | 8             | 9           | 10           | 11             | 12           | 13                | 14           | 15                  | 16                     | 17                     | 18           |
|------------------------|---------------|--------------|------------------------|------------------|-------------|---------------|-------------|--------------|----------------|--------------|-------------------|--------------|---------------------|------------------------|------------------------|--------------|
|                        | €             | G            | ≁                      | G                |             |               | ≁           | C            | ┣              |              |                   | $\bigcirc$   | •                   |                        | ⊕                      |              |
| _                      | /_            |              | Ł                      |                  | Ł           |               | Ł           |              | /_             |              | Г                 | - /          |                     | Г                      | - ⁄                    | ٦            |
|                        |               |              |                        | AF150            | AF400       |               |             | 又<br>国       | Z <sup>™</sup> |              | [                 | Č            |                     |                        | Ч                      |              |
| 19 20                  | 21            | 22           | 23                     | 24               | 25          | 26            | 27          | 28           | 29             | 30           | 31                | 32           | 33                  | 34                     | 35                     | 36           |
| ↔                      | -             | $\mathbf{E}$ |                        |                  | -           | €             | -           | $\odot$      | -              | $\mathbf{D}$ |                   | $\mathbf{E}$ |                     | $ \mathbf{E} $         | - <del>(</del>         | $\mathbf{D}$ |
| (+) <sup>24V</sup> _(- | $\rightarrow$ | Ł            |                        |                  | /           | _/@ 🛙         |             | -/@ <b> </b> | /-             | /⊕ ∎         |                   | ./@ 🕯        |                     | /⊕∎                    | /                      | /⊕∎          |
| -ġ-                    | Č             | א            |                        |                  | AF150       | AF400         | AF150       | AF400        | AF150          | AF400        | AF4               | 00           | AF4                 | 00                     | AF150                  | AF400        |
| 27 20                  | 20            | 4.0          | 41                     | 4.7              | 4.2         | 50            | 4.5         | 55           | ( <del></del>  | 53           | 5                 | L            | 5                   | 4                      | F 2                    | <u>S2</u>    |
| 37 38                  | 39            | 40           | 41                     | 42               | 43          |               | 45          |              | 47             | 48           | 49                | 50           | 21                  | 52                     | 53                     | 54           |
|                        |               | U            | C                      | 7                | C           | 7             |             | V            | ש              | 9            |                   |              |                     |                        |                        |              |
| _/L                    | .             | Ł            | $({\bullet})^{-1}$     | ov<br>$\bigcirc$ | $(+)^{0-1}$ | .0V           | 4-2<br>(In) | 20mA         | 4-20i          | mA<br>(+)    |                   |              |                     |                        |                        |              |
|                        |               |              | AF150                  | AF400            | L~          | - (II)<br>~]_ | AF150       | AF400        |                | کال          |                   |              |                     |                        |                        |              |
| AF150                  | AF4           | +00          | Klemmleis<br>(Terminal | te<br>strip)     | Klem        | imbereich (Ci | ross sectio | n)           |                |              |                   | )            | Anschlie<br>(Connec | ßbare Lei<br>table mat | terwerkstof<br>erials) | fe           |
| (EC-rF)                | EC            | -rh)         | Netzansch              | luss (Mains)     | 0,25        | 5 – 4,0 mm    | 2           | 0,2 - 4,0 m  | m²             | 0,2 - 6,0    | ) mm²             |              | Kupfer              | (Copper                | ·)                     |              |
| ST+SK-1KF0             | CPS+Sk        | -2KF6        | PE (Earth)             |                  | 0,25        | 5 - 4,0 mm    | 2           | 0,2 - 4,0 m  | m²             | 0,2 - 6,0    | ) mm²             |              | Kupfer              | (Copper                | )                      |              |
|                        | -             |              | Steuerung              | (Control)        | 0,25        | 5 – 1,5 mm    | 2           | 0,2 - 1,5 m  | m²             | 0,2 - 2,5    | 5 mm <sup>2</sup> |              | Kupfer              | (Copper                | ·)                     |              |

| Svorka   | Funkce Control EC-rh                                            |
|----------|-----------------------------------------------------------------|
| 2/3      | Výstup: Magnetický ventil 1                                     |
| 4/5      | Výstup: Zpožděný výstup vzhledem k čerpadlu 1                   |
| 6/7      | Výstup: Hlášení chodu nasucho v nádrži                          |
| 8/9      | Výstup: Zpožděný výstup vzhledem k čerpadlu 2                   |
| 10/11    | Výstup: Magnetický ventil 2                                     |
| 13/14/15 | Výstup: Sběrná provozní signalizace                             |
| 16/17/18 | Výstup: Sběrné poruchové hlášení                                |
| 19/20    | Výstup: Externí poruchová signalizace                           |
| 21/22    | Vstup: Extern OFF / Priorita OFF                                |
| 25/26    | Senzor hladiny S0                                               |
| 27/28    | Senzor hladiny S5 (pokud se již používá)                        |
|          | nebo                                                            |
|          | Volitelný vstup: Plovákový spínač přepadu nádrže na čistou vodu |
| 29/30    | Senzor hladiny S3 (pokud se již používá)                        |
|          | nebo                                                            |
|          | Volitelný vstup: Spínač průtoku, zpětný chod do cisterny        |
| 31/32    | Senzor hladiny S1                                               |
| 33/34    | Senzor hladiny S4                                               |
| 35/36    | Senzor hladiny S2 (pokud se již používá)                        |
|          | nebo                                                            |
|          | Volitelný vstup: Spínač průtoku, zpětný chod do cisterny        |
| 37/38    | Vstup: Termická kontrola vinutí čerpadla 1                      |
| 39/40    | Vstup: Termická kontrola vinutí čerpadla 2                      |
| 41/42    | Výstup: Skutečná hodnota úrovně plnění nádrže 0–10 V            |
| 43/44    | Výstup: Skutečná hodnota úrovně plnění cisterny 0–10 V          |

#### 13.4 ModBus: Datové typy

| Datový typ | Popis                                                                                                    |
|------------|----------------------------------------------------------------------------------------------------|
| INT16      | Celé číslo v rozmezí –32768 až 32767.<br>Rozsah čísel skutečně použitý pro datový bod se může lišit.                                                                                                    |
| UINT16     | Celé číslo bez znaménka v rozmezí 0 až 65535.<br>Rozsah čísel skutečně použitý pro datový bod se může lišit.                                                                                                    |
| ENUM       | Jedná se o výčet. Lze nastavit pouze jednu z hodnot uvedených v sekci<br>parametry.                                                                                                    |
| BOOL       | Booleovská hodnota je parametr s právě dvěma stavy (0 – nepravda/false a 1<br>– pravda/true). Obecně platí, že všechny hodnoty větší než nula jsou<br>vyhodnoceny jako true.                                                                                                    |
| BITMAP*    | Je souhrnem 16 booleovských hodnot (bity). Hodnoty jsou udávány od 0 do<br>15. Číslo, které se v registru má číst nebo zapisovat, je odvozeno od součtu<br>všech bitů s hodnotou 1x2 umocněnou jejich indexem.<br>• Bit 0: 2 <sup>0</sup> = 1<br>• Bit 1: 2 <sup>1</sup> = 2<br>• Bit 2: 2 <sup>2</sup> = 4<br>• Bit 3: 2 <sup>3</sup> = 8<br>• Bit 4: 2 <sup>4</sup> = 16<br>• Bit 5: 2 <sup>5</sup> = 32<br>• Bit 6: 2 <sup>6</sup> = 64<br>• Bit 7: 2 <sup>7</sup> = 128<br>• Bit 8: 2 <sup>8</sup> = 256<br>• Bit 9: 2 <sup>9</sup> = 512<br>• Bit 10: 2 <sup>10</sup> = 1024<br>• Bit 11: 2 <sup>11</sup> = 2 048<br>• Bit 12: 2 <sup>12</sup> = 4 096<br>• Bit 13: 2 <sup>13</sup> = 8 192<br>• Bit 14: 2 <sup>14</sup> = 16 384<br>• Bit 15: 2 <sup>15</sup> = 32768 |
| BITMAP32   | Je souhrnem 32 booleovských hodnot (bity). Podrobnosti o výpočtu si<br>můžete přečíst u bitmapy.                                                                                                    |

\* Příklad pro objasnění:

Bit 3, 6, 8, 15 jsou 1, všechny ostatní jsou 0. Součet je pak  $2^3+2^6+2^8+2^{15} =$ 8+64+256+32768 = 33096. Opačná cesta je rovněž možná. V takovém případě se počínaje bitem ověřuje s nejvyšším indexem, zda čtené číslo je větší než, rovné mocnině dvou. Pokud tomu tak je, je nastaven bit 1 a mocnina dvou pak od čísla odečtena. Poté se kontrola s bitem opakuje s nejbližším menším indexem a právě vypočteným zbytkovým číslem, dokud není dosaženo bit 0 nebo dokud není zbytkovým číslem nula. Pro ilustraci uveďme příklad: Čtené číslo je 1416. Bit 15 se stane 0, protože 1416<32768. I bity 14 až 11 budou mít hodnotu 0. Bit 10 se stane 1, protože 1416>1024. Zbytkovým číslem je 1416-1024=392. Bit 9 se stane 0, protože 392<512. Bit 8 se stane 1, protože 392>256. Zbytkovým číslem je 392-256=136. Bit 7 se stane 1, protože 136>128. Zbytkovým číslem je 136-128=8. Bit 6 až 4 budou mít hodnotu 0. Bit 3 se stane 1, protože 8=8. Zbytkovým číslem je 0. Zbývající bity tak získají hodnotu 2 až všechny 0.

#### 13.5 ModBus: Přehled parametrů

| Holding register<br>(Protokol) | Název                             | Datový typ | Odstupňování<br>a jednotka | Prvky | Přístup* |
|--------------------------------|-----------------------------------|------------|----------------------------|-------|----------|
| 40001<br>(0)                   | Verze<br>komunikačního<br>profilu | UINT16     | 0,001                      |       | R        |
| 40002<br>(1)                   | Wink servis                       | BOOL       |                            |       | RW       |

| Holding register<br>(Protokol) | Název                          | Datový typ | Odstupňování<br>a jednotka | Prvky                                                                                                    | Přístup* |
|--------------------------------|--------------------------------|------------|----------------------------|----------------------------------------------------------------------------------------------------|----------|
| 40003                          | Druh spínací skříňky           | ENUM       |                            | 8. EC                                                                                                    | R        |
| (2)                            |                                |            |                            | 9. ECe                                                                                                    |          |
| 40014<br>(13)                  | Časovač<br>BusCommandTimer     | ENUM       |                            | 0. –<br>1. Vyp<br>2. Vložit<br>3. Aktivní<br>4. Resetování<br>5. Manuálně                                                                                                    | RW       |
| 40015<br>(14)                  | Pohony Zap∕Vyp                 | BOOL       |                            |                                                                                                    | RW       |
| 40025<br>(24)                  | Regulační režim                | ENUM       |                            | 21. Automatický režim<br>22. Využívání čisté vody<br>23. Opětovné použití<br>dešťové vody                                                                                               | R        |
| 40041<br>(40)                  | Provozní režim<br>čerpadel 1   | ENUM       |                            | 0. Vyp<br>1. Hand<br>2. Auto                                                                                                    | RW       |
| 40042<br>(41)                  | Provozní režim<br>čerpadel 2   | ENUM       |                            | 0. Vyp<br>1. Hand<br>2. Auto                                                                                                    | RW       |
| 40062<br>(61)                  | Obecný stav                    | BITMAP     |                            | 0: SBM<br>1: SSM<br>8: EBM čerpadla 1<br>9: EBM čerpadla 2                                                                                                    | R        |
| 40074<br>(73)                  | Použití                        | ENUM       |                            | 8. Rain                                                                                                    | R        |
| 40122<br>(121)                 | Stav zařízení dešťové<br>vody  | BITMAP     |                            | 0: SBM<br>1: SSM<br>6: Ventil 1 aktivován<br>7: Ventil 2 aktivován<br>12: Přepad cisterny<br>13: Chod nasucho v cisterně                                                                | R        |
| 40130<br>(129)                 | Režim ventilu 1                | ENUM       |                            | 0. Shut<br>1. Open<br>2. Auto                                                                                                    | RW       |
| 40132<br>(131)                 | Stav senzoru hladiny           | BITMAP     |                            | 0: S0<br>1: S3<br>2: S1<br>3: S4<br>4: S2<br>5: S5                                                                                                    | R        |
| 40139 - 40140<br>(138 - 139)   | Chybový stav                   | BITMAP32   |                            | 0: Chyba senzoru<br>4: Chod nasucho<br>5: Čerpadlo 1 Porucha<br>6: Čerpadlo 2 Porucha<br>15: Vysoká hladina<br>16: Vypnutí při překročení<br>20: Síťové napájení<br>25: Chyba senzoru 2 | R        |
| 40141<br>(140)                 | Acknowledge                    | BOOL       |                            |                                                                                                    | W        |
| 40142<br>(141)                 | Index historie alarmu          | UINT16     | 1                          |                                                                                                    | RW       |
| 40143<br>(142)                 | Historie alarmů Číslo<br>chyby | UINT16     | 0.1                        |                                                                                                    | R        |

cs

| Holding register<br>(Protokol) | Název                              | Datový typ | Odstupňování<br>a jednotka | Prvky                                                                                                    | Přístup* |
|--------------------------------|------------------------------------|------------|----------------------------|----------------------------------------------------------------------------------------------------|----------|
| 40199<br>(198)                 | Senzor stavu<br>naplnění 1         | UINT16     | 1 cm                       | Cisterna                                                                                                    | R        |
| 40200<br>(199)                 | Senzor stavu<br>naplnění 2 (EC–rh) | UINT16     | 1 cm                       | Hybridní nádrž                                                                                                    | R        |
| 40380<br>(379)                 | Režim ventilu 2                    | ENUM       |                            | 0. Shut<br>1. Open<br>2. Auto                                                                                                    | RW       |
| 40381 - 40382<br>(380 - 381)   | Chybový stav<br>dešťové vody       | BITMAP32   |                            | <ol> <li>I: Zpětný chod do cisterny</li> <li>Připevněno na využití<br/>dešťové vody</li> <li>Připevněno na využití<br/>dešťové vody</li> <li>Přepad nádrže</li> <li>Alarm úrovně plnění</li> </ol> | R        |
| 40383<br>(382)                 | Objem vody<br>v cisterně           | UINT16     | %                          |                                                                                                    | R        |
| 40384<br>(383)                 | Objem vody<br>v hybridní nádrži    | UINT16     | %                          |                                                                                                    | R        |

Legenda

\* R = pouze přístup pro čtení, RW = přístup pro čtení i zápis, W = přístup pro zápis

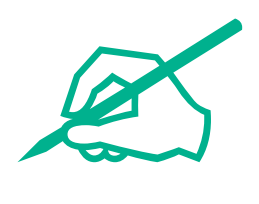

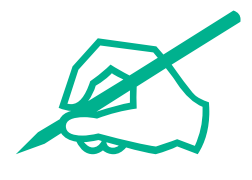

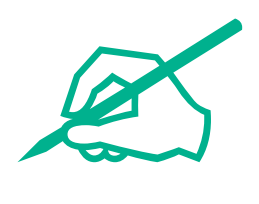

# wilo

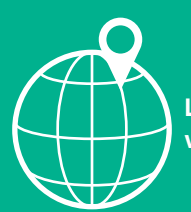

Local contact at www.wilo.com/contact

Wilo 32 Wilopark 1 44263 Dortmund Germany T +49 (0)231 4102-0 T +49 (0)231 4102-7363 wilo@wilo.com www.wilo.com